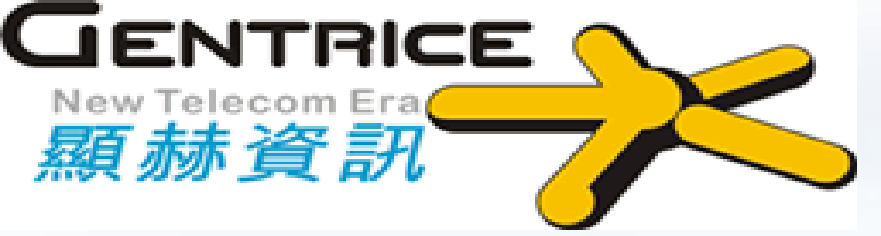

## 窮人的 Cisco,高CP值網路設備 MikroTik 簡介與基本操作

#### 2020/08/25 顯赫資訊股份有限公司 吳漢璋 Kasper

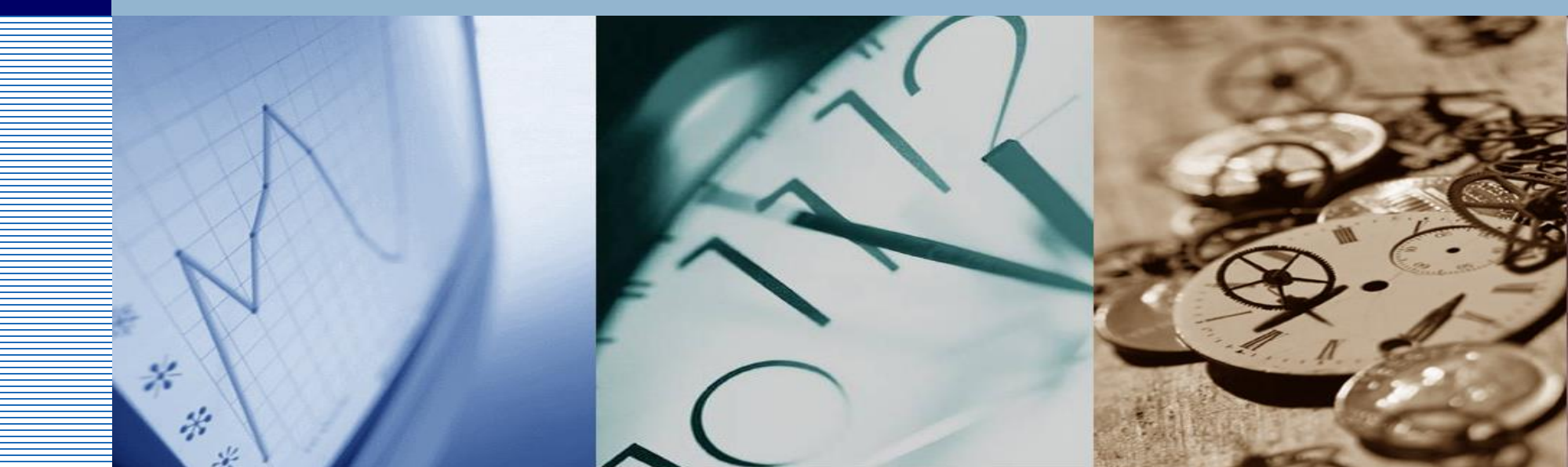

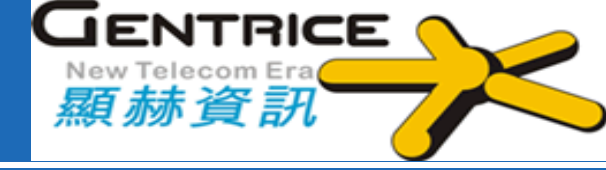

#### ✤RouterOS 基本功能與模擬器說明

#### ✤RouterOS 防火牆、認證網頁功能CWP解說與實做

✤RouterOS 8大網管工具介紹

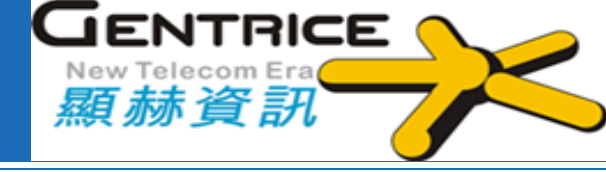

## 現代人沒有網路行嗎?

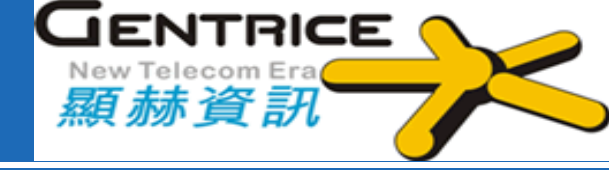

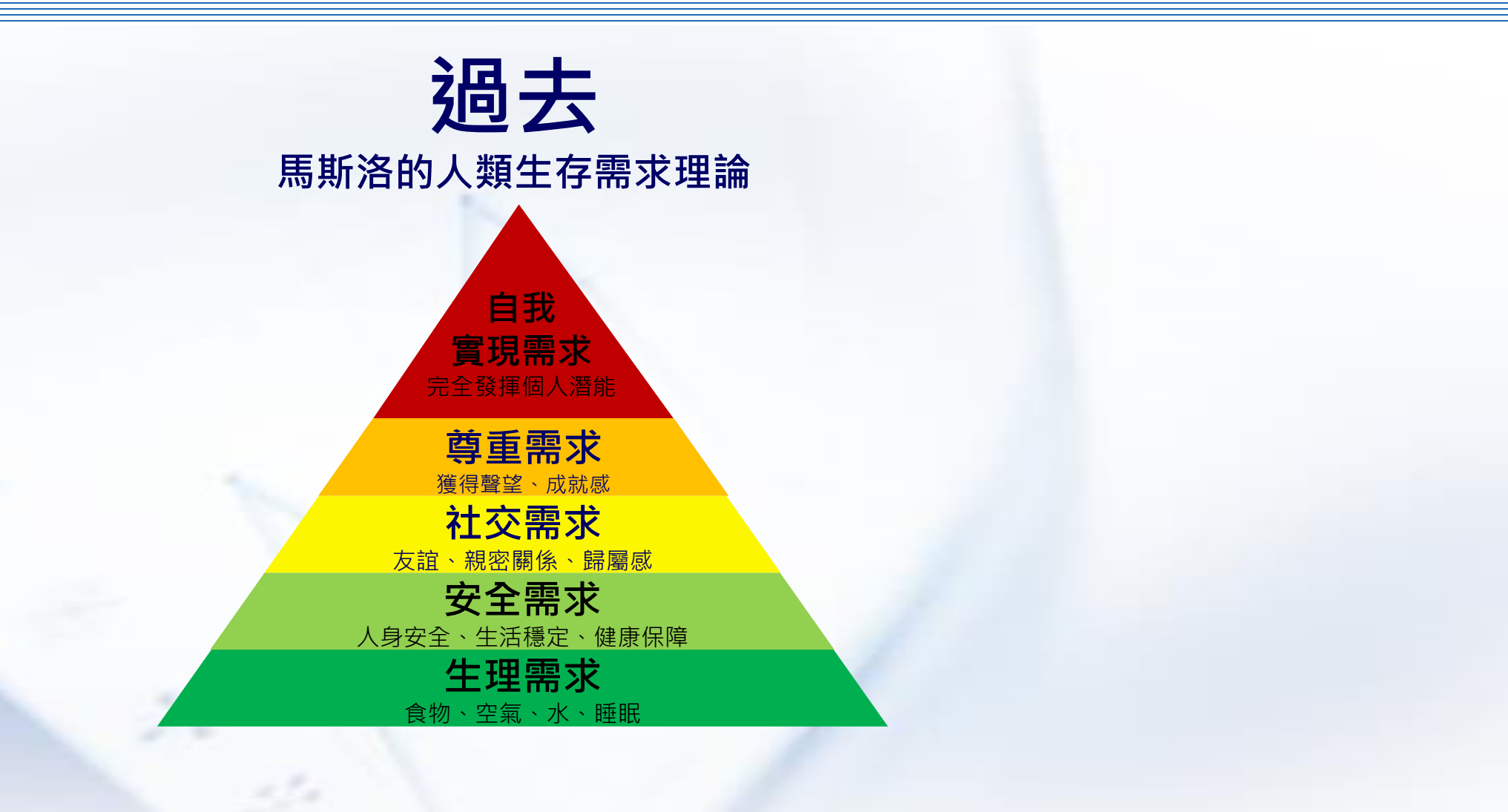

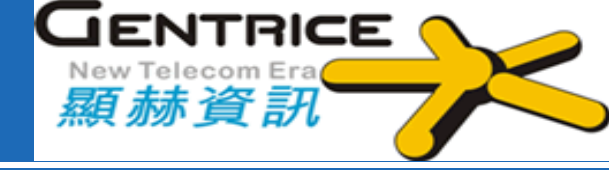

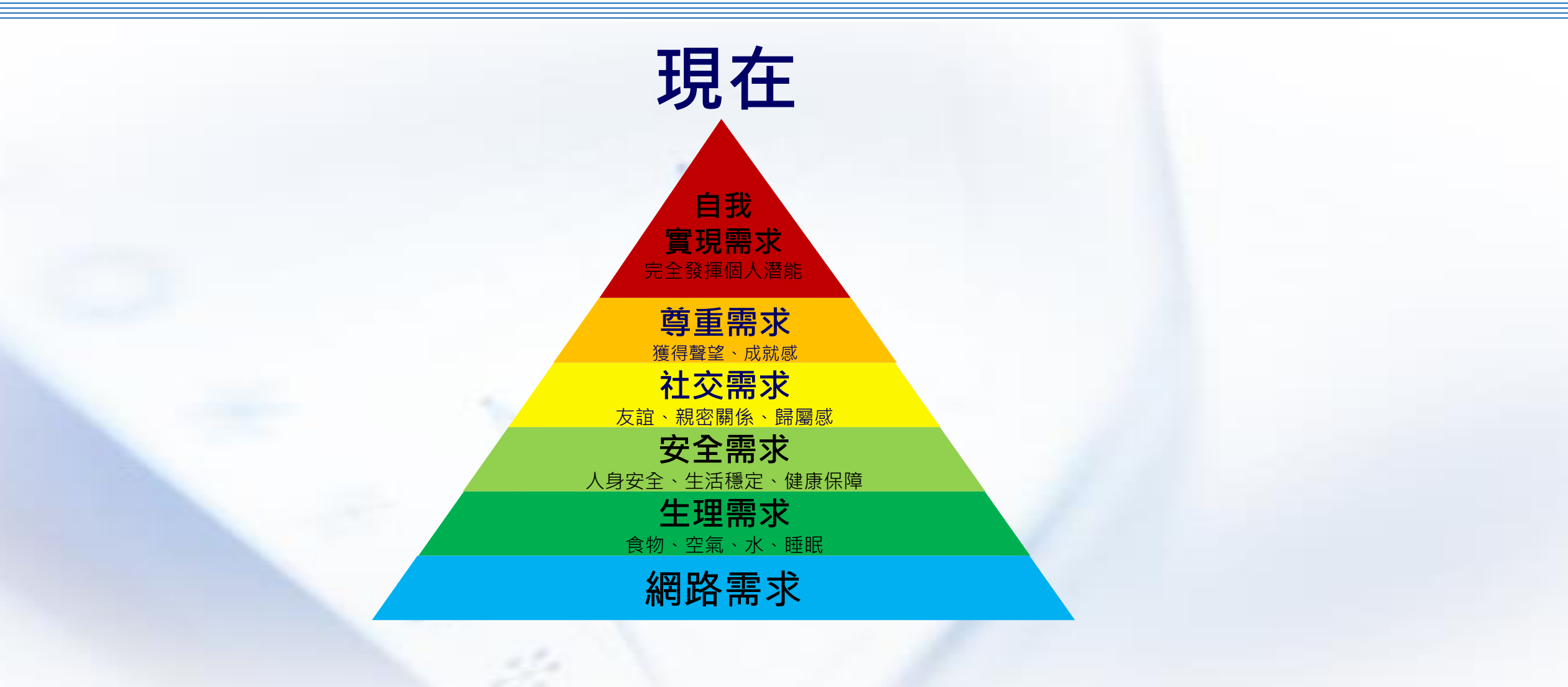

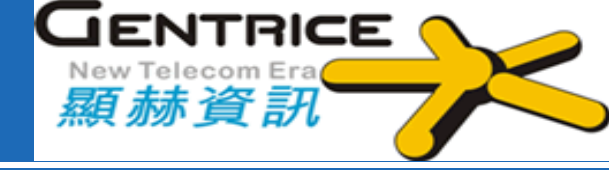

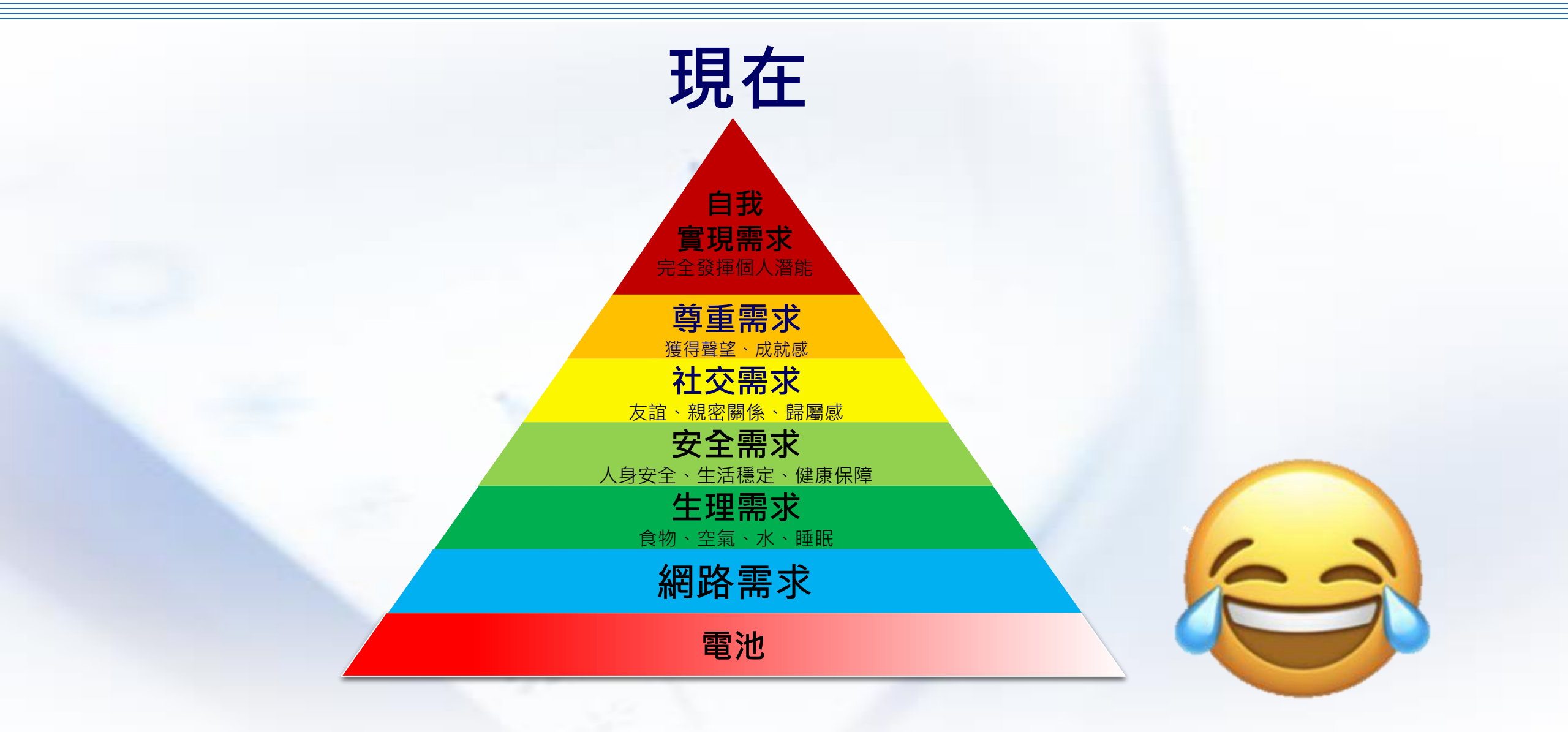

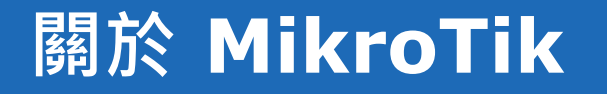

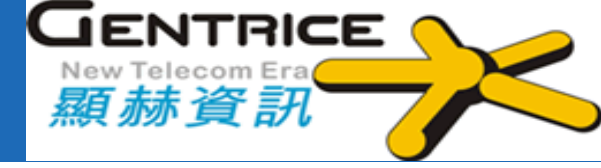

MikroTik

◆ 1996年 成立於拉脫維亞(Latvia)首 都里加(Riga),主要從事「路由器」 和「無線ISP系統」開發

✤ 1997年 推出RouterOS軟體路由器 RouterOS是一套低成本高性能的路 由器作業系統

http://www.mikrotik.com/download

◆ 2002年 推出RouterBOARD硬體路 由器(<u>http://routerboard.com</u>)

❖ 企業口號: Routing the World

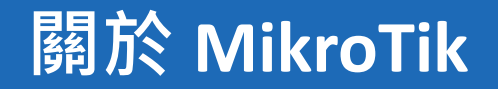

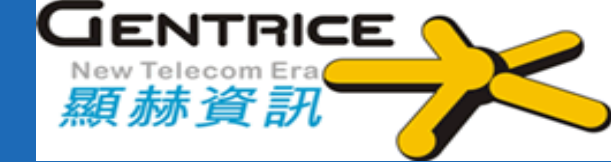

#### 歐洲知名品牌MikroTik在145個國家或地區中有五百多家經銷商和 代理商,它們提供了產品銷售支援及MikroTik相關解決方案

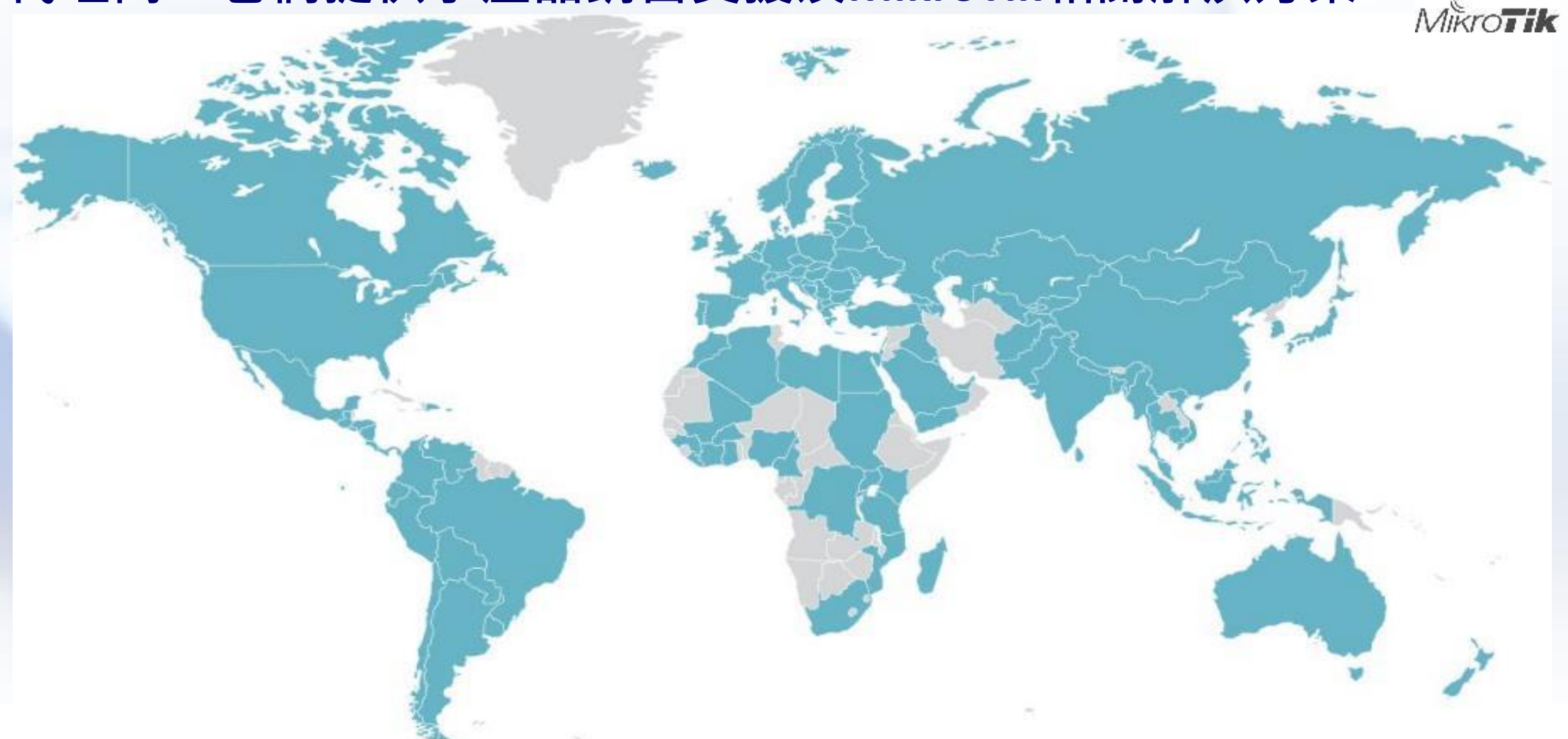

#### MikroTik 用戶見面會(MUM)

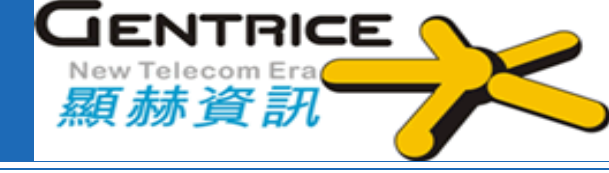

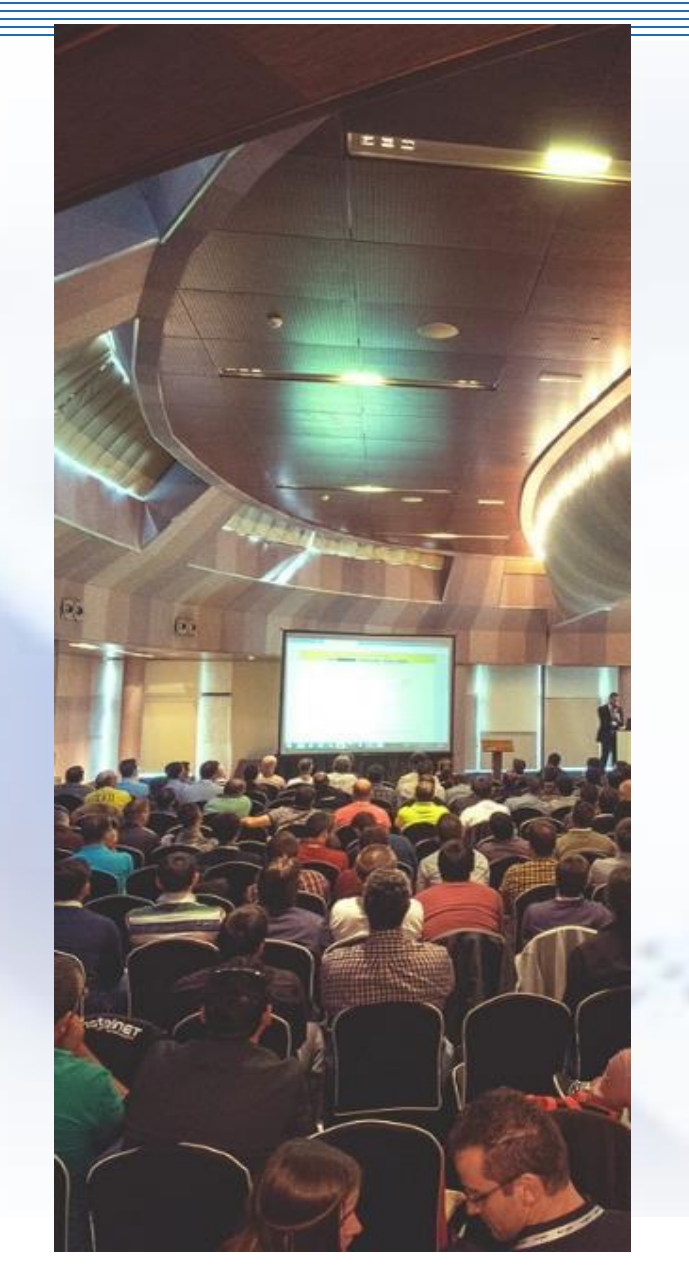

## ☆會議內容主要是在介紹MikroTik RouterOS軟 體和RouterBOARD硬體

✤參與者提出問題、聆聽簡報與專家交談並觀看 MikroTik最新技術展示。

◆全世界到目前為止已經辦了150多場MikroTik 用戶會議。最大的活動有3000多名人員參加。

https://mum.mikrotik.com

#### MikroTik 學院

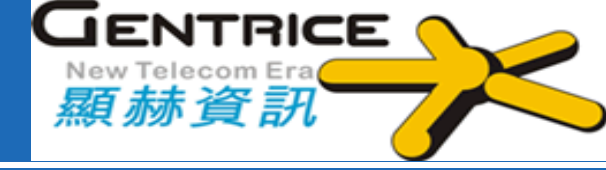

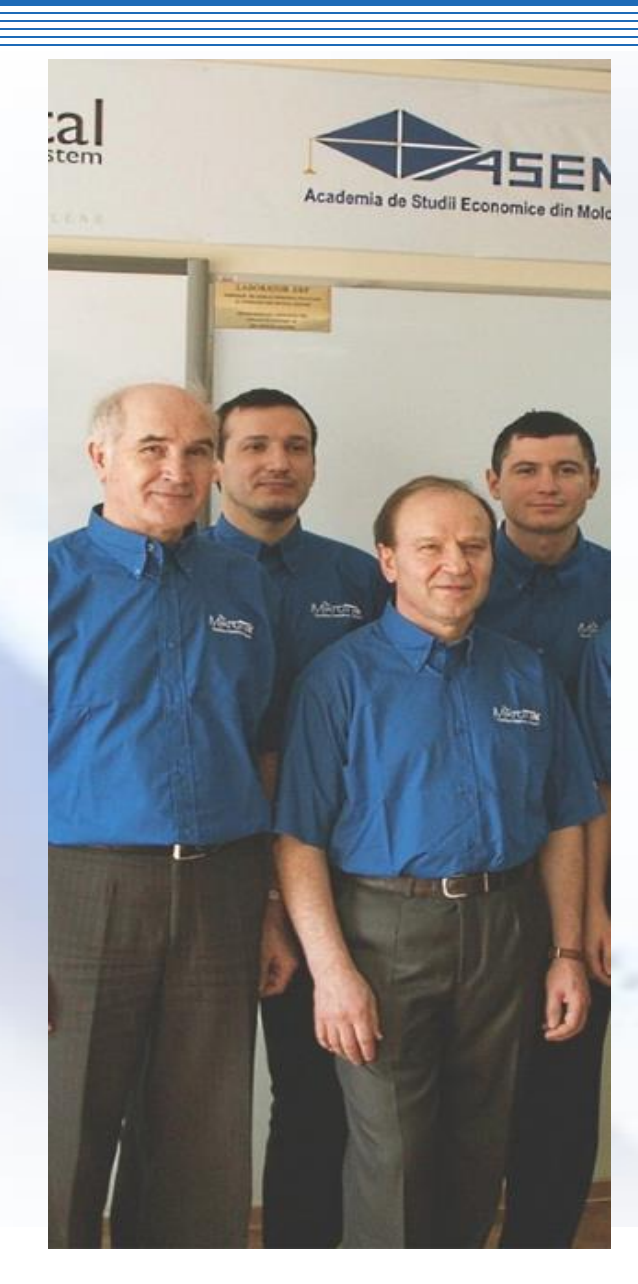

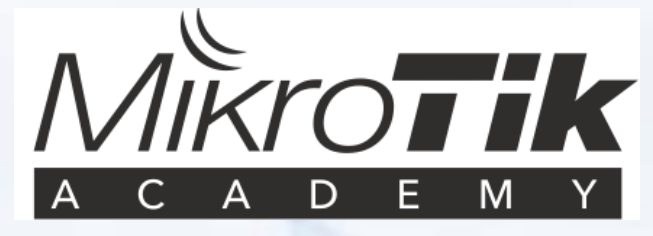

#### ◆適用於大學、技術學校、學院、職業學校和其他 教育單位等教育機構的計劃

## ◆全球已有500多所大學和750名培訓講師加入

#### MikroTik 國際認證介紹

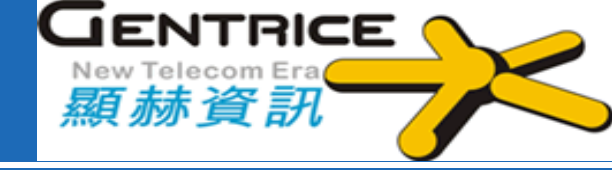

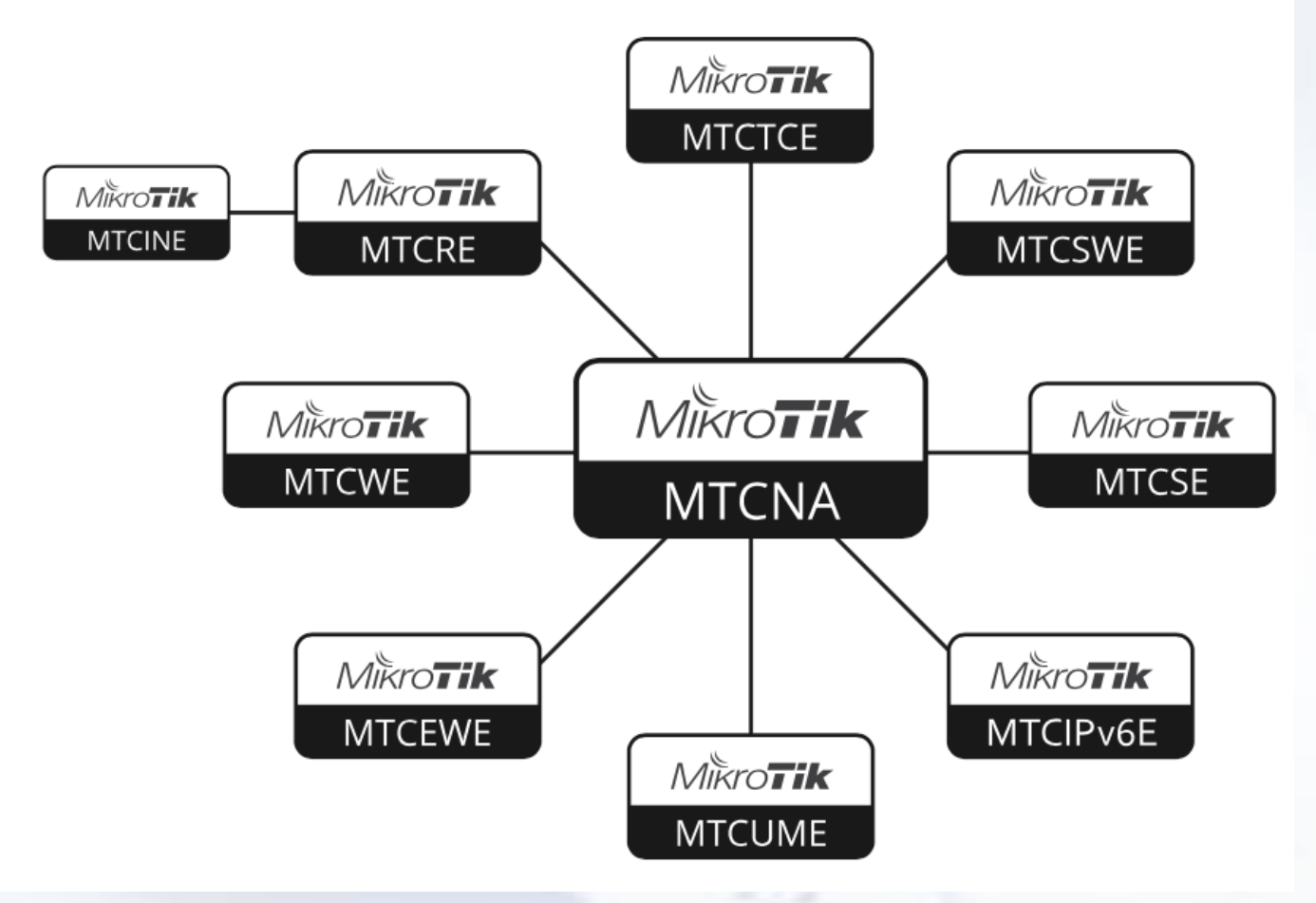

MikroTik 國際認證課程:

- MTCNA-網路助理
- MTCRE-路由工程師
- MTCINE-網路互連工程師
- MTCWE-無線工程師
- MTCTCE-流量控制工程師
- MTCUME-用戶管理工程師
- MTCIPv6E-IPv6工程師
- MTCSE-安全工程師 New
- MTCSWE-交換器工程師 New
- MTCEWE-企業無線工程師 New

#### 為什麼要選擇使用MikroTik?

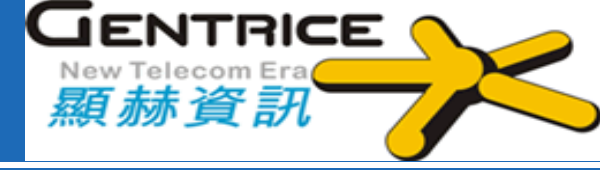

◆ 最佳價格及效能

#### ◆ 耗電量低

- ✤數千頁的文件、範例,應用說明和指南
- ✤ RouterOS軟體支援大多數常見功能 · 產品會不斷依客戶需求來新增新功能
- ✤數以百萬RouterOS網路設備正在環遊 全世界
- ◆ 擁有23年的網路軟體和硬體開發經驗
- ◆ 全球超過13萬個RouterOS網路認證 工程師

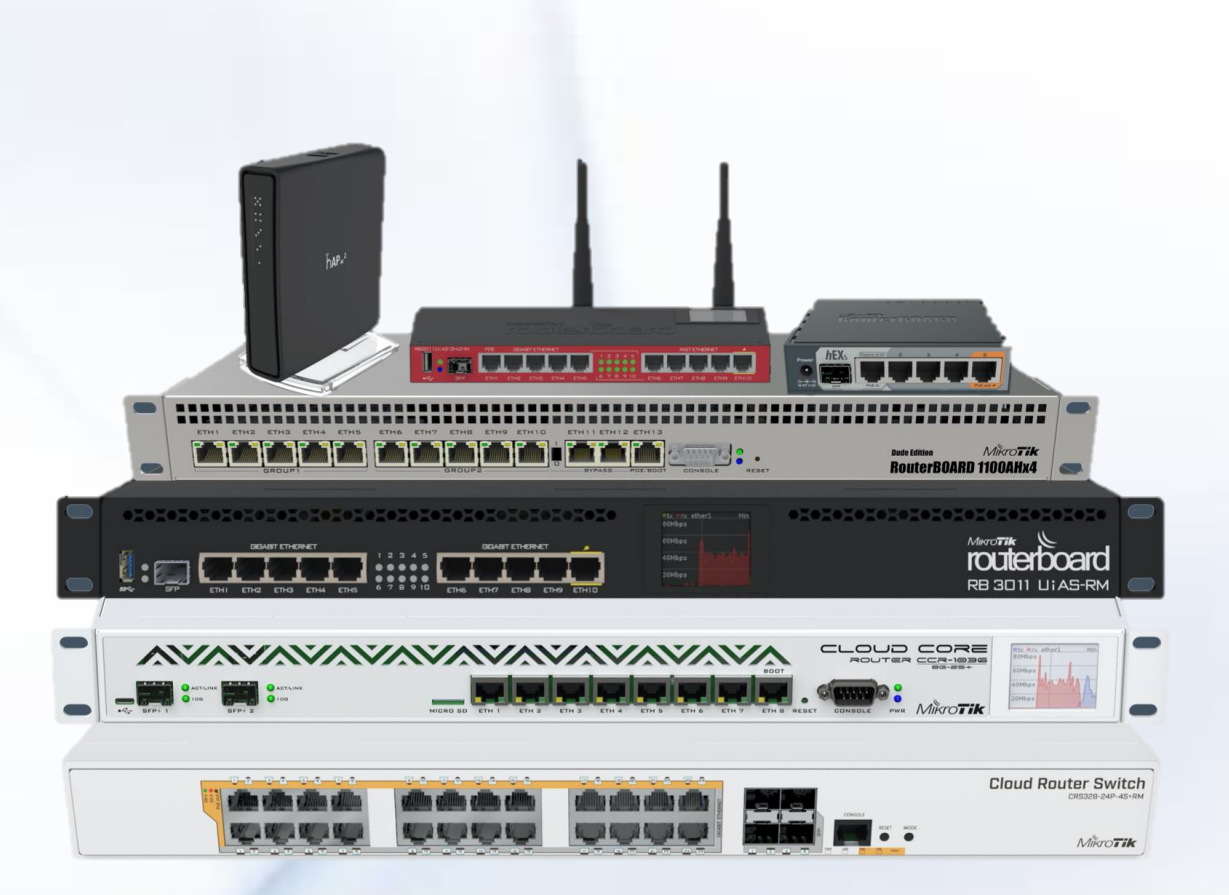

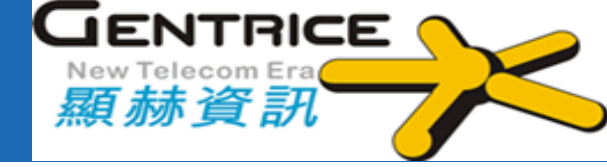

| 產品比較 | Cisco                      | MikroTik                                            |
|------|----------------------------|-----------------------------------------------------|
| 支援   | 有SMARTnet 支援<br>,但必須付費     | ■ 官方支援(回覆約1至3個工作日) ■ 討論區/社群支援 Free~                 |
| 效能   | 支援更高階需求                    | 網路吞吐量最快80Gbps                                       |
| 價格   | 較貴                         | <b>●●●●●●●●●●●●●●●●●●●●●●●●●●●●●●●●●●●●</b>         |
| 功能   | 功能取決於型號及啟動的授權              | 所有型號共享相同的功能・<br>只是硬體規格容量不同                          |
| 管理   | 內建CLI,對初學者不易操作             | CLI、GUI、內建網頁、       更多友善操作方式                        |
| 測試   | 實體設備要做實驗(Lab)通常無法<br>負擔起費用 | ★86版的授權可免費試用24小時,<br>如需獲得實體設備上所有功能,<br>只需付便宜費用即可獲得。 |
| 市場   | 數據中心/網路服務供應商               | 家裡辦公、小型辦公(SOHO)及中小型企<br>業                           |
| 證照   | 證照大家都知道                    | 證照比較不知名                                             |

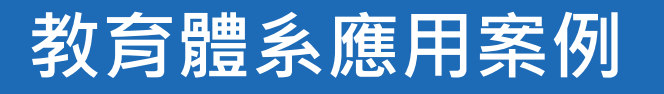

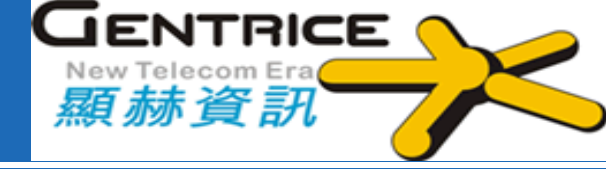

↔H縣教育網路中心 學校端L3 路由器、防火牆及L2 Switch、The Dude應用 ✤Y縣教育網路中心 中心端NAT Server 及學校端 L3 路由器應用 ✤C縣教育網路中心 學校端IPv4/IPv6防火牆、NAT、 無線網路存取閘道器應用 ✤ I縣教育網路中心 各校IPv4/IPv6防火牆、NAT、無 線網路存取閘道器應用

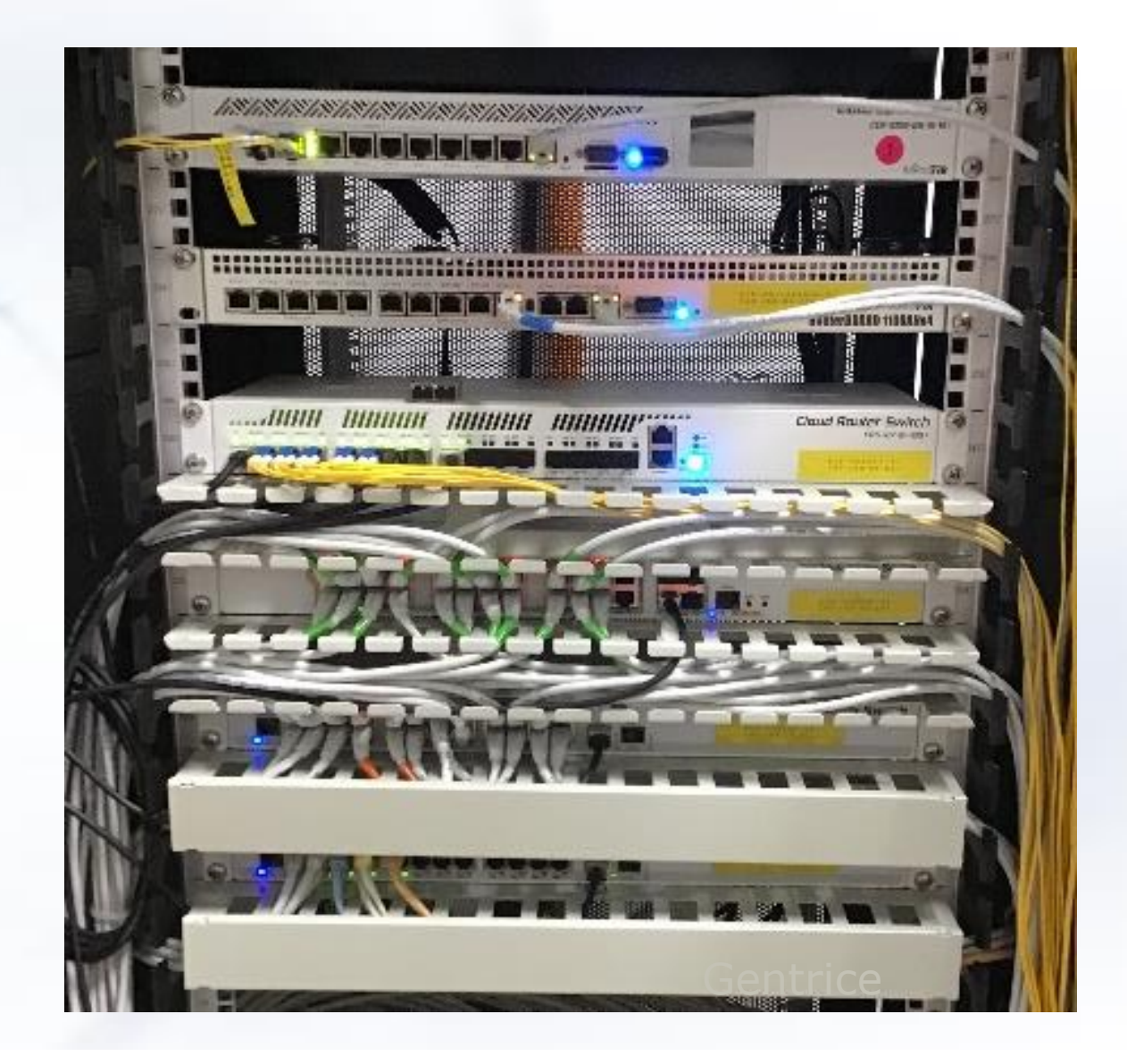

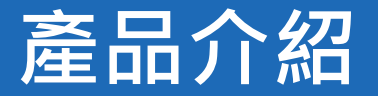

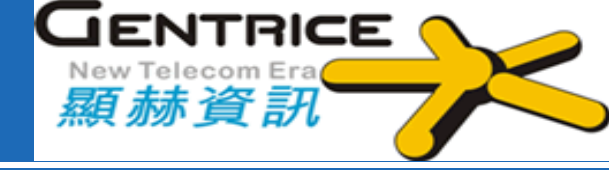

# MikroTik主要產品分成二部份

- 1. 硬體:
- 由MikroTik 及合作夥伴設計製造
- 獨特功能: 雙電源輸入、內建RouterOS
- 2.軟體:
- RouterOS
- SwOS
- The Dude

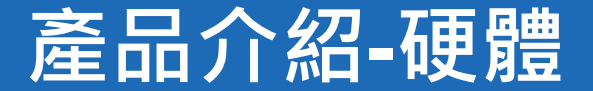

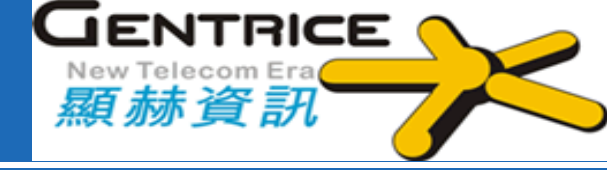

#### 一、電信等級路由器:具有先進的多核CPU和Smart Switch系列

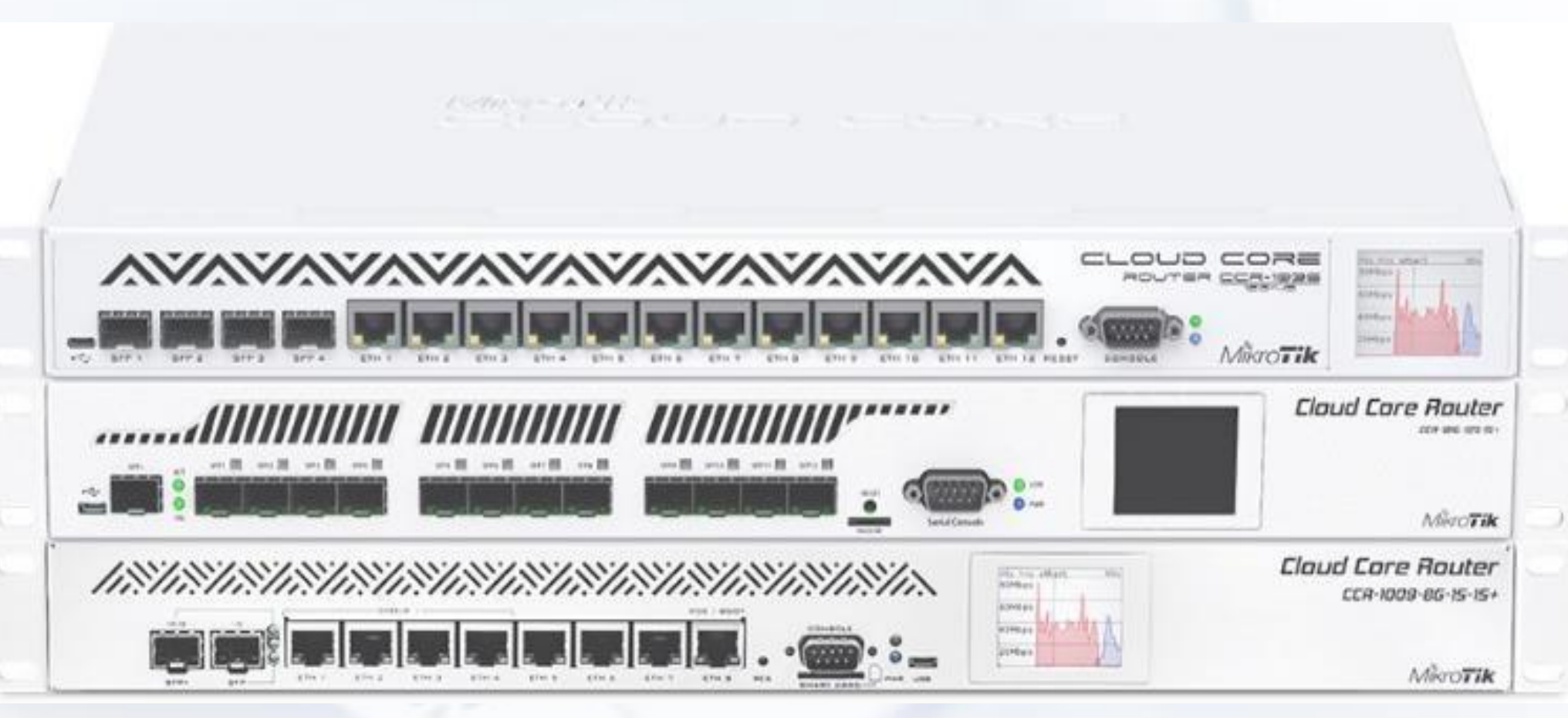

#### 產品介紹-硬體

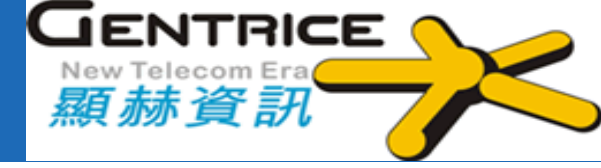

#### 電信等級路由器(Cloud Core Router)

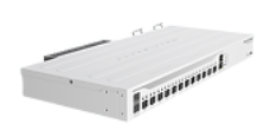

#### CCR2004-1G-12S+2XS

The Connectivity Router - your best companion when it comes to SFP, SFP+ and SFP28 management! 1, 10 and 25 Gbps ports in a single device to make your life easier.

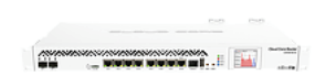

#### CCR1036-8G-2S+EM

1U rackmount, 8x Gigabit Ethernet, 2xSFP+ cages, LCD, 36 cores x 1.2GHz CPU, 8GB RAM, 41.5mpps fastpath, Up to 28Gbit/s throughput, RouterOS L6, Dual PSU

#### CCR1016-12S-1S+

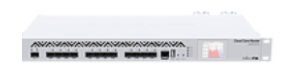

1U rackmount, 12xSFP cage, 1xSFP+ cage, 16 cores x 1.2GHz CPU, 2GB RAM, LCD panel, Dual Power supplies, RouterOS L6

#### CCR1072-1G-8S+

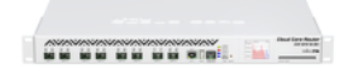

1U rackmount, 1x Gigabit Ethernet, 8xSFP+ cages, LCD, 72 cores x 1GHz CPU, 16GB RAM, up to 120 million packets per second, <u>80Gbps throughput</u>, RouterOS L6

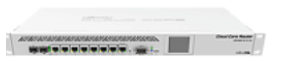

#### CCR1009-7G-1C-1S+

1U rackmount, 7x Gigabit Ethernet, 1x Combo port (SFP or Gigabit Ethernet), 1xSFP+ cage, 9 cores x 1.2GHz CPU, 2GB RAM, LCD panel, Dual Power supplies, SmartCard slot, RouterOS L6

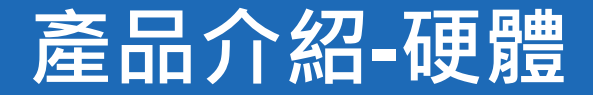

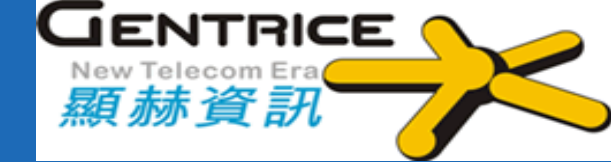

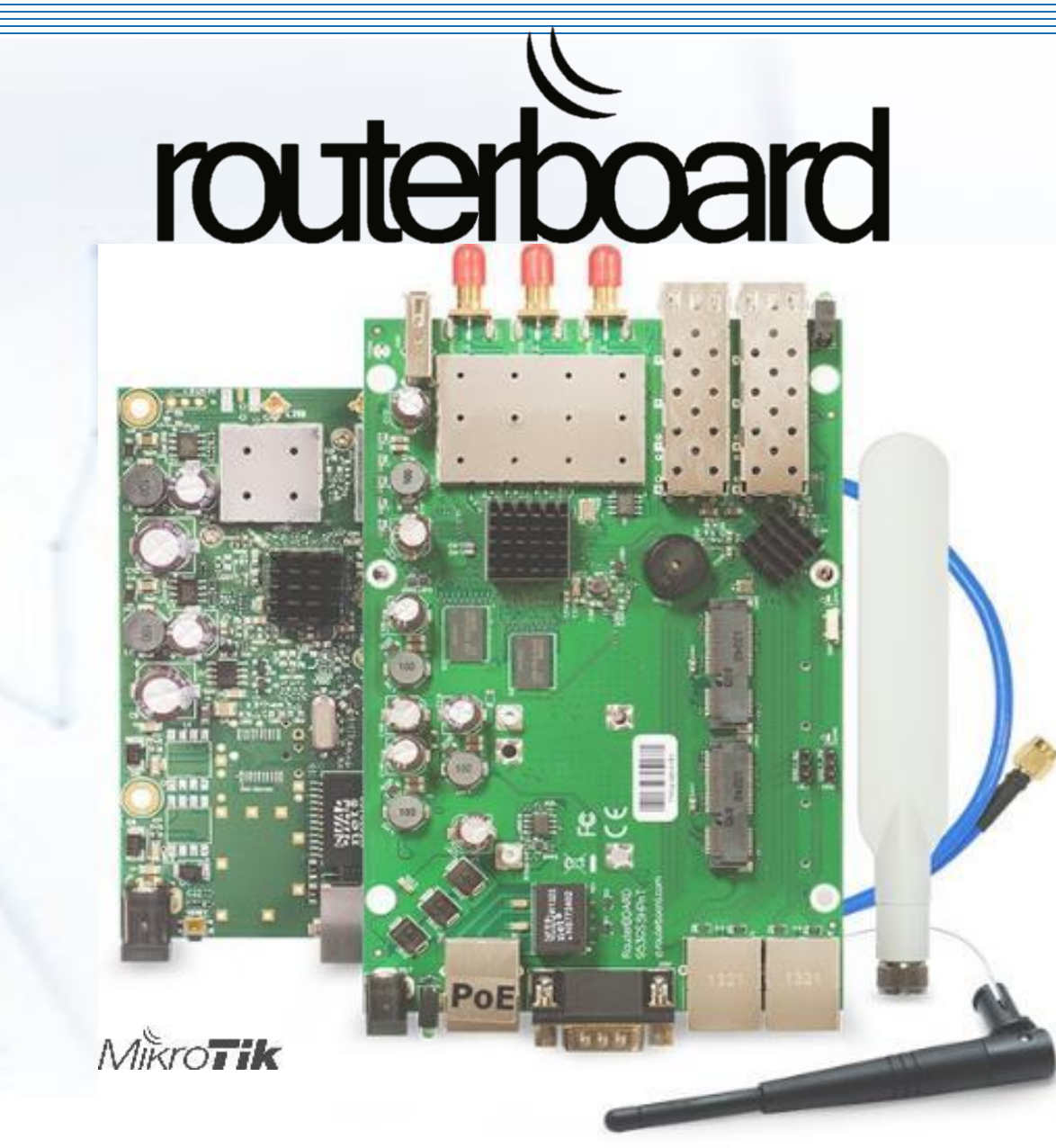

二、RouterBOARD 系 列:可依需求搭配 模組及配件組裝成 一台路由器 RouterBOARD 硬體外觀

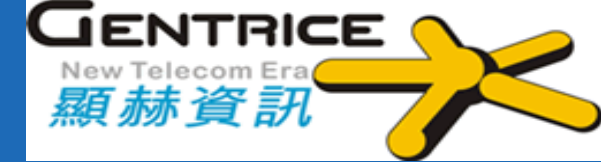

# ◆右圖片為 RB912 RB953 RouterBOARD

◆更多型號 <u>https://routerboard.com</u>

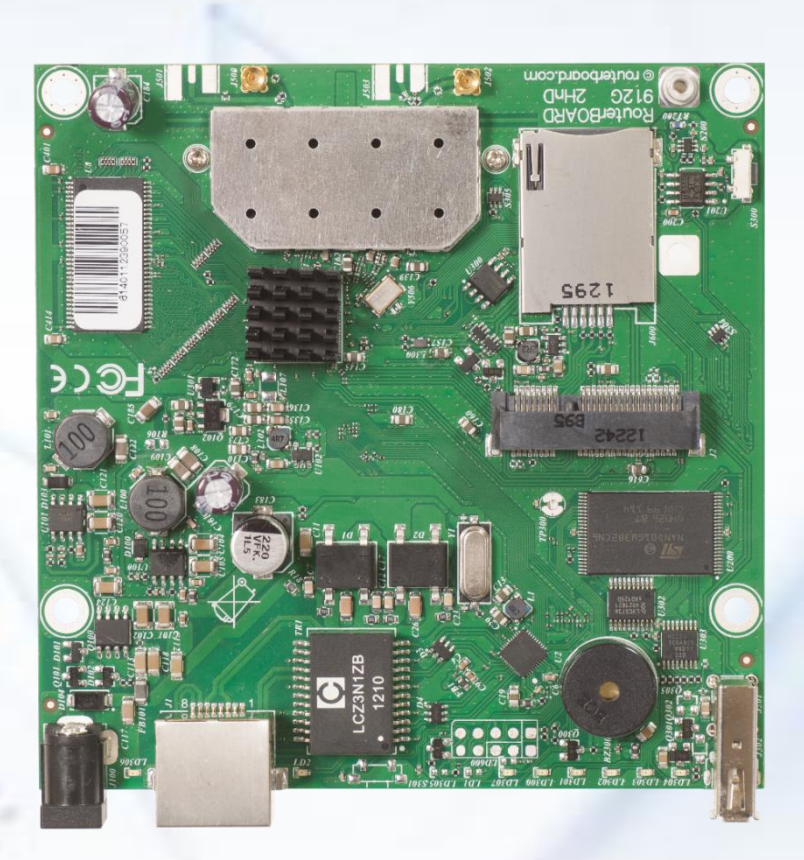

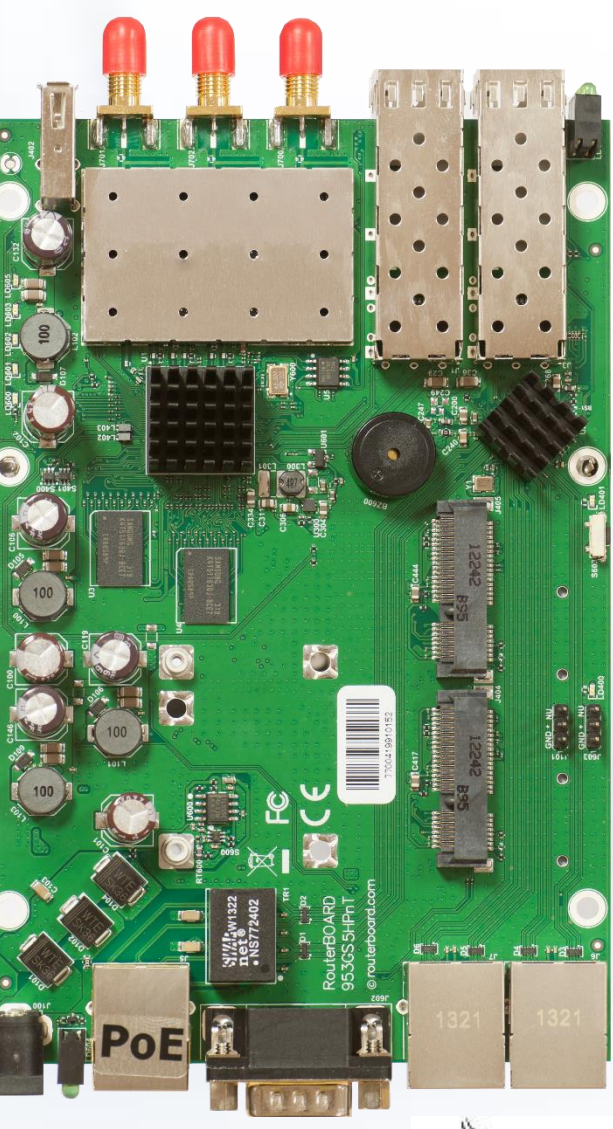

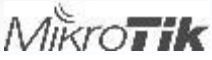

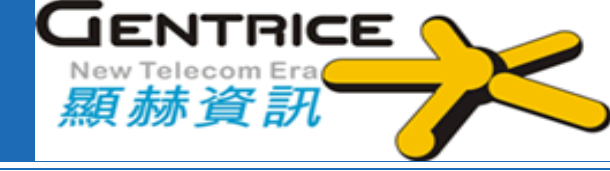

◆RouterBOARD型號命名方式有幾種,最常看到是使用
◆3位數字來做命名。

- 1. 數字第一碼: 系列代號
- 2. 數字第二碼: 有線埠數
- 3. 數字第三碼: 無線介面數(含內建mPCI和mPCIe插槽數)
- ◆直接用名稱命名:例如:OmniTIK, Groove, SXT, SEXTANT, Metal, LHG, DynaDish, cAP, wAP
- ◆特殊型號:像是MikroTik RouterBoard 600, 800, 1000, 1100, 1200, 2011

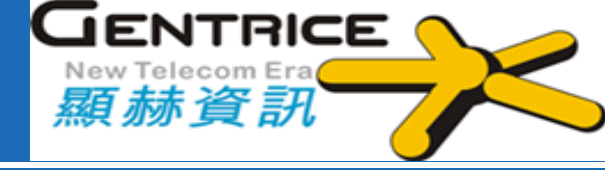

## 以3位數字命名後面的代號介紹

- **♦ U: USB**埠
- ◆ P: 電源Power簡稱P·多個以上的PoE Out埠 (有控制器)
- ◆ i:乙太網路電源供應連接器injector 簡稱 i, 單一PoE埠 (無控制器)
- ✤ A: 配置較多的記憶體或是License 等級比較高的機型
- ↔ H: 配置高效能的CPU
- ♦ G: 千兆乙太網路埠(通常會跟 "U", "A", "H"搭配)
- **↔ L:** 精簡版
- ◆ S: SFP光纖傳輸模組埠
- ◆ e: PCIe 擴充介面卡
- **◇ x <N>: "N"** 代表CPU核心數 (x2, x16, x36)
- ✤ R MiniPCI or MINIPCIe 插槽

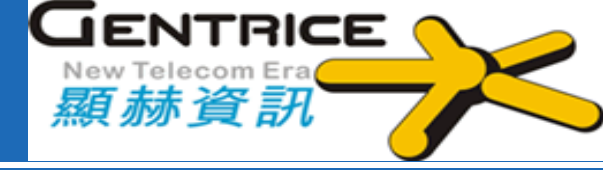

#### 例如: RB912UAG-5HPnD

- \* **RB**: RouterBOARD
- **\* 9:** 9 系列
- ◆1:1個有線網路埠
- ◆ 2: 1個WiFi 介面及1個內建 miniPCIe插槽
- **� U:** USB 埠
- \* A: license level 4
- ◆G:千兆乙太網埠
- **◆5:**內建5GHz
- HP: High Power
- **◇n:** WiFi 802.11n **◇D**: 雙天線

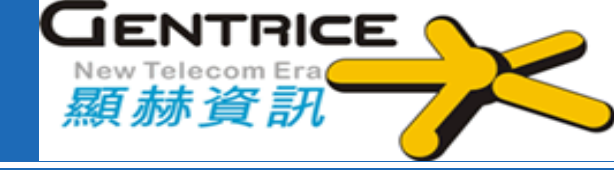

#### 產品介紹-硬體

## 三、無線產品:提供戶外室內用戶端設備(CPE)及AP 解決方案

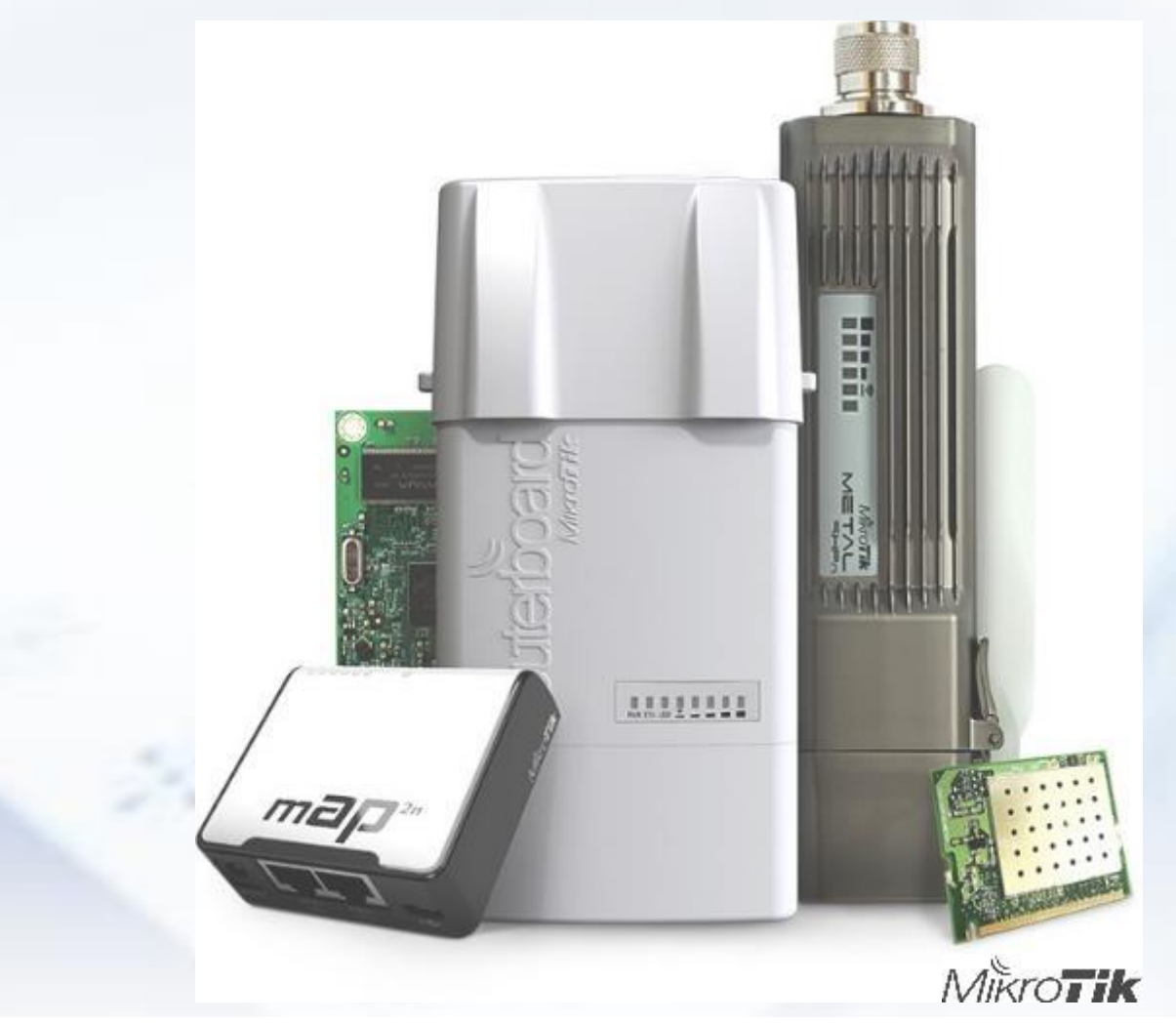

#### 產品介紹-軟體 RouterOS

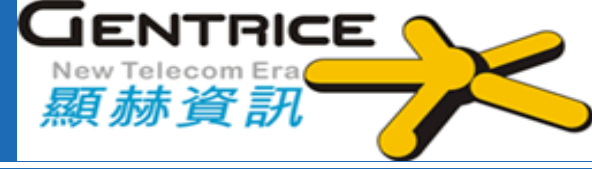

#### **RouterOS**

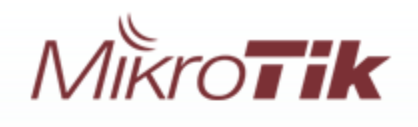

© mikrotik

#### RouterOS v6.46.2

You have connected to a router. Administrative access only. If this device is not in your possession, please contact your local network administrator.

#### WebFig Login:

| Login:    | admin | Login |
|-----------|-------|-------|
| Password: |       |       |

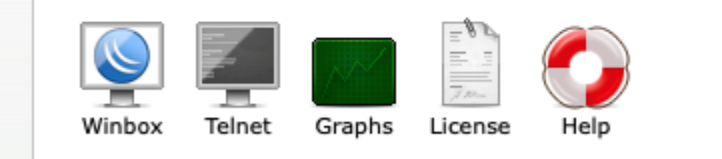

| Quick Set       | Terminal                    |                                                                                 |   |
|-----------------|-----------------------------|---------------------------------------------------------------------------------|---|
| CAPSMAN         |                             |                                                                                 | • |
| Interfaces      |                             |                                                                                 |   |
| Wireless        |                             |                                                                                 |   |
| Bridge          | ммм ммм                     | ккк тттттттттт ккк                                                              |   |
| PPP             | мммм мммм                   | ккк ттттттттт ккк                                                               |   |
| Switch          | MIMM MMMM MMM<br>MMM MM MMM | III KKK KKK RRRRRR 000000 TTT III KKK<br>III KKKKK RRR RRR 000 000 TTT III KKKK |   |
| Mesh            | MMM MMM                     | III KKK KKK RRRRRR 000 000 TTT III KKK                                          |   |
| IP D            | MMM MMM                     | III KKK KKK RRR RRR 0000000 TIT III KKK                                         |   |
| MPLS 🕑          | MikroTik Rout               | er03 6.46.2 (c) 1999-2020 http://www.mikrotik.com/                              |   |
| IPv6 D          | [2]                         | Gives the list of available commands                                            |   |
| Routing 🗅       | command [?]                 | Gives help on the command and list of arguments                                 |   |
| System 🗅        | [Tab]                       | Completes the command/word. If the input is ambiguous,                          |   |
| Queues          |                             | a second [Tab] gives possible options                                           |   |
| Files           | 1                           | Move up to base level                                                           |   |
| Log             | <br>/command                | Move up one level                                                               |   |
| RADIUS          | Hello                       |                                                                                 |   |
| Tools 🗅         | [admin@300MNAT]             | >                                                                               | • |
| New Terminal    |                             |                                                                                 |   |
| ► Dot1×         |                             |                                                                                 |   |
| MetaROUTER      |                             |                                                                                 |   |
| Partition       |                             |                                                                                 |   |
| Make Supout.rif |                             |                                                                                 |   |
| Manual          |                             |                                                                                 |   |
| New WinBox      |                             |                                                                                 |   |
| Exit            |                             |                                                                                 |   |
|                 |                             |                                                                                 |   |
|                 |                             |                                                                                 |   |

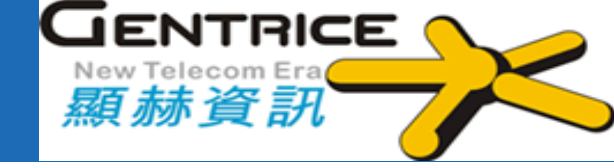

#### **RouterOS CHR (Cloud Hosted Router)**

 ◇「虛擬機器」專用
 ◇支援x86 64bit 架構
 ◇支援多種版本虛擬伺服器,例如:VMWare、Hyper-V、 VirtualBox、KVM等
 ◇CHR 擁有完整的RouterOS預設功能

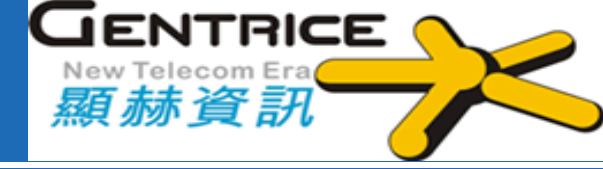

#### SwtichOS (SwOS)

| MikroTik SwOS               |                                                                                 |
|-----------------------------|---------------------------------------------------------------------------------|
| Link SFP Port Isolation LAG | Forwarding RSTP Stats Errors Hist VLAN VLANs Hosts IGMP SNMP ACL System Upgrade |
| General                     |                                                                                 |
| Address Acquisition         | DHCP with fallback V                                                            |
| Static IP Address           | 192.168.88.1                                                                    |
| Identity                    | MikroTik                                                                        |
| Allow From                  |                                                                                 |
| Allow From Ports            |                                                                                 |
| Allow From VLAN             |                                                                                 |
| Watchdog                    |                                                                                 |
| Independent VLAN Lookup     |                                                                                 |
| IGMP Snooping               |                                                                                 |
| Mikrotik Discovery Protocol |                                                                                 |
| MAC Address                 | 64:d1:54:c7:3a:58                                                               |
| Serial Number               | 763C076756AE                                                                    |
| Board Name                  |                                                                                 |
| board Name                  | CRS326-24G-2S+                                                                  |

#### 產品介紹-軟體 MikroTik the Dude

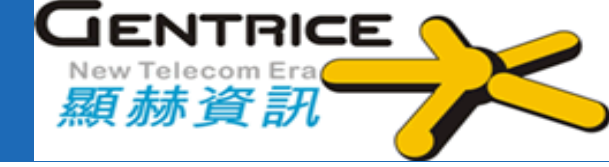

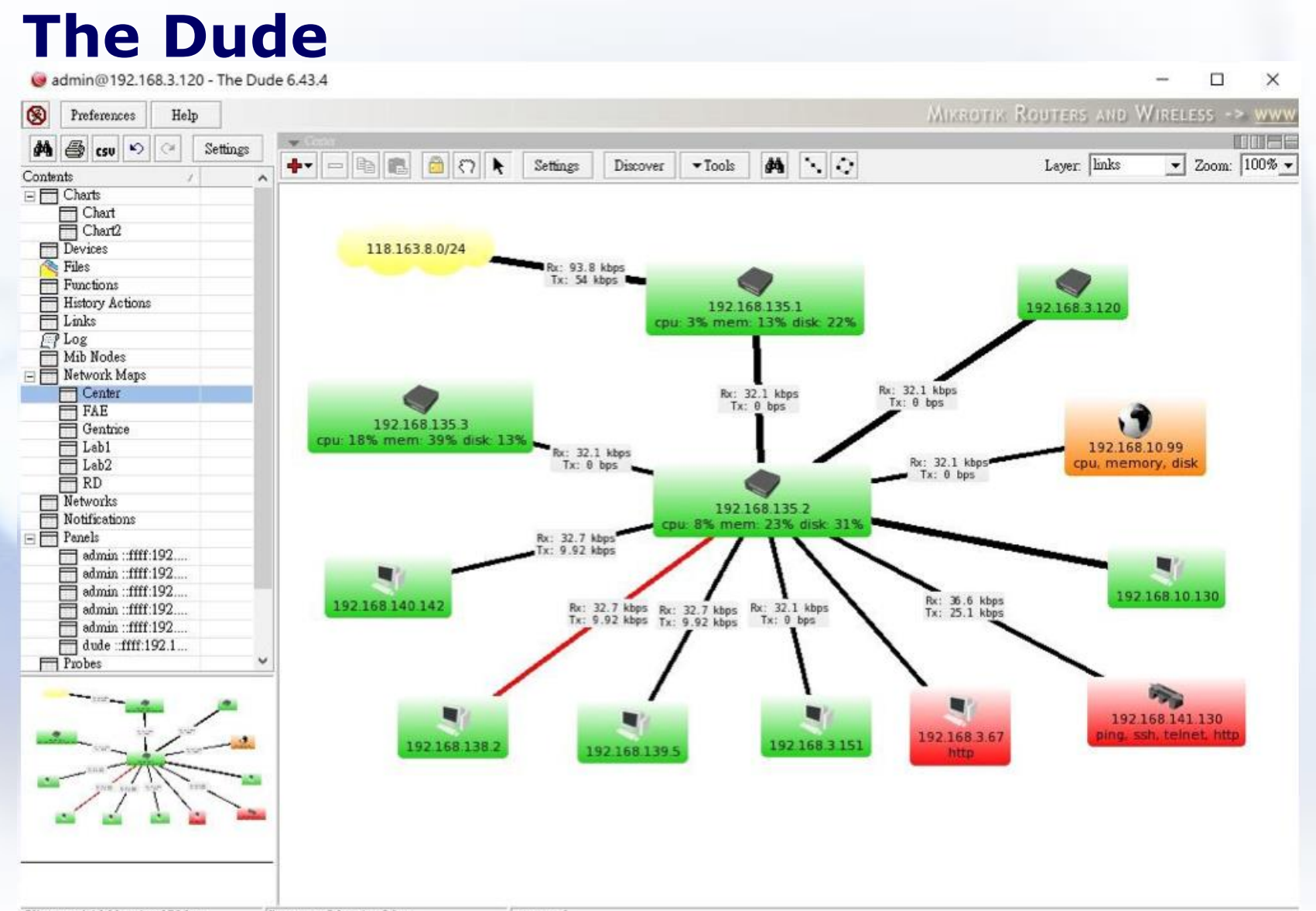

Client: rx 4.13 kbps / tx 353 bps Server: rx 0 bps / tx 0 bps

connected

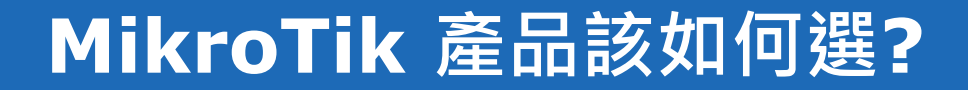

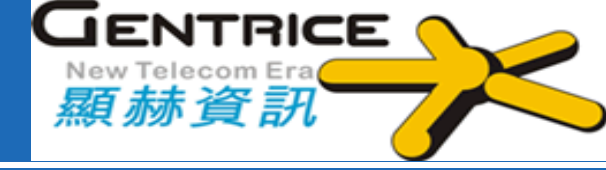

#### ❖埠數及介面種類

#### ✤運用效能PPS、網路吞吐量Throghput

#### ❖價格預算

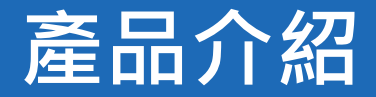

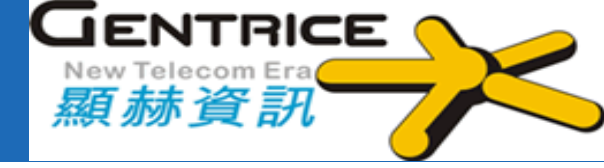

#### 目前提供160多種不同的產品 <u>https://mikrotik.com/products</u>

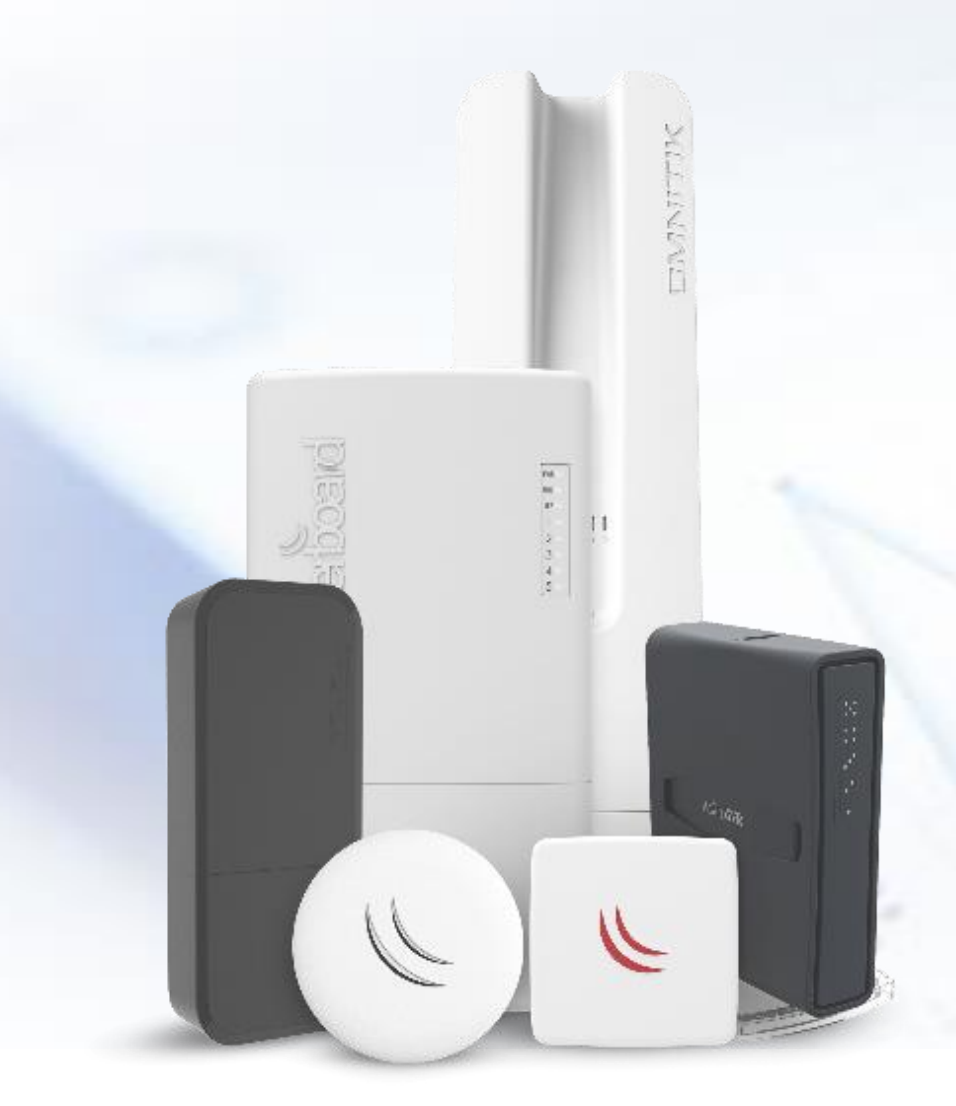

| MikroTik                                                                                                 | Home About Buy Jobs Hardware Software Support                                                                                                    |
|----------------------------------------------------------------------------------------------------|----------------------------------------------------------------------------------------------------|
| Products                                                                                                 |                                                                                                    |
| Product categories All products Ethernet routers Switches                                                | <br>CCR1009-7G-1C-PC<br>7x Gigabit Ethernet, 1x Combo port (SFP or Gigabit Ethernet), 9<br>cores x 1GHz CPU, 1GB RAM, passive cooling case, RouterOS<br>L6                                                             |
| Wireless systems<br>Wireless for home and office<br>LTE products<br>Data over Powerlines<br>IoT products | CCR1009-7G-1C-1S+PC<br>7x Gigabit Ethernet, 1x Combo port (SFP or Gigabit Ethernet),<br>1xSFP+ cage, 9 cores x 1GHz CPU, 2GB RAM, LCD panel,<br>passive cooling desktop enclosure, SmartCard slot, RouterOS<br>L6, PSU |
| Enclosures<br>Interfaces<br>Accessories<br>Antennas                                                      | CCR1009-7G-1C-1S+<br>1U rackmount, 7x Gigabit Ethernet, 1x Combo port (SFP or<br>Gigabit Ethernet), 1xSFP+ cage, 9 cores x 1.2GHz CPU, 2GB<br>RAM, LCD panel, Dual Power supplies, SmartCard slot,<br>RouterOS L6      |

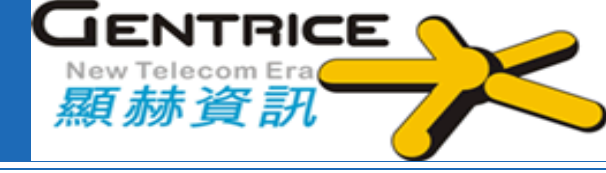

# 一、RouterOS 基本功能與模擬器

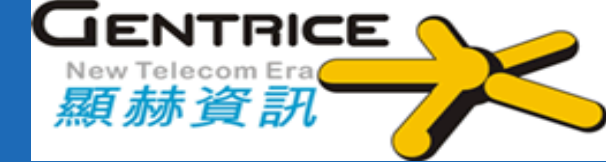

MikroTik RouterOS™是一套軟體路由器系統, 可將一般PC或MikroTik RouterBOARD™硬體變成專用路由器

RouterOS 重要的功能如下:

- Firewall & NAT (封包控制).
- Routing (RIP, OSPF, BGP, RIPng, OSPF V3)
- VPN & Tunnel (EoIP, PPTP, L2TP, PPPoE, SSTP, OpenVPN)
- Wireless (802.11 a/b/g/n/ac, 2.4/5Ghz)
- DHCP、Hotspot、Radius (用戶端管理)
- QoS & Bandwidth limiter (頻寬管理)
- Proxy (Web Proxy)
- Tools (Torch, MAC-Ping, MRTG, Packet Sniffer)

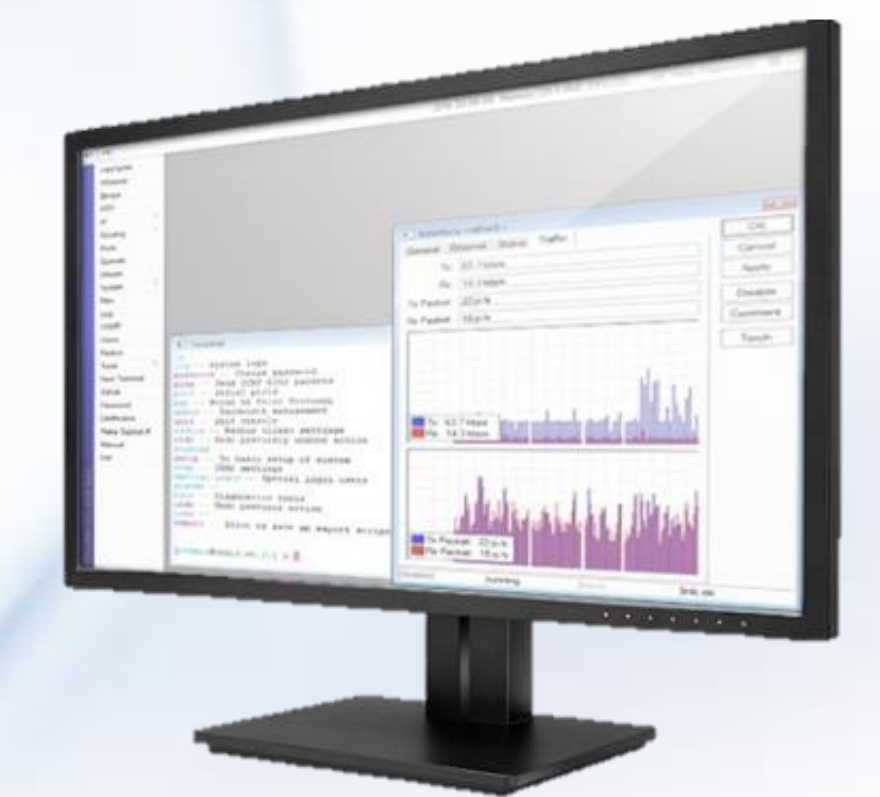

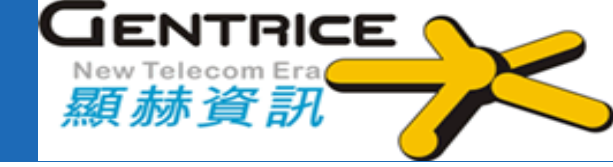

#### ✤RouterOS一般版的軟體授權等級分成 Level 0~6

| 等級                         | 0 (試用模式) | 1 (免費展示) | 3 (WISP CPE) | 4 (WISP) | 5 (WISP)       | 6 (Controller) |
|----------------------------|----------|----------|--------------|----------|----------------|----------------|
| 價格                         | 無金鑰      | 需要至官網註冊  | 大量授權         | \$45美元   | <b>\$95</b> 美元 | \$250美元        |
| 初始設定支援                     | -        | -        | -            | 15 日     | 30 日           | 30 日           |
| Wireless AP                | 試用24小時   | -        | -            | 支援       | 支援             | 支援             |
| Wireless Client 及 Bridge   | 試用24小時   | -        | 支援           | 支援       | 支援             | 支援             |
| RIP, OSPF, BGP 協定          | 試用24小時   | -        | 支援(*)        | 支援       | 支援             | 支援             |
| EoIP tunnels               | 試用24小時   | 1        | 不限           | 不限       | 不限             | 不限             |
| PPPoE tunnels              | 試用24小時   | 1        | 200          | 200      | 500            | 不限             |
| PPTP tunnels               | 試用24小時   | 1        | 200          | 200      | 500            | 不限             |
| L2TP tunnels               | 試用24小時   | 1        | 200          | 200      | 500            | 不限             |
| OVPN tunnels               | 試用24小時   | 1        | 200          | 200      | 不限             | 不限             |
| VLAN 介面                    | 試用24小時   | 1        | 不限           | 不限       | 不限             | 不限             |
| HotSpot 線上使用數限制            | 試用24小時   | 1        | 1            | 200      | 500            | 不限             |
| RADIUS 客戶端                 | 試用24小時   | -        | 支援           | 支援       | 支援             | 支援             |
| Queues 佇列                  | 試用24小時   | 1        | 不限           | 不限       | 不限             | 不限             |
| Web proxy網頁代理              | 試用24小時   | -        | 支援           | 支援       | 支援             | 支援             |
| User manager<br>活動session數 | 試用24小時   | 1        | 10           | 20       | 50             | 不限             |
| KVM guests數量               | 無        | 1        | 不限           | 不限       | 不限             | 不限             |

(\*) - BGP功能僅包含在等級3授權的RouterBOARD中,對於其他設備需要等級4或更高級別授權才能擁有BGP功能。

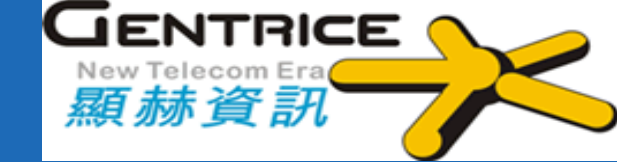

| 授權等級        | 網路速度限制 | 價格 <b>(</b> 美元) |
|-------------|--------|-----------------|
| Free        | 1Mbit  | 免費              |
| P1          | 1Gbit  | \$45            |
| P10         | 10Gbit | \$95            |
| P-Unlimited | 無限制    | \$250           |

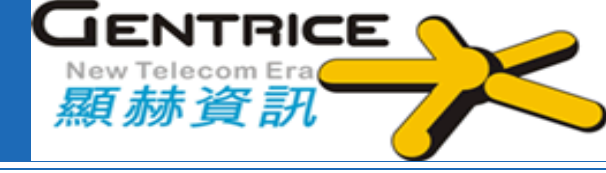

# 想了解RouterOS設定沒有實體機怎麼辦?

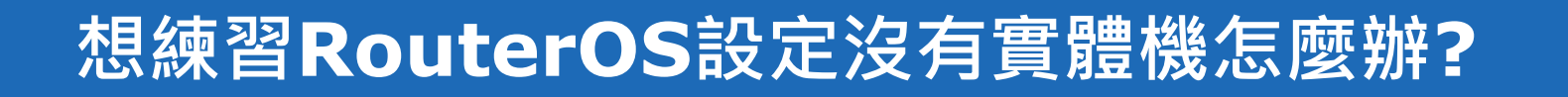

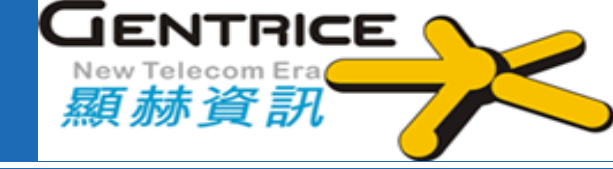

## ◆方法一、MikroTik 官方提供二個網址展示 <u>http://demo.mt.lv</u> <u>http://demo2.mt.lv</u>

## ❖方法二、直接在PC上裝模擬器

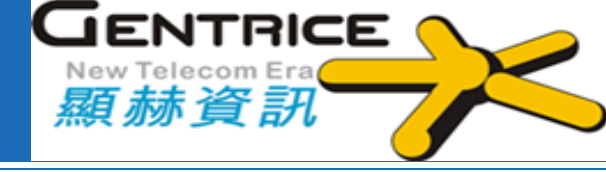

# RouterOS搭配GNS3 模擬器介紹
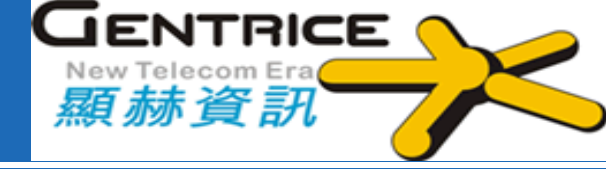

GNS3<sup>®</sup>

GNS3 全名為「Graphical Network Simulator」是一款具有圖型化界面的網路 模擬器,可透過模擬的Router和Switch來 建立複雜網路測試環境。

GNS3 架構分成2種版本: \*GNS3-all-in-one software (GUI) 安裝於本機PC(Windows, MAC, Linux) \*The GNS3 virtual machine (VM) 用裝於VMServer

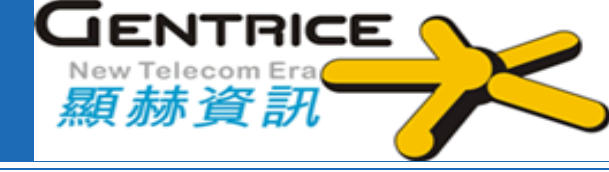

使用GNS3的優點: ◆免費工具 Free ◆開源軟體 (Open Source) ☆無需月費或年費授權(License) ❖模擬裝置數量無限制(需依硬體等級CPU及記體決定) ❖即時(Real-time)網路模擬 ✤跨平台系統及多種網路設備廠商裝置支援 ☆模擬各種網路架構及測試 ❖驗證網路概念 ✤GNS3模擬器可以連到外面真實的網路

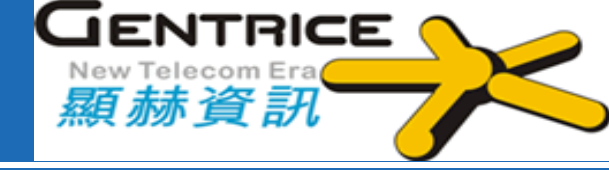

#### **Cisco Packet Tracer**

- ✤非免費軟體(需要註冊於網路學院師生及註冊學校用戶才能使用)
- ✤專利程式碼非開源軟體Open source
- ❖只能模擬Cisco 裝置不支援其他設備商。
- ◆不支援部分設備的完整指令集。
- ◆只限軟體內部模擬無法整合實體網路裝置連出外網。

   ◆不支援MacOS

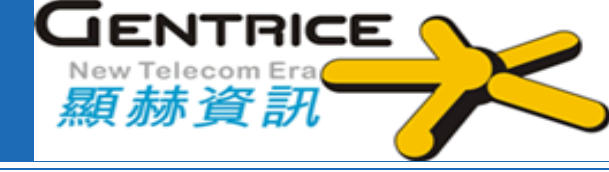

#### 安裝檔下載位置:

#### https://github.com/GNS3/gns3-gui/releases

#### 以下使用Windows 版為安裝範例,先找到 GNS3-x.x.x-all-in-one.exe

| GNS3-2.2.12-all-in-one.exe                   | 84.9 MB   |
|----------------------------------------------|-----------|
| GNS3-2.2.12-all-in-one.exe.sha256            | 93 Bytes  |
|                                              | 73.6 MB   |
|                                              | 82 Bytes  |
| GNS3-2.2.12.source.zip                       | 15.4 MB   |
| GNS3-2.2.12.source.zip.sha256                | 89 Bytes  |
| GNS3.VM.Hyper-V.2.2.12.zip                   | 735 MB    |
| GNS3.VM.Hyper-V.2.2.12.zip.sha256            | 93 Bytes  |
| GNS3.VM.KVM.2.2.12.zip                       | 655 MB    |
| GNS3.VM.KVM.2.2.12.zip.sha256                | 89 Bytes  |
| GNS3.VM.VirtualBox.2.2.12.zip                | 664 MB    |
| GNS3.VM.VirtualBox.2.2.12.zip.sha256         | 96 Bytes  |
| GNS3.VM.VMware.ESXI.2.2.12.zip               | 709 MB    |
| GNS3.VM.VMware.ESXI.2.2.12.zip.sha256        | 97 Bytes  |
| GNS3.VM.VMware.Workstation.2.2.12.zip        | 709 MB    |
| GNS3.VM.VMware.Workstation.2.2.12.zip.sha256 | 104 Bytes |
| Source code (zip)                            |           |
| Source code (tar.gz)                         |           |

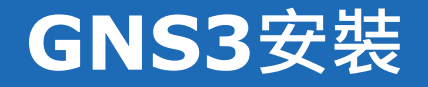

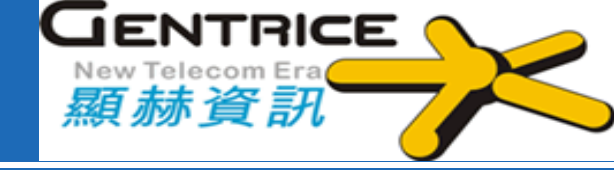

#### 下載 MikroTik CHR(Cloud Hosted Router) image

#### 網址:<u>http://www.mikrotik.com/download</u> 找到 CHR-> Raw disk image->stable 下載

**Cloud Hosted Router** 

|                 | 6.45.9 (Long-term)         | 6.47.1 (Stable) | 6.48beta12 (Testing) |
|-----------------|----------------------------|-----------------|----------------------|
| Images          | vmdik, vhdx, vdi, ova, img |                 |                      |
| Main package    |                            |                 |                      |
| VHDX image      |                            |                 |                      |
| VMDK image      |                            |                 |                      |
| VDI image       |                            |                 |                      |
| OVA template    |                            |                 |                      |
| Raw disk image  | B                          | Ē               |                      |
| Extra packages  |                            |                 |                      |
| The Dude server |                            |                 |                      |
| The Dude client |                            |                 |                      |
| Changelog       |                            |                 |                      |
| Checksum        | $\checkmark$               | $\checkmark$    | $\checkmark$         |

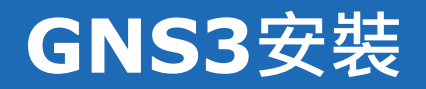

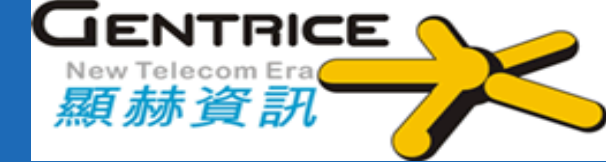

| ◆執行安裝                                                 |                                                                                                    |                                                                                                    |           |
|-------------------------------------------------------|----------------------------------------------------------------------------------------------------|----------------------------------------------------------------------------------------------------|-----------|
| GNS3 2.2.12 Setup<br>Well<br>Setup<br>GNS3<br>Click N | - X<br>Icome to GNS3 2.2.12 Setup<br>will guide you through the installation of GNS3 2.2.12.<br>ecommended that you close all other applications<br>e starting Setup. This will make it possible to update<br>ant system files without having to reboot your<br>uter. | Copyright (C) 2007 Free Software Foundation, Inc. < <u>http://fsf.org/</u> > Everyone is permitted to copy and distribute verbatim copies of this license document, but changing it is not allowed. Preamble The GNU General Public License is a free, copyleft license for taffware and other linds of munice. | - • ×     |
|                                                       | Next > Cancel                                                                                                    | If you accept the terms of the agreement, click I Agree to continue. You agreement to install GNS3 2.2.12. GNS3 2.2.12 installer <back agree<="" i="" th=""><th>ee Cancel</th></back>                                                                                                    | ee Cancel |

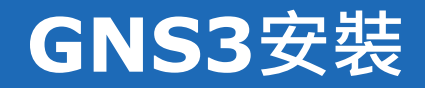

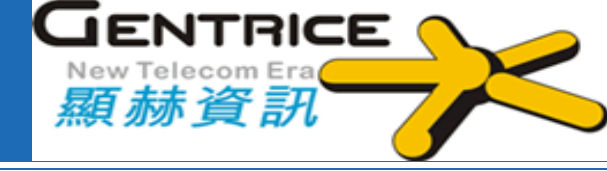

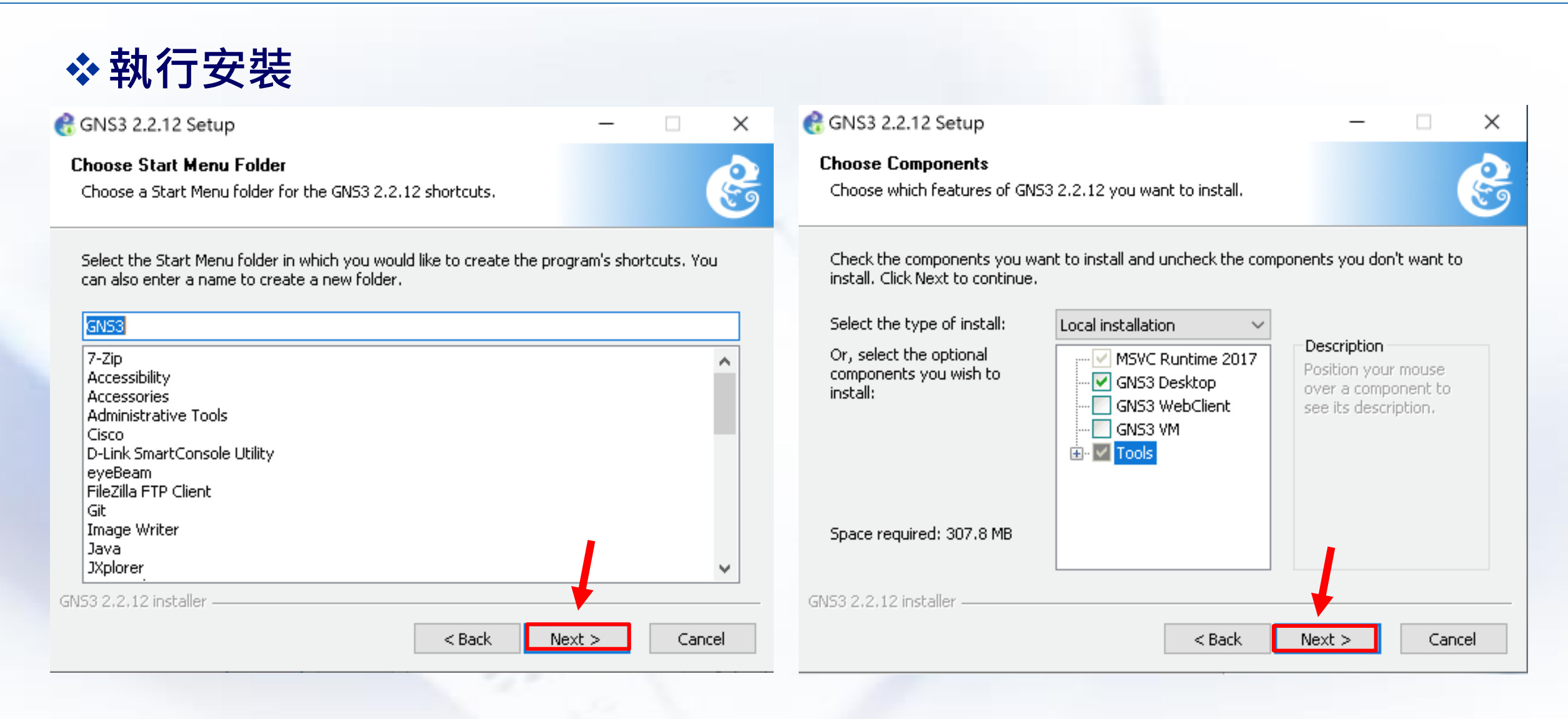

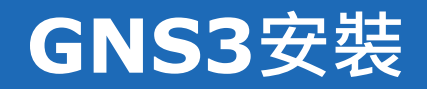

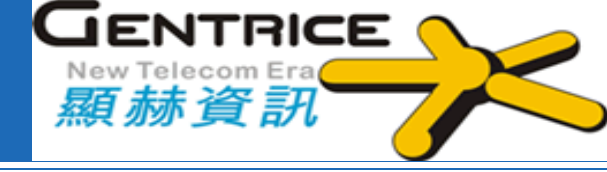

| <b>❖</b> 執行安裝                                                                                                    |             |          |      |                                                                                                    |             |
|----------------------------------------------------------------------------------------------------|-------------|----------|------|----------------------------------------------------------------------------------------------------|-------------|
| 🚷 GNS3 2.2.12 Setup                                                                                                    | -           |          | ×    | 😪 GNS3 2.2.12 Setup                                                                                                    | - 🗆 🗙       |
| <b>Choose Install Location</b><br>Choose the folder in which to install GNS3 2.2.12.                                                       |             |          | B    | Installing<br>Please wait while GNS3 2.2.12 is being installed.                                                                                                    | e           |
| Setup will install GNS3 2.2.12 in the following folder. To install in a diffe<br>Browse and select another folder. Click Next to continue. | erent folde | r, click |      | Extract: user.svg                                                                                                    |             |
| Destination Folder          C:\Program Files\GNS3                                                                                          | Brow        | /se      |      | Extract: scuit.svy<br>Extract: server-cluster.svg<br>Extract: server.svg<br>Extract: square.svg<br>Extract: statistics.svg<br>Extract: statistics.svg<br>Extract: storage.svg<br>Extract: switch.svg<br>Extract: switch.svg<br>Extract: switch_multilayer.svg<br>Extract: tablet.svg |             |
| Space required: 307.8 MB<br>Space available: 19.5 GB                                                                                       | 1           |          |      | Extract: tree.svg                                                                                                    | *           |
| GND3 2,2,12 Installer                                                                                                    | ext >       | Car      | ncel | < Back Ne:                                                                                                    | xt > Cancel |

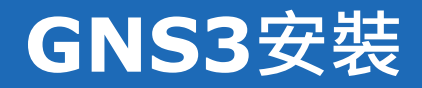

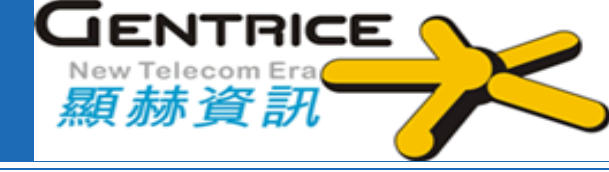

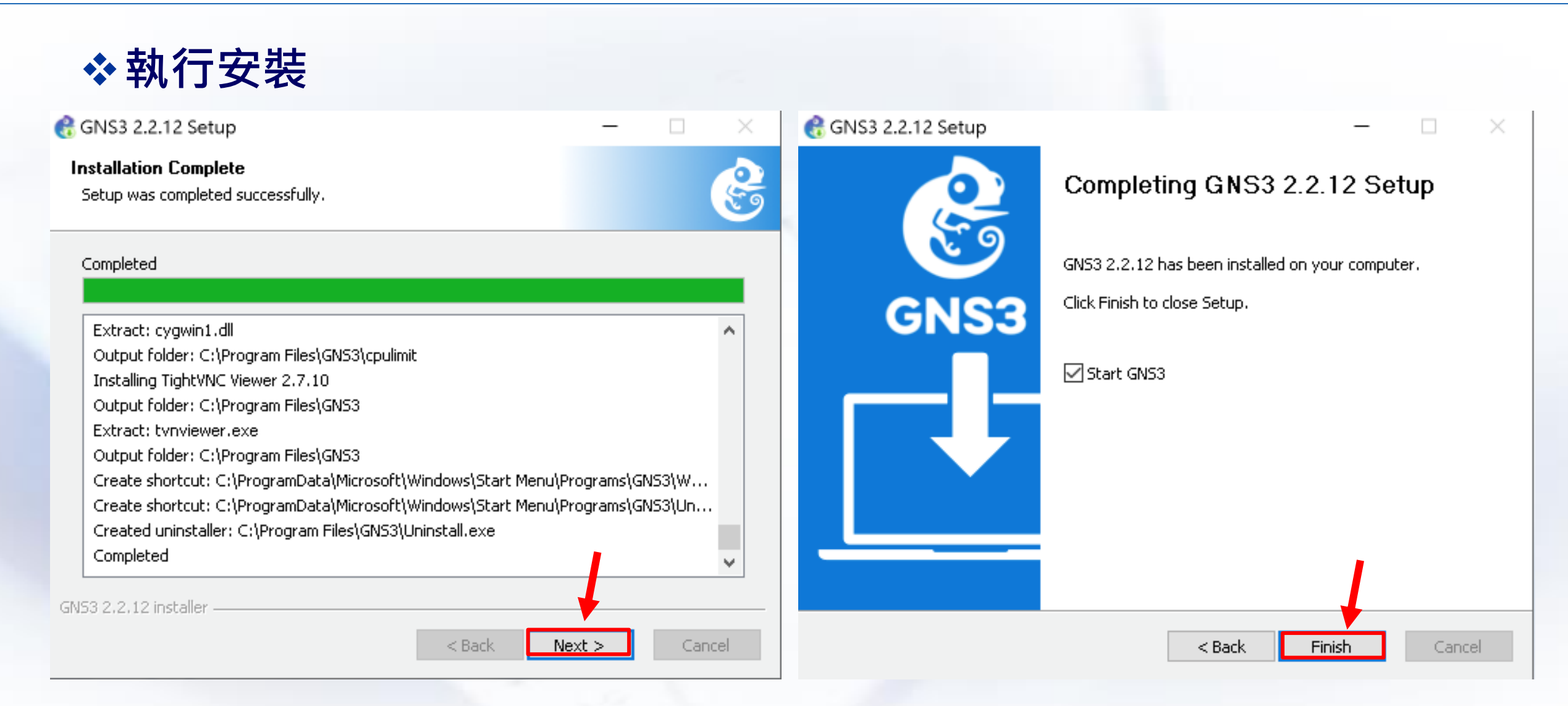

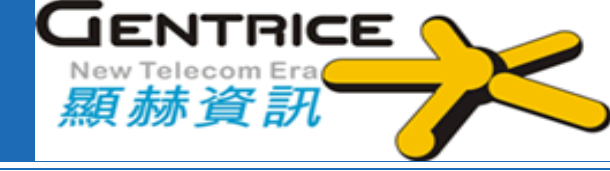

### ✤為了連結Internet 我們需要建立Loopback 網路介面

#### 1. Windows鍵+R 呼叫「執行」輸入hdwwiz.exe

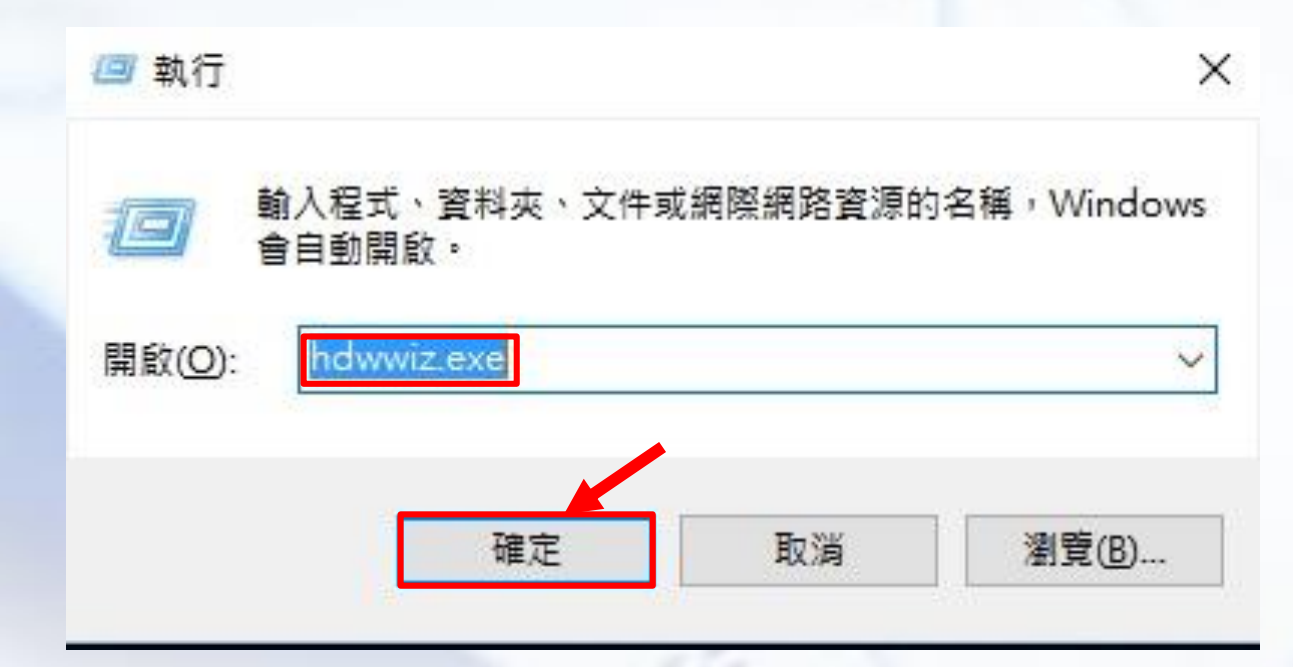

#### GNS3安装-建立Loopback 網路介面

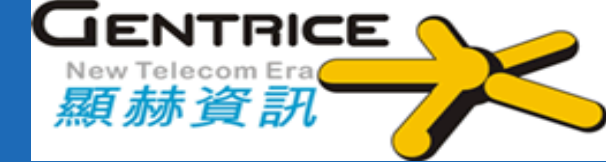

#### ✤建立Loopback 網路介面

| 新増硬體 |                                                           | 新增硬體                                              |
|------|-----------------------------------------------------------|---------------------------------------------------|
|      | 歡迎使用新增硬體精靈                                                | 這個精靈協助您安裝其他硬體                                     |
|      | 此精靈協助安裝驅動程式軟體,以支援那些不支援隨插即用,且<br>Windows 無法自動辨識的較舊裝置。      | 精靈可以搜尋其他硬體,並自動為您安裝它。如果您知道要安裝的硬體型號,您也可以從清<br>單中選取。 |
|      | 只有當您是進階使用者或經由技術支援人員引導至此處,才可以<br>使用此精靈。                    | 您要精靈執行什麼工作?<br>○ 搜尋並自動安裝硬體 (建議選項)(S)              |
|      | ▲ 如果您的硬體伴隨安裝 CD,建議您按 [取消] 關閉這個精<br>靈,然後使用製造商的 CD 來安裝這個硬體。 | ● 安裝我從清單中手動選取的硬體(進階選項)(M)                         |
|      | 請按 [下一步] 繼續。                                              |                                                   |
|      | <上一步(B) 下一步(N) > 取消                                       | <上一步(B) 下一步(N) > 取消                               |

#### GNS3安装-建立Loopback 網路介面

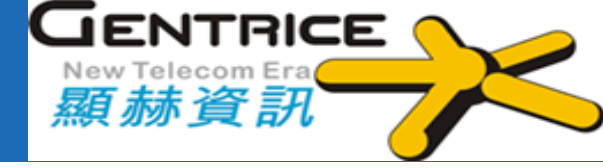

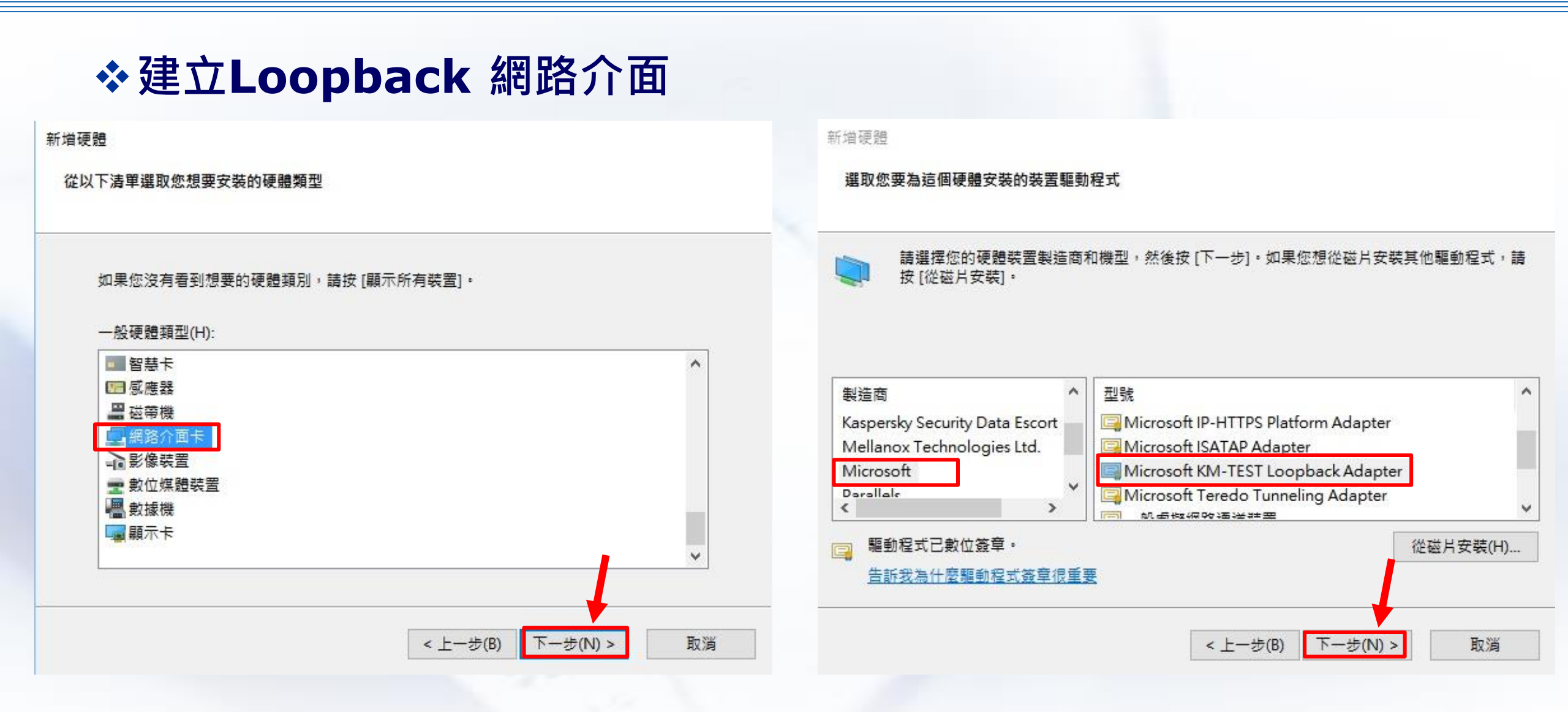

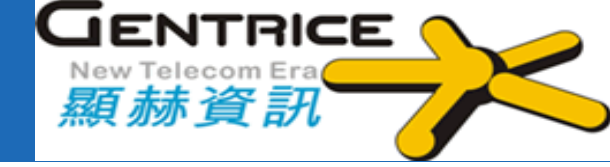

### ✤為了連上Internet 需建立Loopback 網路介面

#### 注意:安裝後需重開機才生效

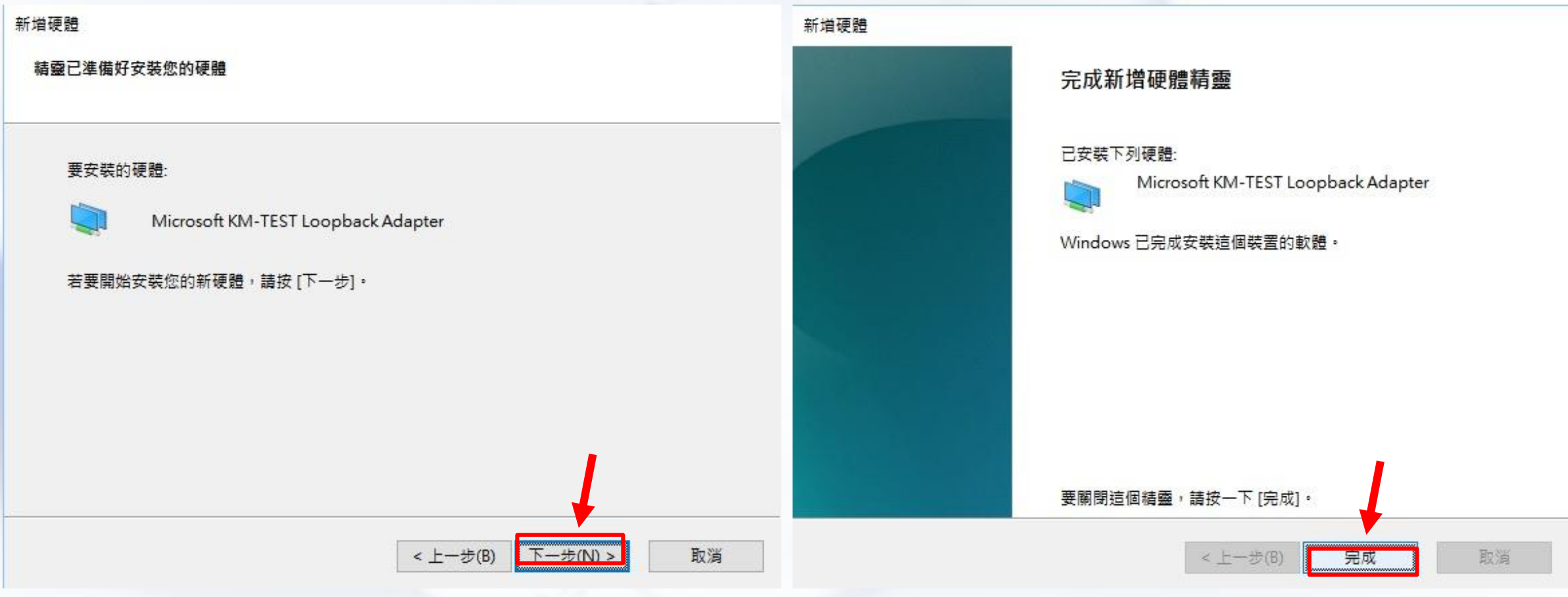

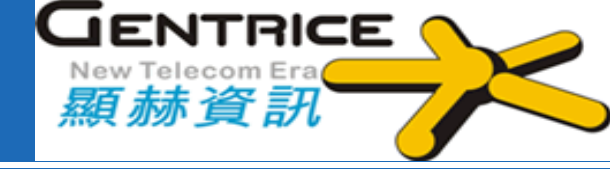

## ✤為了連上Internet 需建立Loopback 網路介面

#### 注意:安裝後需重開機才生效

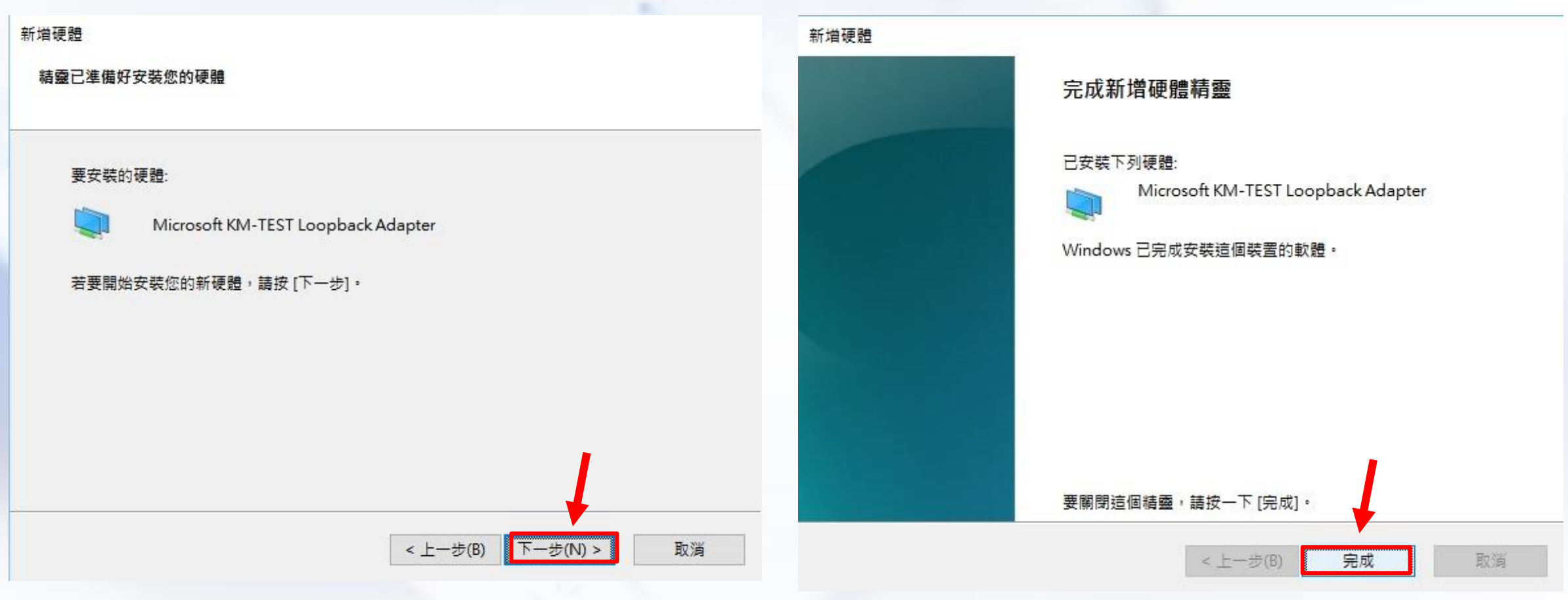

#### GNS3安装-建立Loopback 網路介面

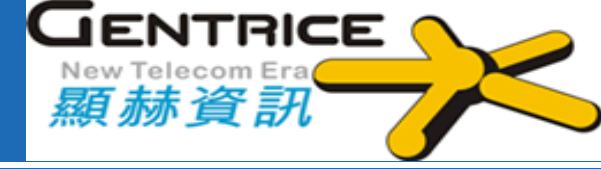

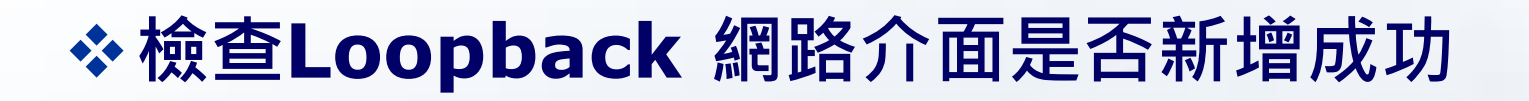

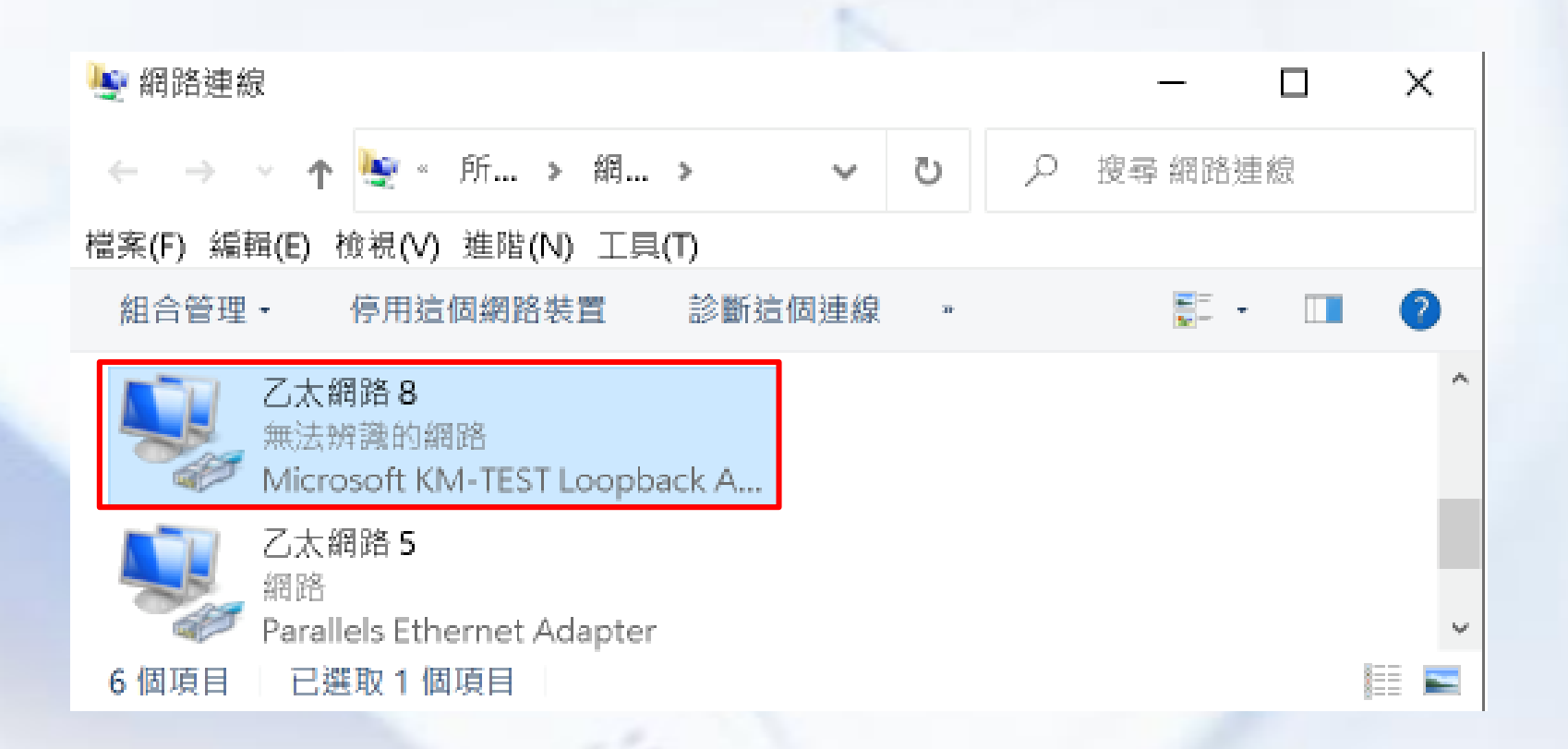

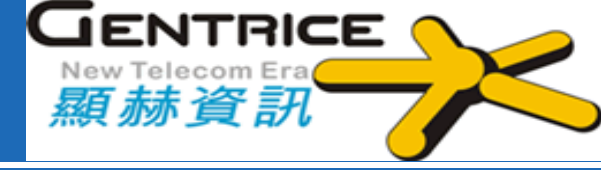

# ◆啟動GNS3後,我們需要先製作RouterOS 映像檔 ◆GNS3->Edit->Preferences

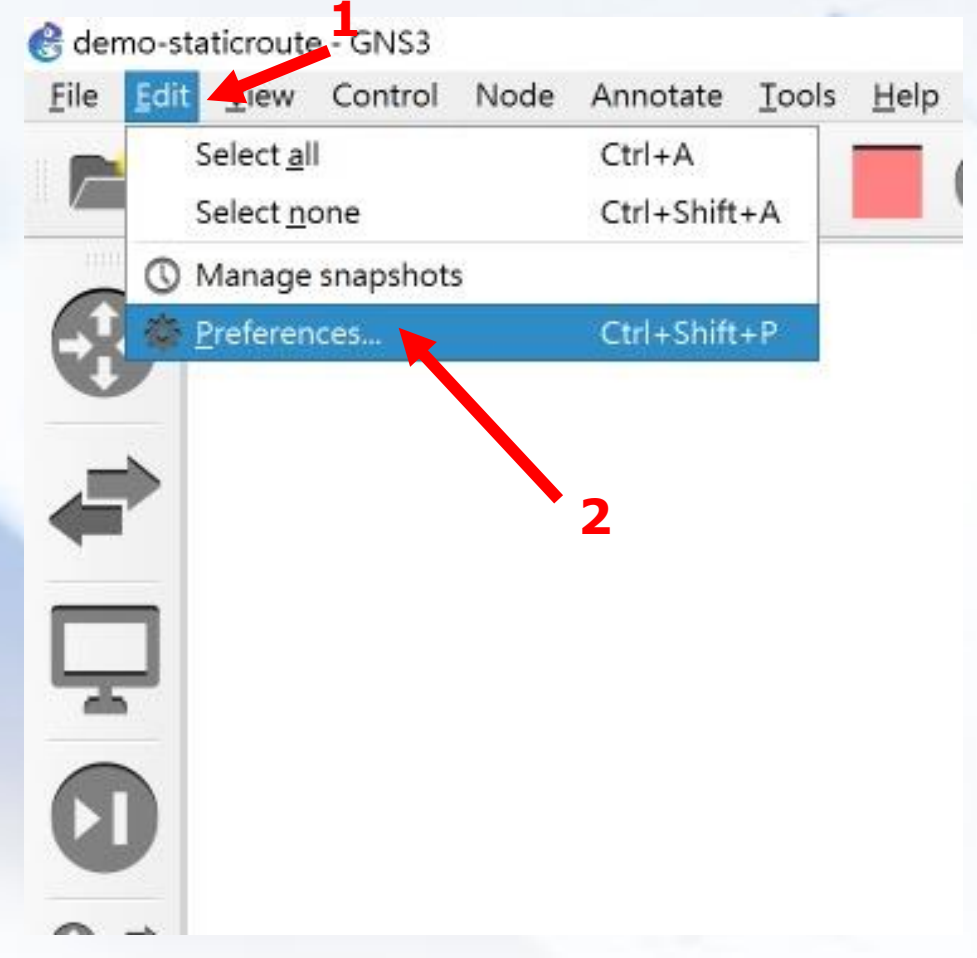

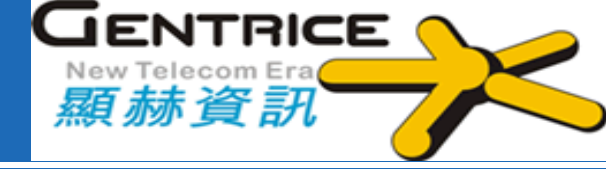

| 8 Preferences   |          |               |                |                |        | ?           | ×      |
|-----------------|----------|---------------|----------------|----------------|--------|-------------|--------|
| General         | ^ QE     | MU pref       | erences        |                |        |             |        |
| Server          |          |               |                |                |        |             |        |
| GNS3 VM         | L        | ocal settings |                |                |        |             |        |
| Packet capture  |          |               |                |                |        |             |        |
| - Built-in      | v        | Enable hard   | iware accelera | ion (KVM/HAXM  | )      |             |        |
| Ethernet hubs   |          | Require har   | dware acceler. | tion (KVM/HAXN | 1)     |             |        |
| Ethernet switch |          |               |                |                |        |             |        |
| Cloud nodes     |          |               |                |                |        |             |        |
| - VPCS          |          |               |                |                |        |             |        |
| VPCS nodes      |          |               |                | 4              |        |             |        |
| - Dynamins      |          |               |                |                |        |             |        |
| IOS routers     |          |               |                |                |        |             |        |
|                 |          |               |                |                |        |             |        |
|                 | 3        |               |                |                |        |             |        |
| OFMU            |          |               |                |                |        |             |        |
|                 |          |               |                |                |        |             |        |
| - VirtualBox    |          |               |                |                |        |             |        |
| VirtualBox VMc  |          |               |                |                |        |             |        |
|                 |          |               |                |                |        |             | _      |
|                 |          |               |                |                |        | Restore def | faults |
| viviware vivis  |          |               |                | OV             | Conset |             | 1      |
| * Docker        | <b>•</b> |               |                | AU             | Cancel | App         | лу     |

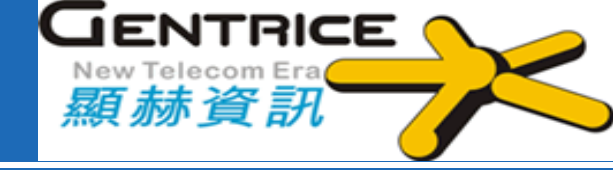

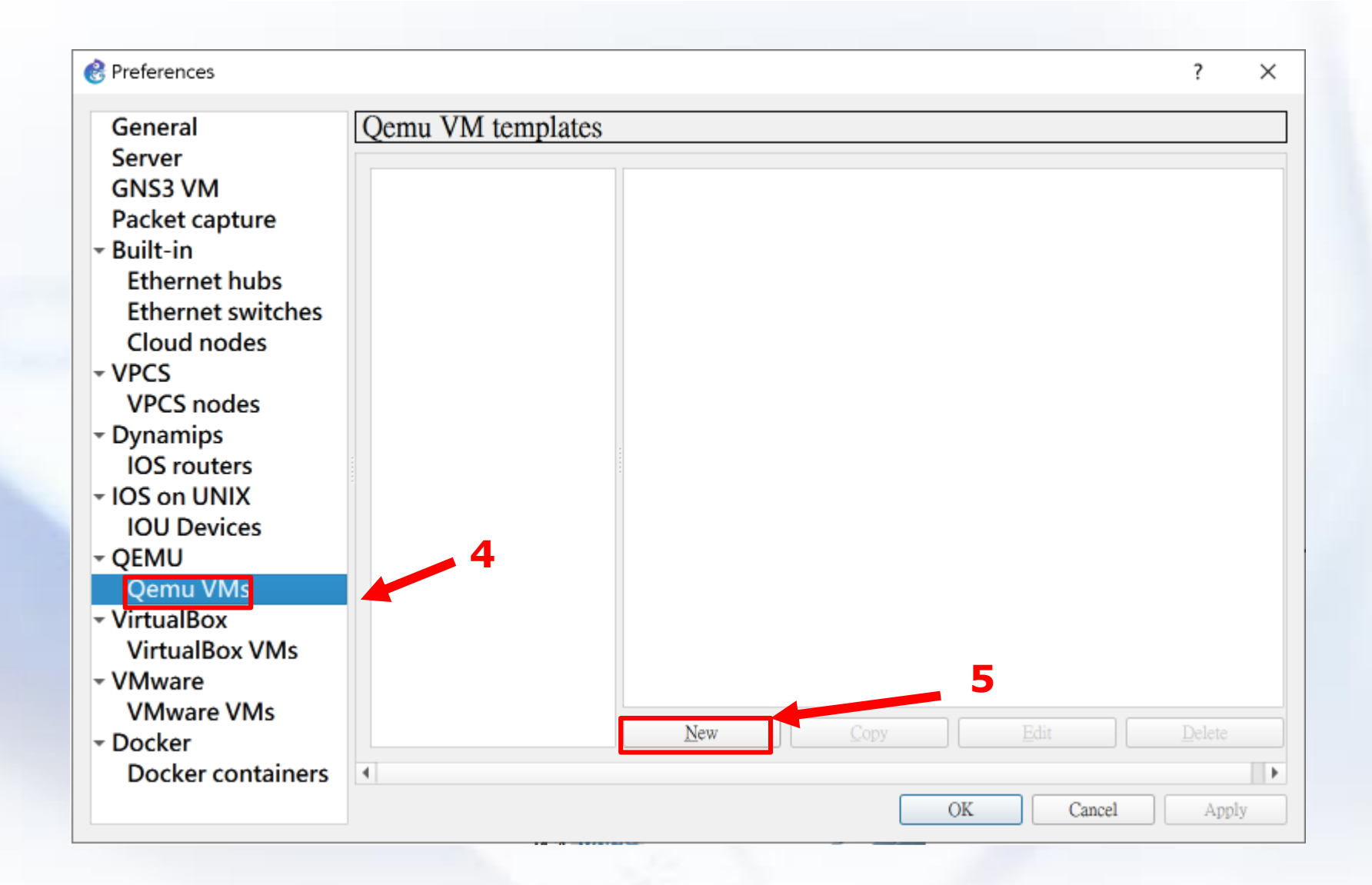

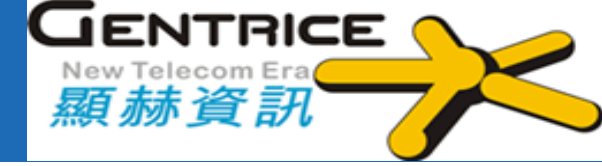

| 🛞 New QEMU VM template                                                              | ?    | ×   | 🛞 New QEMU VM template                                                                                                    | ? ×    |
|-------------------------------------------------------------------------------------|------|-----|----------------------------------------------------------------------------------------------------|--------|
| QEMU VM name<br>Please choose a descriptive name for your new QEMU virtual machine. |      |     | QEMU binary and memory<br>Please check the Qemu binary is correctly set and the virtual machine has enough memory to work. |        |
| 6                                                                                   |      |     | Qemu binary: C:\Program Files\GNS3\qemu-3.1.0\qemu-system-x86_64w.exe                                                      | -      |
| Name: CHR                                                                           |      |     | RAM: 256 MB                                                                                                    | \$     |
| This is a legacy ASA VM                                                             |      |     |                                                                                                    |        |
|                                                                                     |      |     |                                                                                                    |        |
|                                                                                     |      |     |                                                                                                    |        |
|                                                                                     |      |     |                                                                                                    |        |
|                                                                                     |      |     |                                                                                                    |        |
|                                                                                     |      |     |                                                                                                    |        |
|                                                                                     |      |     |                                                                                                    |        |
|                                                                                     | 7    |     |                                                                                                    | 8      |
|                                                                                     |      |     |                                                                                                    | 0      |
| < Back Next >                                                                       | Cano | cel | < Back Next >                                                                                                    | Cancel |

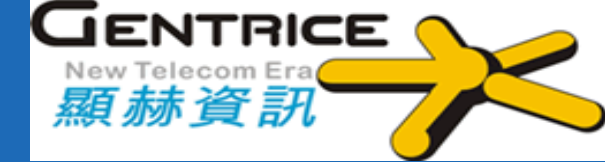

| 🛞 New QEMU VM template                                                                                                    | ?   | ×   | New QEMU VM template ? ×                                                        |
|----------------------------------------------------------------------------------------------------|-----|-----|---------------------------------------------------------------------------------|
| Console type<br>Please choose the console type. Telnet will connect to the serial console of the machine. VNC will connect to<br>graphical output of the machine. |     |     | Disk image<br>Please choose a base disk image for your virtual machine.         |
| Vnc                                                                                                    |     | •   | ○ Existing image ● New Image                                                    |
| Note: You don't need to install anything on the VM itself.                                                                                                    |     |     | Disk image (hda): C:\Users\Kasper\GNS3\images\QEMU\chr-6.47.1.img Browse Create |
|                                                                                                    |     |     |                                                                                 |
|                                                                                                    |     |     |                                                                                 |
|                                                                                                    |     |     |                                                                                 |
|                                                                                                    |     |     |                                                                                 |
|                                                                                                    |     |     |                                                                                 |
|                                                                                                    | 10  |     | 12                                                                              |
| < <u>Back</u> Next >                                                                                                    | Can | cel | < Back Finish Cancel                                                            |
|                                                                                                    |     |     |                                                                                 |

GENTRICE New Telecom Era 顯赫資訊

| 🛞 Preferences                                                            |           |                                                                                            |                                                              | Remute configurat                     | ion                                       | ? × |
|--------------------------------------------------------------------------|-----------|--------------------------------------------------------------------------------------------|--------------------------------------------------------------|---------------------------------------|-------------------------------------------|-----|
| General<br>Server<br>GNS3 VM                                             | Qemu VM t | emplates<br>▼ General                                                                      |                                                              | CHR                                   |                                           |     |
| Packet capture<br>- Built-in                                             |           | Template name:<br>Template ID:<br>Default name format:                                     | CHR<br>none<br>{name}-{0}                                    | General settings HDD CD/<br>Adapters: | DVD Network Advanced Usage                | \$  |
| Ethernet hubs<br>Ethernet switches                                       |           | Server:<br>Console type:<br>Auto start console:                                            | Kaspermac<br>vnc<br>False                                    | First port name:                      | Ethemet{0}                                |     |
| - VPCS<br>VPCS nodes                                                     |           | CPUs:<br>Memory:<br>Linked base VM:                                                        | 1<br>256 MB<br>True                                          | Segment size:                         | 0                                         |     |
| Dynamips     IOS routers     IOS on UNIX                                 |           | QEMU binary:<br>Hard disks<br>Disk image (hda):                                            | qemu-system-x86_64w.exe<br>C:\Users\Kasper\GNS3\images\QEMU\ | Base MAC:<br>Type:                    | :::::<br>Intel Gigabit Ethernet (e1000)   | •   |
| IOU Devices<br>- QEMU                                                    |           | Visk interface (hda):     Vetwork     Adapters:                                            | lde<br>1                                                     | Custom adapters:                      | Configure custom adapters<br>ates in Qemu |     |
| Qemu VMs<br>- VirtualBox                                                 |           | Type:<br>• Optimizations                                                                   | e1000                                                        | Use the legacy networking mode        |                                           |     |
| <ul> <li>VirtualBox VMs</li> <li>✓ VMware</li> <li>VMware VMs</li> </ul> |           | <ul> <li>CPU throttling:</li> <li>Process priority:</li> <li>Additional options</li> </ul> | normal                                                       |                                       |                                           |     |
| <ul> <li>Docker</li> <li>Docker containers</li> </ul>                    | 4         | New                                                                                        | <u>C</u> opy <u>E</u> dit                                    | Delete                                |                                           |     |
|                                                                          |           |                                                                                            | OK                                                           | Cancel Apply                          |                                           |     |

GENTRICE New Telecom Era 顯赫資訊

| 🛞 Preferences                                                            |           |                                                                                            |                                                              | Remute configurat                     | ion                                       | ? × |
|--------------------------------------------------------------------------|-----------|--------------------------------------------------------------------------------------------|--------------------------------------------------------------|---------------------------------------|-------------------------------------------|-----|
| General<br>Server<br>GNS3 VM                                             | Qemu VM t | emplates<br>▼ General                                                                      |                                                              | CHR                                   |                                           |     |
| Packet capture<br>- Built-in                                             |           | Template name:<br>Template ID:<br>Default name format:                                     | CHR<br>none<br>{name}-{0}                                    | General settings HDD CD/<br>Adapters: | DVD Network Advanced Usage                | \$  |
| Ethernet hubs<br>Ethernet switches                                       |           | Server:<br>Console type:<br>Auto start console:                                            | Kaspermac<br>vnc<br>False                                    | First port name:                      | Ethemet{0}                                |     |
| - VPCS<br>VPCS nodes                                                     |           | CPUs:<br>Memory:<br>Linked base VM:                                                        | 1<br>256 MB<br>True                                          | Segment size:                         | 0                                         |     |
| Dynamips     IOS routers     IOS on UNIX                                 |           | QEMU binary:<br>Hard disks<br>Disk image (hda):                                            | qemu-system-x86_64w.exe<br>C:\Users\Kasper\GNS3\images\QEMU\ | Base MAC:<br>Type:                    | :::::<br>Intel Gigabit Ethernet (e1000)   | •   |
| IOU Devices<br>- QEMU                                                    |           | Visk interface (hda):     Vetwork     Adapters:                                            | lde<br>1                                                     | Custom adapters:                      | Configure custom adapters<br>ates in Qemu |     |
| Qemu VMs<br>- VirtualBox                                                 |           | Type:<br>• Optimizations                                                                   | e1000                                                        | Use the legacy networking mode        |                                           |     |
| <ul> <li>VirtualBox VMs</li> <li>✓ VMware</li> <li>VMware VMs</li> </ul> |           | <ul> <li>CPU throttling:</li> <li>Process priority:</li> <li>Additional options</li> </ul> | normal                                                       |                                       |                                           |     |
| <ul> <li>Docker</li> <li>Docker containers</li> </ul>                    | 4         | New                                                                                        | <u>C</u> opy <u>E</u> dit                                    | Delete                                |                                           |     |
|                                                                          |           |                                                                                            | OK                                                           | Cancel Apply                          |                                           |     |

#### 設定Cloud 網路

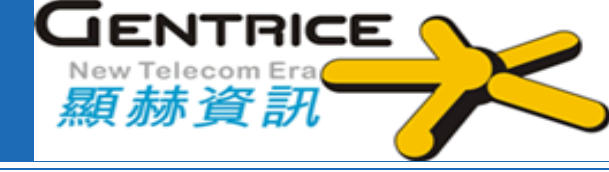

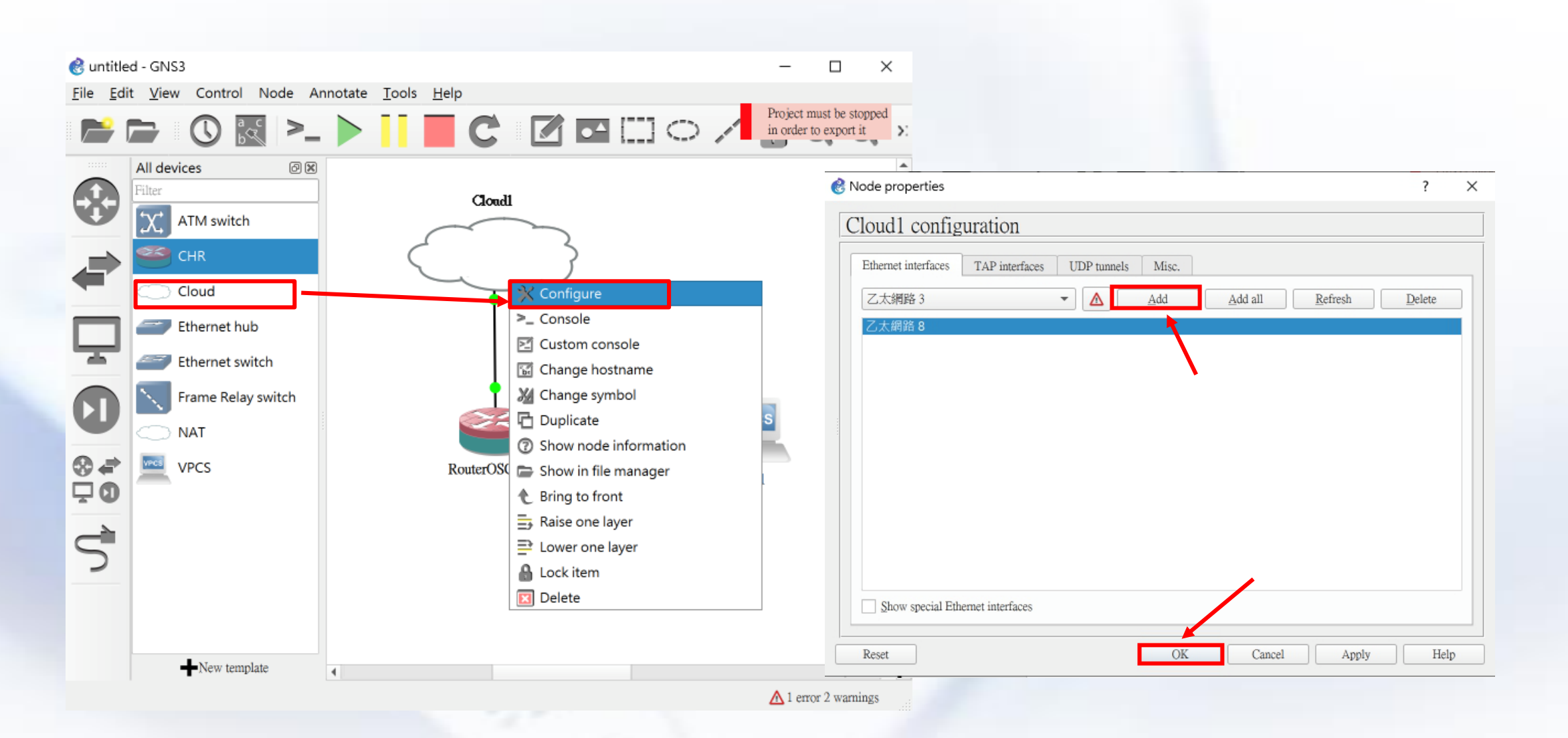

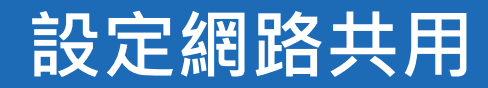

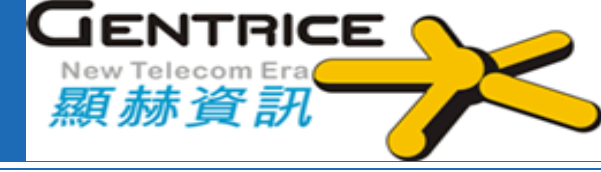

| 🔄 網路連線                             |                     |                                                       | >                                                                                                    | X 7 大纲路 5 内网                         | ~             |
|------------------------------------|---------------------|-------------------------------------------------------|----------------------------------------------------------------------------------------------------|--------------------------------------|---------------|
| $\leftrightarrow \rightarrow \vee$ | ↑ 🔄 > 控制台 > 所有控制台項  | 目 > 網路連線                                              | ◆ ひ                                                                                                    |                                      | ~             |
| 檔案(F) 編輯(E)                        | ) 檢視(V) 進階(N) 工具(T) |                                                       |                                                                                                    | 網路功能 驗證 共用                           |               |
| 組合管理 -                             | 停用這個網路裝置 診斷這        | 固連線 重新命名這個連線 檢視這個連線的                                  | 1狀態 * 🔲 🕴 🔲                                                                                                    | 2 網際網路連線共用                           |               |
| 名稱                                 | 狀態                  | 装置名稱                                                  | 連線性                                                                                                    | ☑ 允許其他網路使用者透過這台電腦                    | 的網際網路連線來連線(N) |
| in the first                       |                     | <ul> <li>Antipation in the second state in</li> </ul> | and the second second se |                                      |               |
| 1.00                               | 1.00 M              | 100000-000                                            |                                                                                                    | 家用網路連線(H):                           |               |
|                                    |                     | the second second second                              | -                                                                                                    | 選擇一個私人網路連線                           | ~             |
| 。乙太網路:                             | 5 網路                | Parallels Ethernet Adapter                            | 網際網路存取                                                                                                    | ──────────────────────────────────── |               |
| - 乙太網路                             | 8 無法辨識的網路           | Microsoft KM-TEST Loopback Adapte                     | er #2 無網路存取                                                                                                    |                                      |               |
| L                                  | oopback inte        | erface                                                |                                                                                                    |                                      | 設定(G)         |
|                                    |                     |                                                       |                                                                                                    |                                      |               |
| ۲.                                 |                     |                                                       |                                                                                                    | >                                    | 確定 取消         |
| 6個項目 已                             | 2選取1個項目             |                                                       | 100                                                                                                    | E                                    |               |

#### RouterOS 模擬器測試

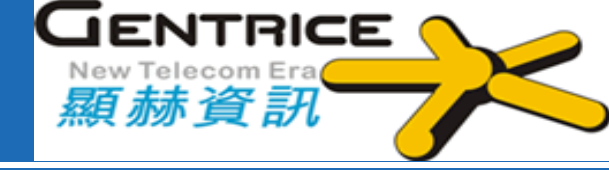

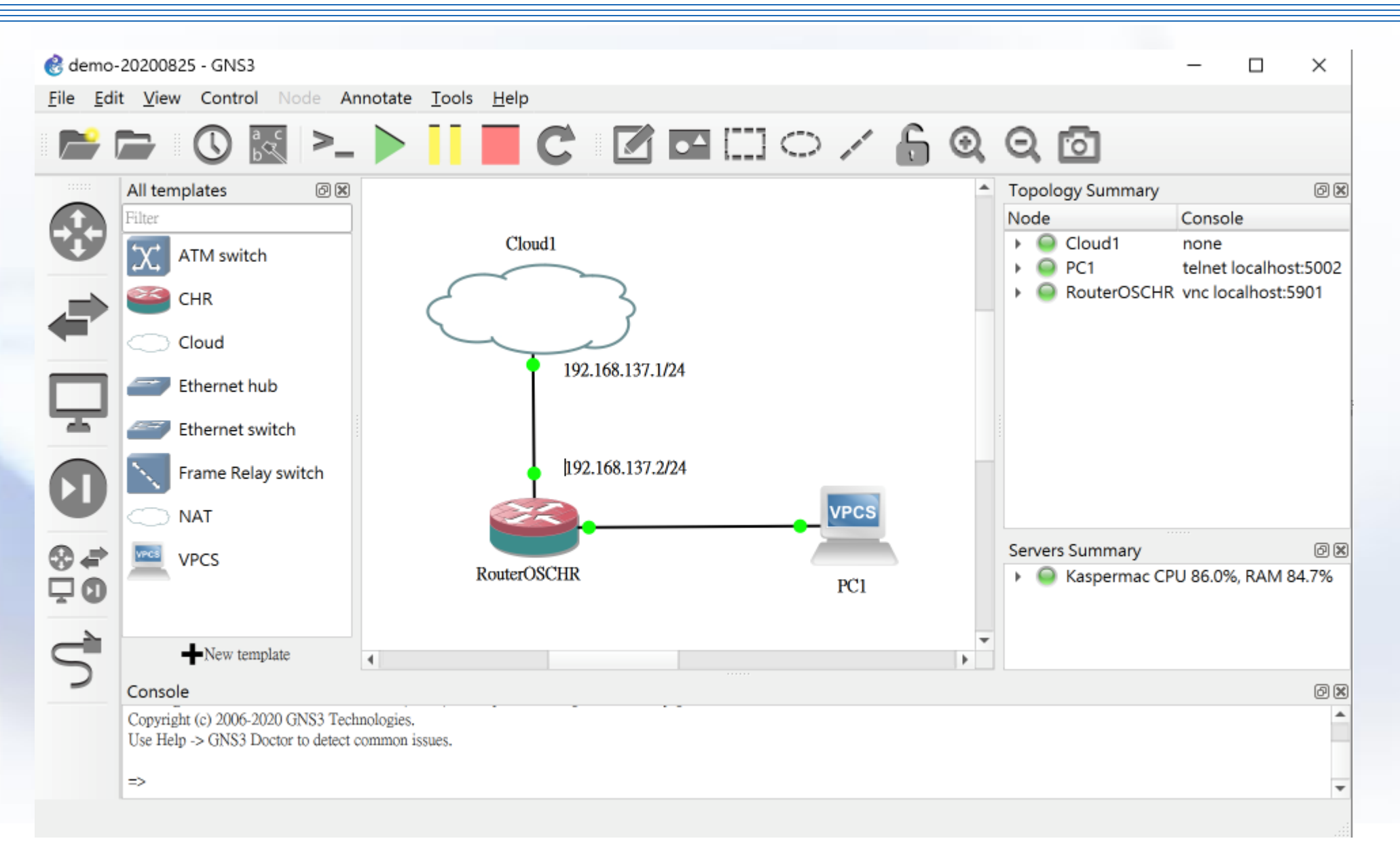

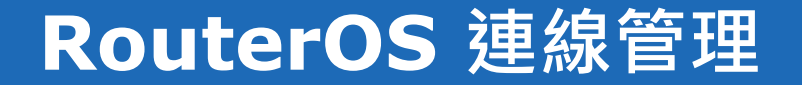

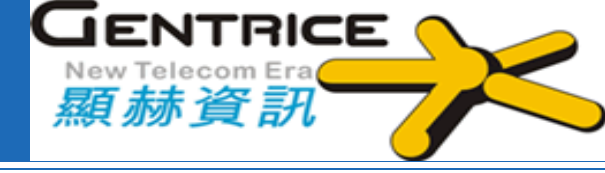

RouterOS 常用連線及管理方式: \*Web **SSH \***Telnet **WinBox** MikroTik mobile app **\*QuickSet** 

#### RouterOS 使用Web連線

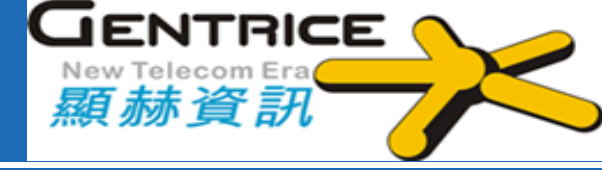

#### 

WebFig Login:

| Login:   | admin |          |       | Login |  |
|----------|-------|----------|-------|-------|--|
| assword: |       |          |       |       |  |
|          |       |          |       |       |  |
|          |       |          |       |       |  |
|          |       |          |       |       |  |
|          |       | <b>1</b> | = 9 0 |       |  |

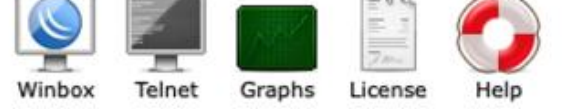

© mikrotik

#### **RouterOS** 使用SSH

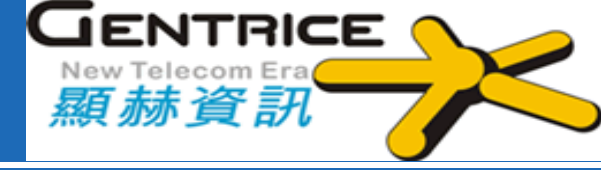

#### \*SSH

### 下載位置 <u>http://www.putty.org/</u>

#### 🕵 PuTTY Configuration

| 10 M   |  |
|--------|--|
| $\sim$ |  |
|        |  |
| ~ ~    |  |

| E-Session                                           | Basic options for your PuTTY session                    |               |  |  |  |  |  |  |
|-----------------------------------------------------|---------------------------------------------------------|---------------|--|--|--|--|--|--|
| Logging                                             | Specify the destination you want to c                   | onnect to     |  |  |  |  |  |  |
| - Teminal                                           | Host Name (or IP address)                               | Port          |  |  |  |  |  |  |
| Bell                                                | 192.168.88.1                                            | 22            |  |  |  |  |  |  |
| Features                                            | Connection type:                                        |               |  |  |  |  |  |  |
| Appearance<br>Behaviour<br>Translation<br>Selection | Load, save or delete a stored session<br>Saved Sessions | _             |  |  |  |  |  |  |
| Colours                                             | Default Settings                                        | Load          |  |  |  |  |  |  |
| Data                                                |                                                         | Save          |  |  |  |  |  |  |
| Telnet                                              |                                                         | Delete        |  |  |  |  |  |  |
| SsH                                                 | Close window on exit:<br>Always Never  Only             | on clean exit |  |  |  |  |  |  |
| About                                               | Open                                                    | Cancel        |  |  |  |  |  |  |

| MMM MMM<br>MMMM MMMM<br>MMM MMMM MMM<br>MMM MM MM | KKK<br>KKK<br>III KKK KKK RRRRRR<br>III KKKKK RRR RR                 | TTTTTTTTTTT<br>TTTTTTTTTTT<br>OOOOOO TTT III<br>R OOO OOO TTT III | ККК<br>ККК<br>ККК ККК<br>ККККК |
|---------------------------------------------------|----------------------------------------------------------------------|-------------------------------------------------------------------|--------------------------------|
| MMM MMM<br>MMM MMM                                | III KKK KKK RRRRRR<br>III KKK KKK RRR RR                             | 000 000 TTT III<br>R 000000 TTT III                               | ККК ККК<br>ККК ККК             |
| MikroTik Rout                                     | erOS 6.47.1 (c) 1999-20                                              | 20 http://www.mikrotik                                            | .com/                          |
| [?]<br>command [?]                                | Gives the list of avai<br>Gives help on the comm                     | lable commands<br>and and list of arguments                       |                                |
| [Tab]                                             | Completes the command/<br>a second [Tab] gives p                     | word. If the input is ambigu<br>ossible options                   | ious,                          |
| /<br><br>/command                                 | Move up to base level<br>Move up one level<br>Use command at the bas | e level                                                           |                                |
| [admin@MikroTik                                   | ] > _                                                                |                                                                   |                                |

#### **RouterOS** 使用SSH

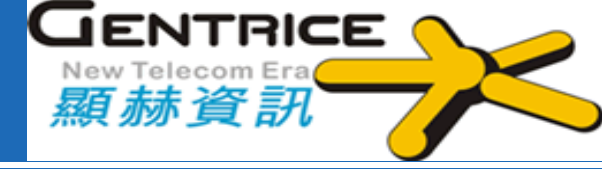

# ◆Telnet 下載位置 <u>http://www.putty.org/</u>

| Stration 28 PuTTY Configuration           |                                                         | ? ×        |
|-------------------------------------------|---------------------------------------------------------|------------|
| Category:                                 |                                                         |            |
| - Session                                 | Basic options for your PuTTY se                         | ssion      |
| - Logging<br>- Terminal                   | Specify the destination you want to connect             | t to       |
| -Keyboard                                 | Host Name (or IP address)                               | Port       |
| Bell                                      | 192.168.88.1                                            | 23         |
| -Features<br>Window<br>Appearance         | Connection type:                                        | I 🔿 Serial |
| -Behaviour<br>-Translation<br>• Selection | Load, save or delete a stored session<br>Saved Sessions |            |
| Colours<br>Connection                     | Default Settings                                        | Load       |
| -Proxy<br>-Telnet                         |                                                         | Save       |
| -Rlogin<br>€SSH                           |                                                         | Delete     |
| -Serial                                   | Close window on exit:                                   |            |
|                                           | Always Never   Only on cl                               | lean exit  |
| About Help                                | Open                                                    | Cancel     |

| MMM MMM<br>MMMM MMMM<br>MMM MMMM MMM<br>MMM MM MM | KKK<br>KKK<br>III KKK KKK<br>III KKKKK<br>III KKK KKK | RRRRRR<br>RRR RRR<br>RRRRRR<br>RRR RRR | 000000<br>000 000<br>000 000<br>000000 | TTTTTTTTTTT<br>TTTTTTTTTTT<br>TTT<br>TTT<br>TTT<br>TT | I I I<br>I I I<br>I I I<br>I I I<br>I I I | ККК<br>ККК<br>ККК ККН<br>ККККК<br>ККК ККК<br>ККК ККН |
|---------------------------------------------------|-------------------------------------------------------|----------------------------------------|----------------------------------------|-------------------------------------------------------|-------------------------------------------|------------------------------------------------------|
| MikroTik Route                                    | erOS 6.47.1 (c)                                       | 1999-2020                              | htt                                    | p:∕∕www.mikr                                          | rotik.                                    | com/                                                 |
| [?]<br>command [?]                                | Gives the list<br>Gives help on                       | of availa<br>the comman                | ble commar<br>d and list               | ids<br>; of argument                                  | ts                                        |                                                      |
| [Tab]                                             | Completes the a second [Tab]                          | commandzwo:<br>gives pos:              | rd. If the<br>sible opti               | input is an<br>ons                                    | nbiguc                                    | ous,                                                 |
| /<br><br>/command                                 | Move up to base<br>Move up one le<br>Use command at   | e level<br>vel<br>the base             | level                                  |                                                       |                                           |                                                      |
| [admin@MikroTik]                                  | 1 > _                                                 |                                        |                                        |                                                       |                                           |                                                      |

#### RouterOS 使用WinBox連線

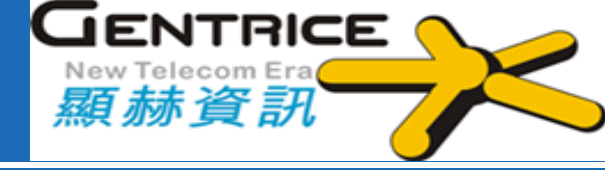

#### **↔WinBox**管理工具

#### http://www.mikrotik.com/download

| S WinBox v         | 3.24 (Addresses)                 | -   | 0        |           | ×      |
|--------------------|----------------------------------|-----|----------|-----------|--------|
| File Tools         |                                  |     |          |           |        |
| Connect To;        | 0C:5P:89:77:8A:00                | -   | Кеер Р   | assword   |        |
| Login:             | admin                            | -   | Autosa   | ve Sessio | m      |
| Password;          |                                  |     | Open Is  | n New V   | Vindow |
| Session:           | <own>      Browse</own>          | ]   |          |           |        |
| Note:              | MikroTik                         |     |          |           |        |
| Group;             |                                  | ;   |          |           |        |
| RoMON Agent;       |                                  | F   |          |           |        |
|                    | Add/Set Connect To RoMON Connect |     |          |           |        |
| Managed Neigh      | bors                             |     |          |           |        |
| 7 Refresh          |                                  | Fin | d        | all       | Ŧ      |
| MAC Address        | / IP Address Identity            |     | Version  |           | •      |
| 0C:5F:89:77:8A:0   | 0 0.0.0.0 MikroTik               |     | 6,47,1 ( | stable)   |        |
| •                  |                                  |     |          |           | •      |
| 1 item (1 selected | )                                |     |          |           |        |

### RouterOS 使用MikroTik 行動APP

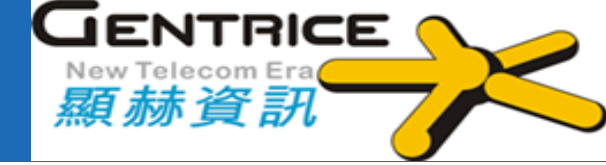

## ✤可透過MikroTik 行動APP管理系統 ✤支援Android和iOS操作系統 Download on the App Store **☆iOS**下載位置 https://apps.apple.com/app/id1323064830 GET IT ON Google Play ◆Android 下載位置 https://play.google.com/store/apps/details? id=com.mikrotik.android.tikapp

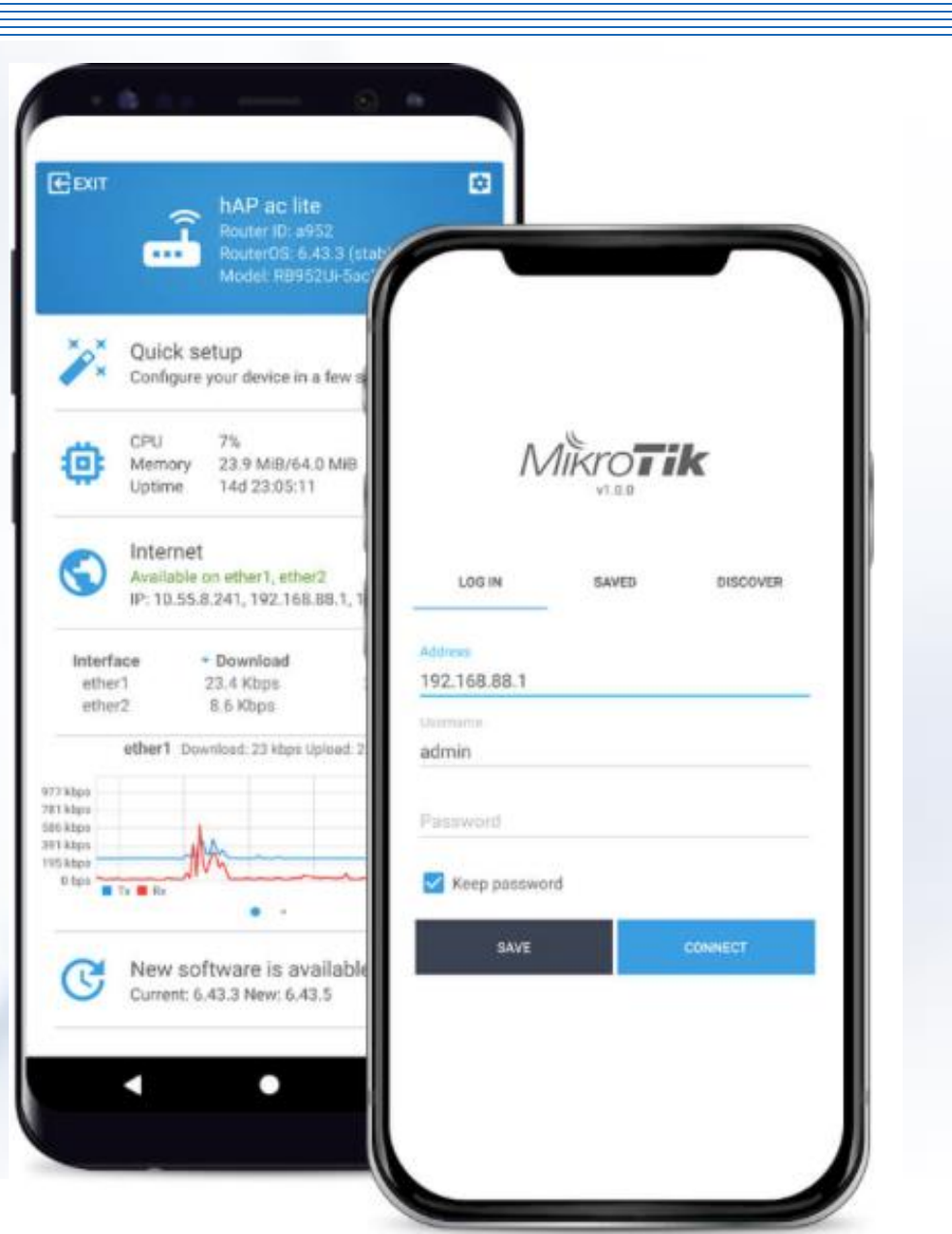

### RouterOS 使用MikroTik 行動APP

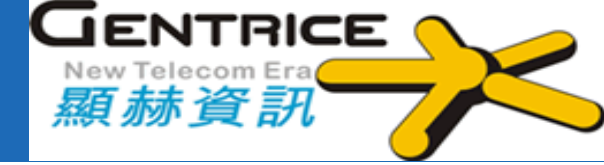

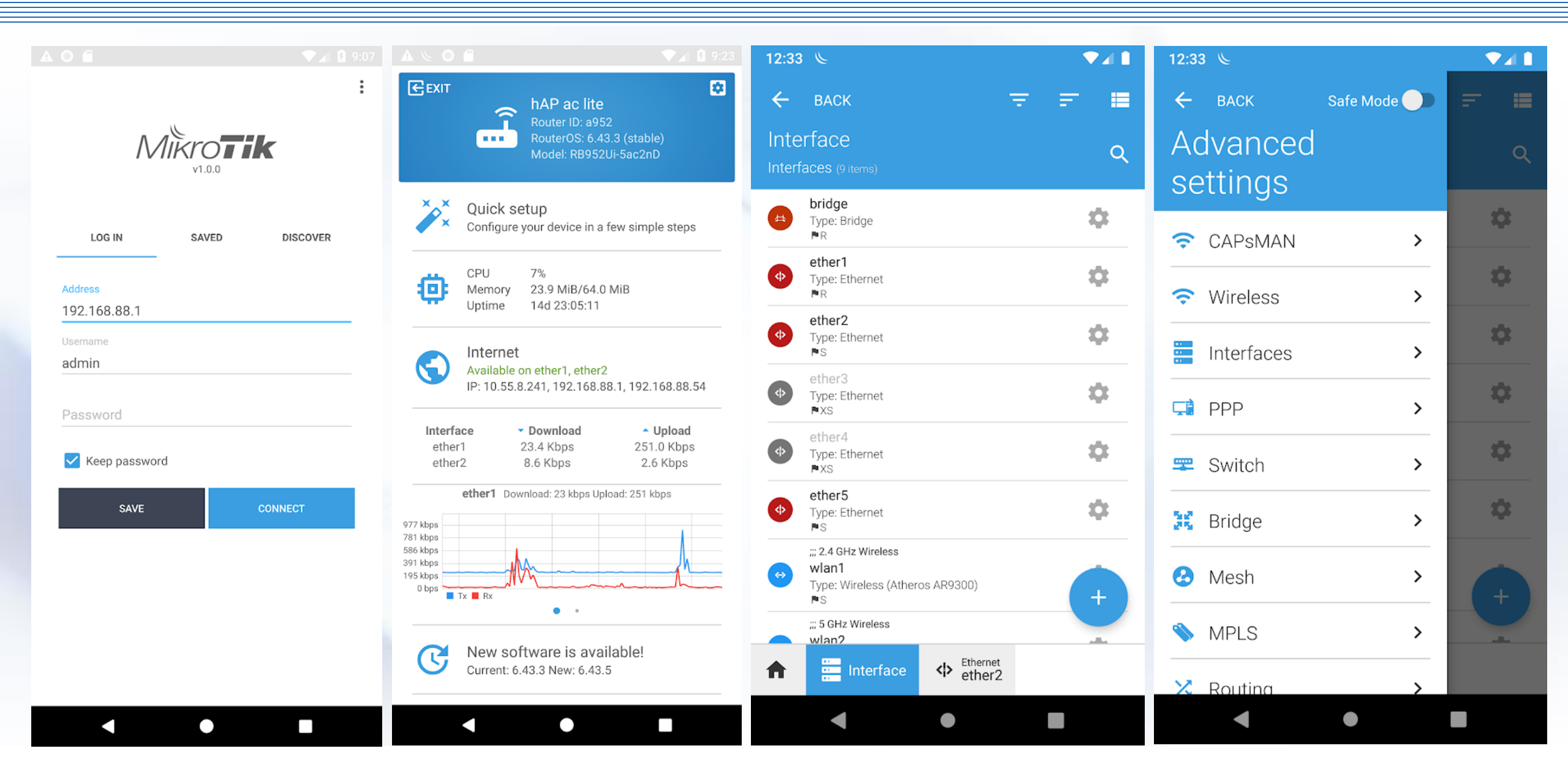

# QuickSet 快速設定工具

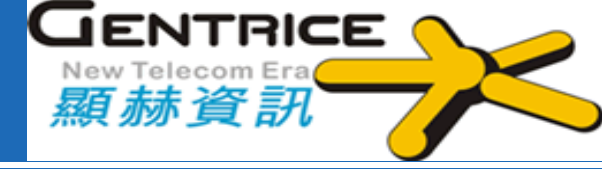

#### 只需單擊幾下即可幫助您設定路由器!

| Scrie bet         | 1.2 | A March 111 Care | A        | Reds       | Inches Managements   | Walts March  | CIII I | colors Wh |             |         |                  |            |        |           | WebFin 01.17  |
|-------------------|-----|------------------|----------|------------|----------------------|--------------|--------|-----------|-------------|---------|------------------|------------|--------|-----------|---------------|
| Eivelaus.         | -   |                  | -        |            | read rannerses       | plane relies |        | reign 23  | - 104       |         |                  |            |        |           | and a second  |
| Interfaces        |     |                  |          |            |                      |              |        |           |             |         |                  |            |        |           | Quick Set     |
| bridge            |     |                  |          |            |                      |              |        |           |             |         |                  |            |        |           |               |
| IPP .             |     |                  |          |            |                      |              |        |           |             | Disfer  |                  |            |        |           | Mada          |
| Resh              |     |                  |          |            |                      |              |        |           |             | DHO.    |                  |            |        |           | Picote        |
| P. +              |     | WEAN MAC A       | Lääres   |            | 06.42.68.06.53       |              |        |           |             |         | dieute           | + Router   | 0.644  | 94        |               |
| 1915 F            |     | LAN MAC A        | deres    |            | 100 42 CB 00 42      |              |        |           |             |         |                  |            |        |           | 140.444       |
| kouting +         |     |                  |          |            | 110-0-00-00-00       |              |        |           |             |         |                  |            |        |           | WLAN          |
| Eystam +          |     |                  |          |            |                      |              |        |           | Wine        | less    | DRCP 4Band       | *          |        |           |               |
| Queves            |     | Address          |          | SSED       | Band                 | Prof.        | Fry    | -         | and a state | 1.41    |                  |            |        |           | (manufactor)  |
| ten Terminal      | 1.  |                  |          | anaste.    | Advertise in Protect |              | -      |           | e cregen    |         | WEAN IF Address  | -0.0.0.0/0 |        |           | Circ.P Febaue |
| 148               | 10  |                  |          | Carlora.   |                      |              |        |           |             |         |                  |            |        |           | DCnP Fanan    |
| fadice            | 10  | 00.00(48)131     | ou ar    |            | SPAC-PLA STREET      | 892.81       | 2724   | -0.4      |             |         | Colonas          |            |        |           |               |
| iles .            | 12  | 00:00:42:58>     | 45 7.8   | 600        | 56H2-A.N 21MR        | 1.807.11     | 5200   | 254 1     |             |         |                  |            |        |           |               |
| feela 🔶           | 1   | 00-00142168      | 9317E    | 1ma_49_5   | E SCHO-AIN 20141     | 107.35       | \$310  | -45       | _           |         | Apland           | unimited   |        | * pits/s  |               |
| Rake Superaturf   |     | 60.06/68/33/3    | \$\$ (95 | 8.8.8.2    | 50-9-A.N.21999       | 412.55       | 5210   | 42        |             | - 1     |                  |            |        |           |               |
| Ransal            |     | 00.00-42:05-2    | 26.85    |            | 10-1-4/N 21894       | 812.55       | \$241  | 47        |             | _ 11    | Desetead         | unitwided  | _      | - 140.1   |               |
| Window            | 1   | 84-49-27.57.4    | 11.25    | animeters. | 10rg-4.N 2095        | 101.11       | 5745   | -86       |             |         |                  |            |        |           | 1.451         |
| Graphe            |     |                  | _        |            |                      |              |        |           |             | -       |                  |            |        |           |               |
| (rod-User Gipenee |     |                  |          |            |                      |              |        | 1 49      |             | _       | LAN IP Address   | 192 158 8  | 8.1/24 |           |               |
|                   | 11- |                  |          | -          |                      |              | 7      |           |             | -       | DHCF Server      |            |        |           |               |
|                   |     |                  |          | -          |                      | -            | 0      | 1.000     | AAA         | - 0.0   |                  |            |        |           |               |
|                   |     |                  |          | -          |                      | -            | -+     | 8 49      |             |         | NAT              | *          |        |           |               |
|                   |     |                  |          |            |                      |              | 41.    | 1.00      |             | 1.01.01 |                  |            |        |           | P. star       |
|                   |     | Signal Strength  |          | or: 45.48  | 4491-1               | 12 45        |        | max: -7   | 10.48       |         |                  |            |        |           | System        |
|                   |     |                  | 443      | 0          | 14 34 C              | - 30         |        |           |             |         | Reuter Scientify | MikroTik.  |        |           |               |
|                   |     |                  |          |            |                      |              |        |           | C.          | ment    |                  |            |        |           | Paramird      |
|                   |     |                  |          |            |                      |              |        |           |             |         |                  |            |        |           | Apply         |
|                   |     |                  |          |            |                      |              |        |           |             |         | Upgrade          | Chores     | No F   | Ne chosen |               |
|                   |     |                  |          |            |                      |              |        |           |             |         | 2000             | 8.500.000  |        |           |               |

#### **RouterOS New Terminal**介紹

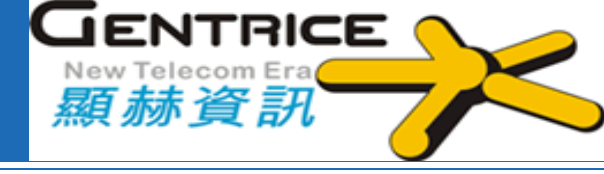

|        |                   | 1                 |       |         |       |       |       |       |       |             |       |       |
|--------|-------------------|-------------------|-------|---------|-------|-------|-------|-------|-------|-------------|-------|-------|
|        | 🔏 Quick Set       | Terminal          |       |         |       |       |       |       |       |             |       |       |
|        | 🚊 CAPSMAN         |                   |       |         |       |       |       |       |       |             |       |       |
|        | 🔚 Interfaces      |                   |       |         |       |       |       |       |       |             |       |       |
|        | 🧝 Wireless        |                   |       |         |       |       |       |       |       |             |       |       |
|        | Sidge Bridge      |                   |       |         |       |       |       |       |       |             |       |       |
|        | 📑 PPP             |                   |       |         |       |       |       |       |       |             |       |       |
|        | 🛫 Switch          |                   |       |         |       |       |       |       |       |             |       |       |
|        | °t¦s Mesh         |                   |       |         |       |       |       |       |       |             |       |       |
|        | IP D              | MMM MMM           |       | vvv     |       |       |       |       |       |             | -     | vvv   |
|        | 💀 IPv6 📃 📐        |                   |       | KKK     |       |       |       |       | e.    |             |       | KKK   |
|        | →<br>// MPLS ト    | MMM MMMM MMM      | III I | KKK     | KKK   | RRRF  | RR    | 000   | 000   | TTT         | III   | KKK   |
|        | OpenFlow          | KKK<br>MMM MM MMM | III   | KKKK    | к     | RRR   | RRR   | 000   | 000   | TTT         | III   | KKK   |
|        | 📈 Routing 🛛 🗅     | ĸĸ                |       |         |       |       |       |       |       |             |       |       |
|        | 🚳 System D        | NMM MMM           | III   | KKK (   | KKK   | RRRF  | RR    | 000   | 000   | TTT         | III   | KKK   |
|        | Queues            |                   | III I | KKK     | KKK   | RRR   | RRR   | 000   | 000   | TTT         | III   | KKK   |
|        | Files             | KKK               |       |         |       |       |       |       |       |             |       |       |
|        | <br>E Log         | MikroTik Rou      | terOS | 6.37.   | 1 (c) | 1999  | -2016 |       | httj  | p://www.mik | rotik | .com  |
|        | 🧟 Radius          | 1                 |       |         |       |       |       |       |       |             |       |       |
| ×      | 💥 Tools 🔹 🗅       | [2]               | Give  | es the  | list  | of a  | waila | ble c | omman | ds          |       |       |
| 202    | New Terminal      | command [?]       | Give  | es helj | p on  | the c | omman | d and | list  | of argumer  | nts   |       |
|        | MetaROUTER        | [Tab]             | Comp  | oletes  | the   | comma | nd/wo | rd. I | f the | input is a  | mbigu | ious, |
| 5      | errition          |                   | a se  | econd   | [Tab] | give  | s pos | sible | opti  | ons         |       |       |
| л<br>С | 🗋 Make Supout.rif | 1                 | Move  | e up t  | o bas | e lev | rel   |       |       |             |       |       |
| ð      | 🥶 Manual          |                   | Move  | e up o  | ne le | vel   | haaa  | lovol |       |             |       |       |
| E      | 🍥 New WinBox      | [admin@Mikroti    | k]>   | comma   | nu at | une   | Dase  | revel |       |             |       |       |
| 2      |                   |                   |       |         |       |       |       |       |       |             |       |       |

#### RouterOS 指令

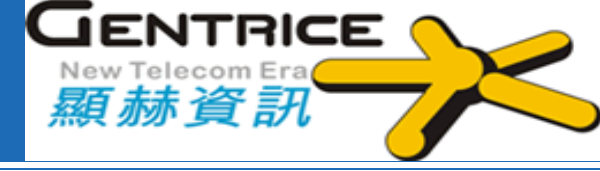

#### ✤具階層式架構,例如:/ip route

```
[admin@MikroTik] > ip route
[admin@MikroTik] ip route> print
Flags: X - disabled, A - active, D - dynamic,
C - connect, S - static, r - rip, b - bgp, o - ospf, m - mme,
B - blackhole, U - unreachable, P - prohibit
                         PREF-SRC
       DST-ADDRESS
                                       G GATEWAY
                                                        DIS INTE...
#
0 A S 0.0.0.0/0
                                        r 10.0.3.1
                                                        1
                                                            bridge1
1 ADC 1.0.1.0/24
                     1.0.1.1
                                                        0
                                                            bridge1
2 ADC 1.0.2.0/24 1.0.2.1
                                                        0 ether3
3 ADC 10.0.3.0/24 10.0.3.144
                                                        0
                                                            bridge1
4 ADC 10.10.10.0/24
                                                            wlan1
                       10.10.10.1
                                                         0
[admin@MikroTik] ip route>
```

#### ◆回上一層:「…」

[admin@MikroTik] ip route> ..
[admin@MikroTik] ip>

#### ◆回根目錄:「/」

[admin@MikroTik] ip route> /
[admin@MikroTik] >

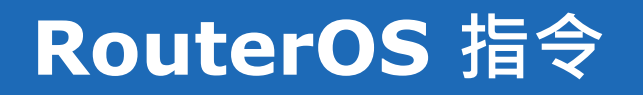

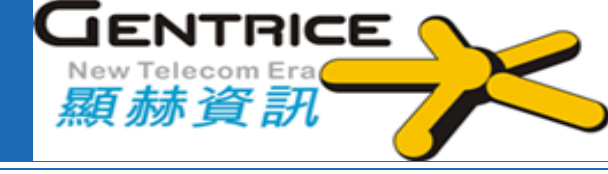

### ✤<</p> <善用[TAB]提示</p>

```
[admin@MikroTik] > interface set e[Tab]_
[admin@MikroTik] > interface set ether[Tab]_
[admin@MikroTik] > interface set ether[Tab]_
ether1 ether5
[admin@MikroTik] > interface set ether_
```

#### ✤縮寫指令功能

```
[admin@MikroTik] > pi 10.1 c 3 si 100
等同於
```

[admin@MikroTik] > ping 10.0.0.1 count 3 size 100
### **RouterOS** 指令

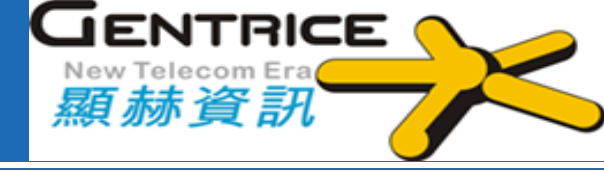

# ◆常用指令:

## add, edit, find, move, print, remove, set

[admin@MikroTik] > interface print Flags: X - disabled, D - dynamic, R - running NAME TYPE MTU # R ether1 ether 1500 0 R ether2 ether 1500 R ether3 2 ether 1500 3 R ether4 ether 1500 [admin@MikroTik] > interface set 0,1,2 mtu=1460 [admin@MikroTik] > interface print Flags: X - disabled, D - dynamic, R - running NAME TYPE # MTU R ether1 ether 1460 R ether2 ether 1460 R ether3 ether 1460 2 3 R ether4 ether 1500 [admin@MikroTik] >

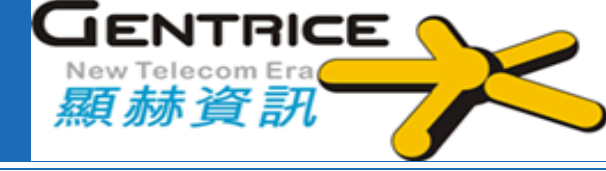

# ✤/system backup save name=存檔檔名

[admin@MikroTik] > /system backup save name=20200825-CHR Saving system configuration Configuration backup saved

| System 🗅          | File List               |           |            |                      |
|-------------------|-------------------------|-----------|------------|----------------------|
| 🗬 Queues          | - 🍸 🖹 🖹 Backup Restore  | Upload,   |            | Find                 |
| Files Files       | File Name               | ⊽Туре     | Size       | Creation Time 🔻      |
| 📃 Log             | 🔤 skins                 | directory |            | Aug/18/2020 03:25:57 |
| RADIUS            | Dup Dup                 | directory | 100 G 1715 | Aug/18/2020 09:43:00 |
| Tools             | autosupout.nf           | .nt file  | 402.7 KiB  | Aug/18/2020 09:43:31 |
| Mew Terminal      | Backup                  |           |            |                      |
| the Dest IV       |                         | Backup    |            |                      |
|                   | Name: 20200825-CHR      | Const     |            |                      |
| Dide D            | Password:               | Cancel    |            |                      |
| 🛃 Make Supout.rif | Enormations loss sha?55 |           |            |                      |
| 🔁 Manual          | Entryption, ars-snaz, o |           | 1007       |                      |
| 🚫 New WinBox      | Don't Encrypt           | 1239      | 40%        | IICC                 |
|                   |                         |           |            |                      |

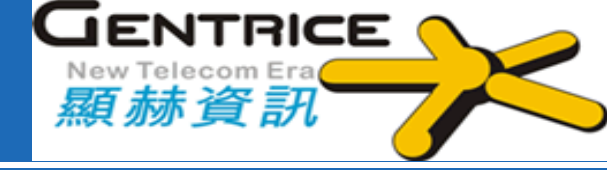

# ✤/system backup load name=存檔檔名

[admin@MikroTik] > /system backup load name=20200825-CHR.backup

password:

Restore and reboot? [y/N]:

y Restoring system configuration System configuration restored, rebooting now

| 🙀 System 🛛 🗋    | File List                           |           |         |                    |                       |            |         |
|-----------------|-------------------------------------|-----------|---------|--------------------|-----------------------|------------|---------|
| ╇ Queues        | 💻 🍸 🗈 🖹 Backup Restore              | Upload    |         |                    |                       | Find       |         |
| Files           | File Name                           | ∆ Type    |         | Size               | Creation Time         | $\bullet$  |         |
| Log             | 20200825-CHR.backup                 | backup    |         | 14.6 KiB           | Aug/18/2020           | 10:03:51   |         |
|                 | 💷 autosupout,rif                    | rif file. |         | 402,7 KiB          | Aug/18/2020           | 09:43:31   |         |
| ADI03           | 📮 pub                               | directory | У       |                    | Aug/18/2020           | 09:43:00   |         |
| 🗡 Tools 🛛 🗋     | skins 🔤                             | director  | y .     |                    | Aug/18/2020           | 03:25:57   |         |
| 🔤 New Terminal  | File <20200825-CHR.backup>          |           |         | Restore            |                       |            |         |
| 💠 Dot1X         | Bile Name: 20200825, CHR backup     |           | OV      |                    |                       |            | Postero |
| 🚫 Dude 🛛 🗋      | The Pathe, 2020025-CTIR, backup     |           | 0K      | Backup File: 2020  | )825-CHR.backup       | • •        | Restore |
| Make Surout.rif | Type: backup                        |           | Remove  |                    |                       | +          | Cancel  |
| Manual          | Size: 14.6 KiB                      |           | Restore |                    |                       |            |         |
| New WinBox      | Creation Time: Aug/18/2020 10:03:51 |           |         | Restore            |                       |            |         |
|                 | L                                   |           |         | -                  | . 84 .1               |            |         |
|                 |                                     |           |         | Do you want to res | tore configuration an | id reboot? |         |
|                 |                                     |           |         |                    | S                     | les No     |         |

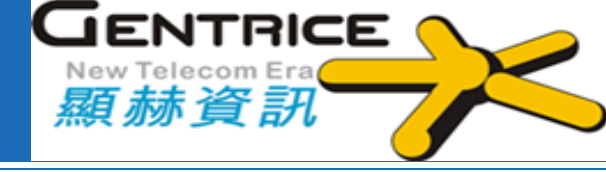

# RouterOS 還原出廠預設值: /system reset-configuration

[admin@MikroTik] > /system reset-configuration
Dangerous! Reset anyway? [y/N]:

| MPLS                                                                                                    | Auto Upgrade<br>Certificates                                                                                                    | Reset Configuration                                                                                                    |
|----------------------------------------------------------------------------------------------------|----------------------------------------------------------------------------------------------------|----------------------------------------------------------------------------------------------------|
| MPLS Routing Routing System Queues Files Log RADIUS Tools New Terminal Dot1X Dude Make Supout.rif Manual New WinBox Ruit | Certificates<br>Clock<br>Console<br>Disks<br>Health<br>History<br>Identity<br>LEDs<br>License<br>Logging<br>Note<br>Packages<br>Password<br>Ports | Kesel Configuration       Reset Configuration         Keep User Configuration       Reset Configuration         CAPS Mode       Cancel         No Default Configuration       Do Not Backup         Run After Reset: |
| EAII                                                                                                    | Resources<br>RouterBOARD                                                                                                    |                                                                                                    |

### RouterOS 使用者密碼變更說明

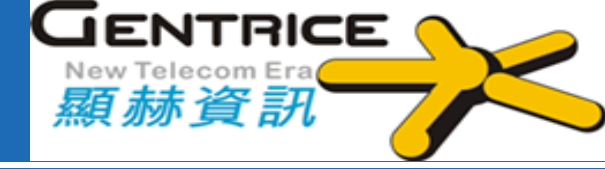

### 使用者密碼變更指令: /password

[admin@MikroTik] > /password old-password: new-password: \*\*\*\*\* confirm-new-password: \*\*\*\*\*

| System            | Auto Upgrade        | User List                           |               |          |                   |          |
|-------------------|---------------------|-------------------------------------|---------------|----------|-------------------|----------|
| P Queues          | Certificates        | Users Groups SSH Keys SSH Private   | Keys Active I | Ísers    |                   | - terret |
| Files             | Clock               |                                     |               |          |                   | Find     |
| Log               | Console             | Name / Course Attended              | dama          | Test     | I named Ta        | 1.104    |
| ar RADIUS         | Disks               | system default user                 | uuuess        | Last     | rossen m          |          |
| 🔀 Tools 🛛 🗈       | Health              | admin full                          |               |          | Aug/18/2020 1     | 0:17:19  |
| 🔤 New Terminal    | History             | User <admin></admin>                |               |          | Change Password   |          |
| Dot1X             | Identity            | Name: admin                         |               | OK       | New Password:     | OK       |
| 🔇 Dude 🛛 🗋        | LEDs                | Group: full                         | -             | Canoel   | Confirm Password: | Canoel   |
| 🔊 Make Supout.rif | License             | Allowed Address                     |               | Amla     |                   | A molar  |
| 🞴 Manual          | Logging             | Allowed Address:                    |               | Appry    |                   | Appry    |
| SNew WinBox       | Note                | Last Logged In:  Aug/18/2020 10:17: | 19            | Disable  |                   |          |
| Exit              | Packages            |                                     |               | Comment  |                   |          |
|                   | Password            |                                     |               | Сору     |                   |          |
|                   | Ports               |                                     |               | Remove   |                   |          |
|                   | Reboot              |                                     |               | Password |                   |          |
|                   | Reset Configuration |                                     |               | 1        |                   |          |
|                   | Resources           | enabled                             |               |          |                   |          |
|                   | RouterBOARD         |                                     |               |          |                   |          |
|                   | SNTP Client         |                                     |               |          |                   |          |
|                   | Scheduler           |                                     |               |          |                   |          |
|                   | Scripts             |                                     |               |          |                   |          |
|                   | Shutdown            |                                     |               |          |                   |          |
|                   | Special Login       |                                     |               |          |                   |          |
|                   | UPS                 |                                     |               |          |                   |          |
|                   | Users               |                                     |               |          |                   |          |
|                   | Watchdog            |                                     |               |          |                   |          |

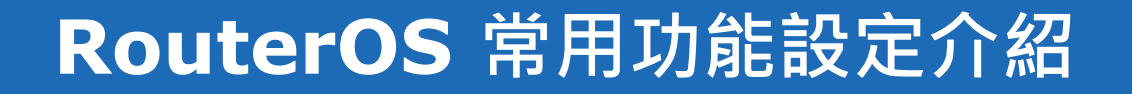

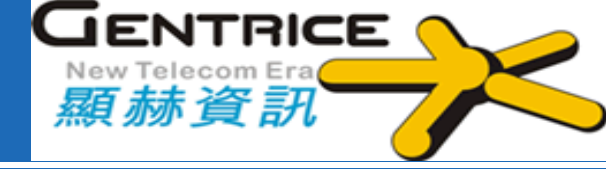

### ✤RouterOS 套件版本管理

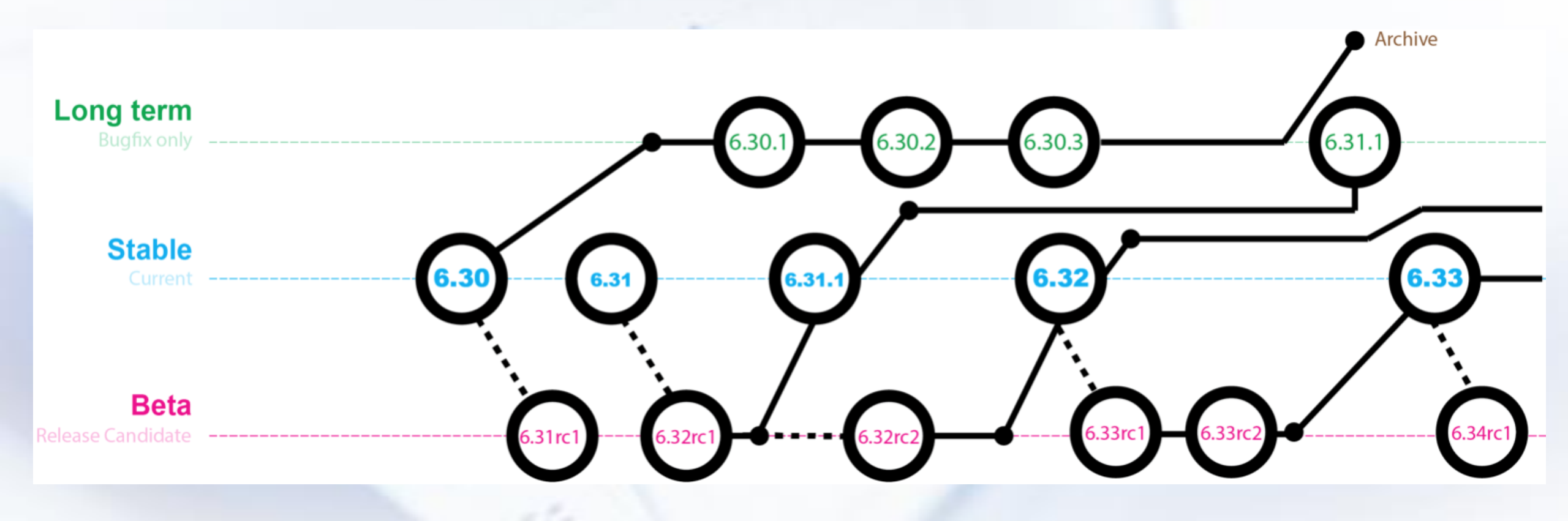

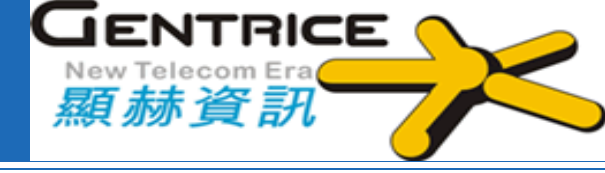

RouterOS 基本設定: \*IP Address \*Default Gateway \*DNS \*DHCP Server \*NTP Client

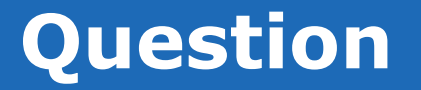

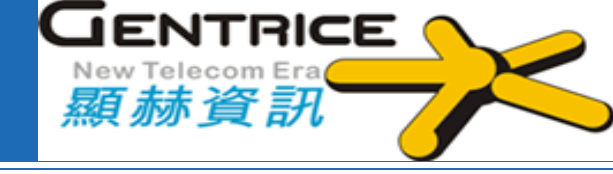

Q1:如何使用指令設定下列呢? **\*IP -> Address ♦ IP -> Route ♦IP-> DNS \*IP-> DHCP Server System -> SNTP Client** System -> Packages **System -> Routerboard** 

Q2:如何設定非法的DHCP Server 呢?

### Lab: Static Route

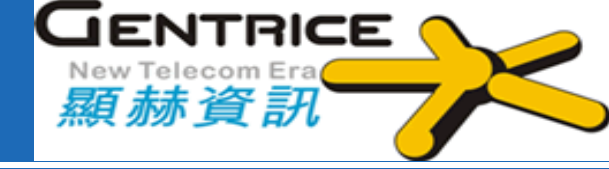

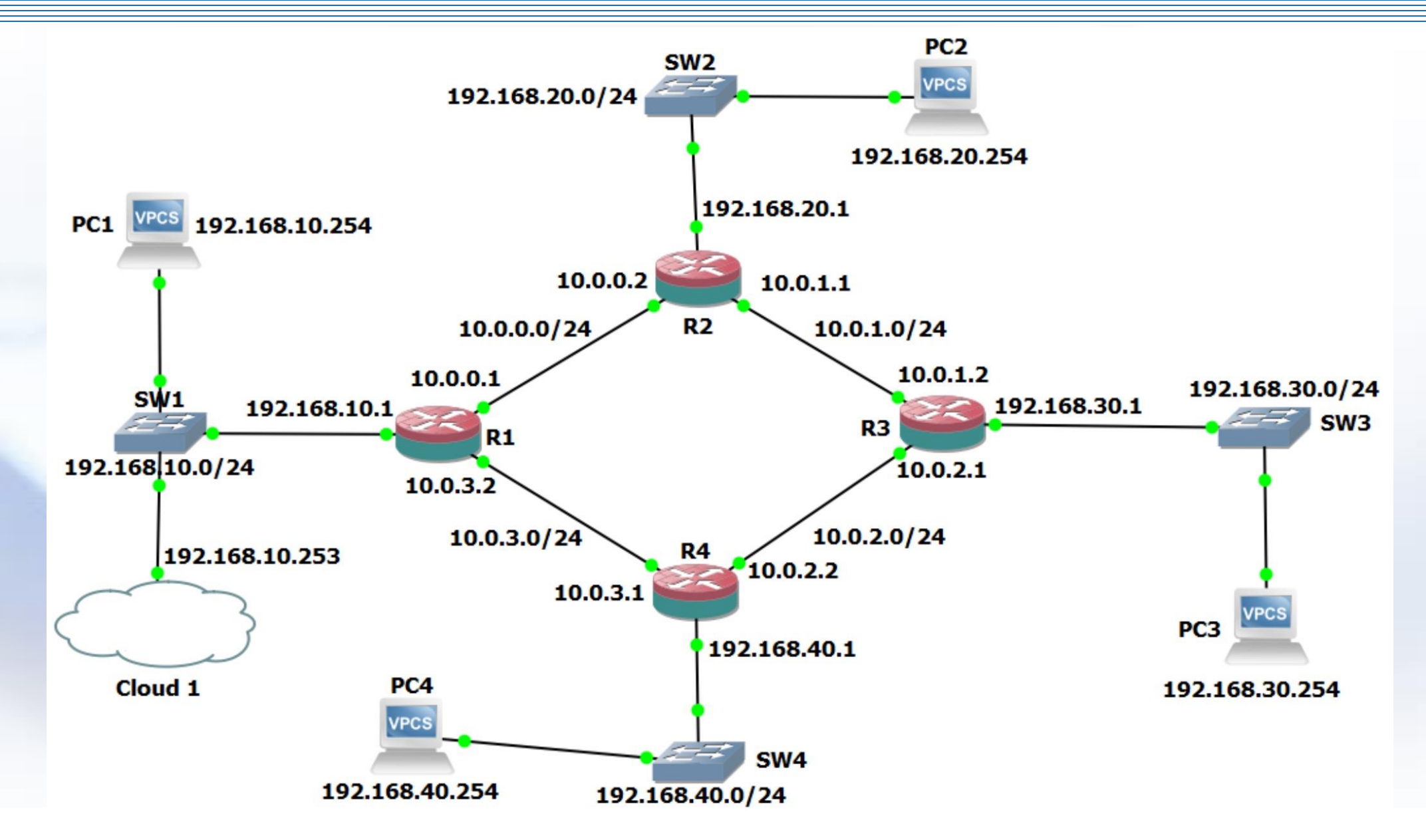

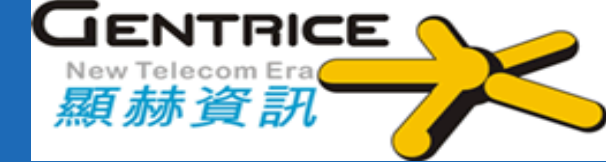

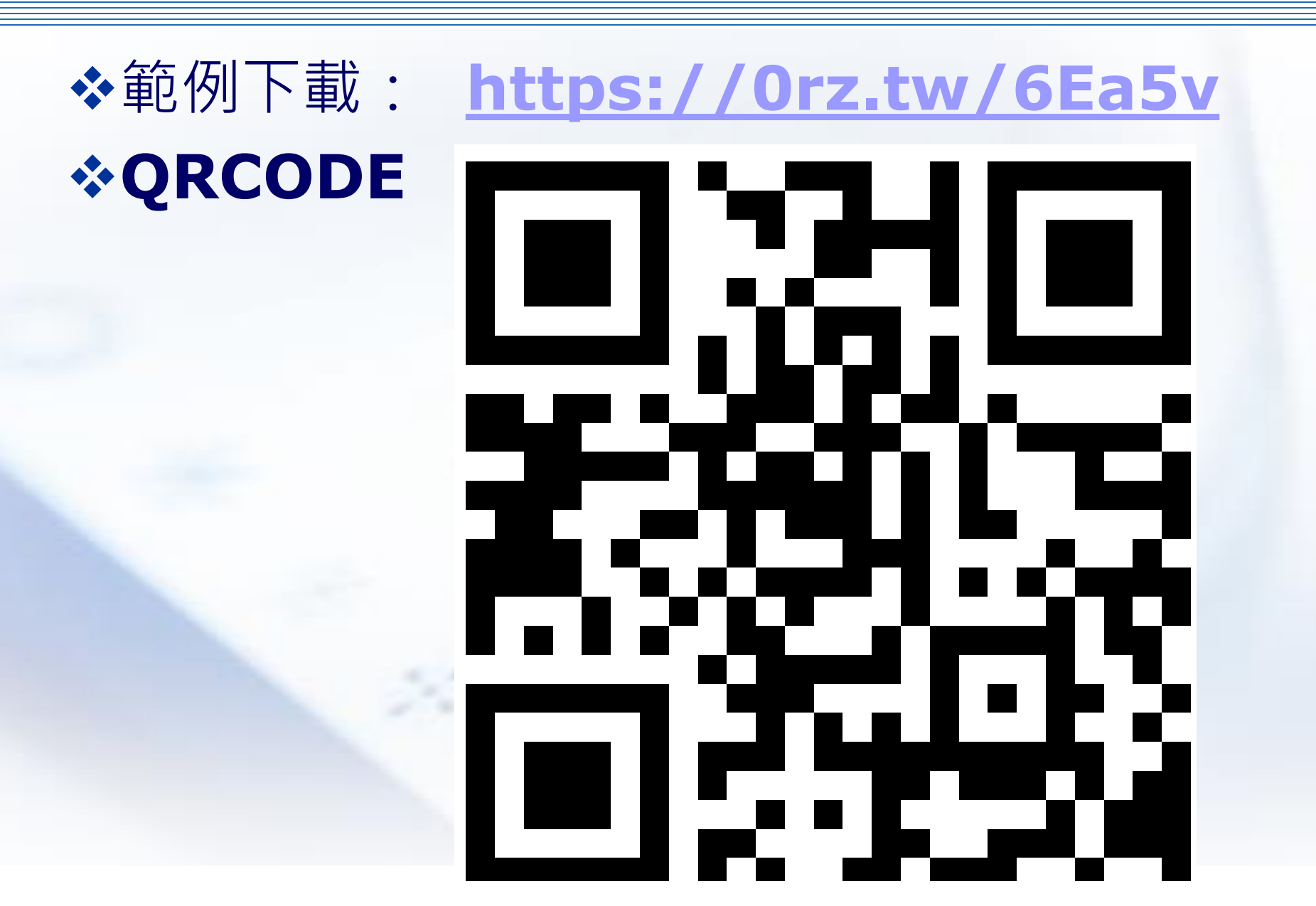

## Lab1: Static Route

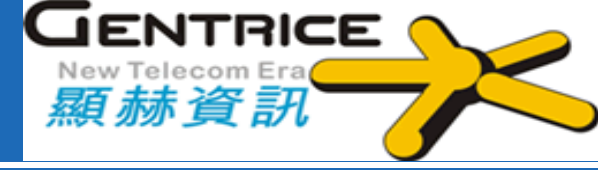

#### \* R1

#### /ip address

add address=192.168.10.1/24 interface=ether3 add address=10.0.0.1/24 interface=ether1 add address=10.0.3.2/24 interface=ether2

#### /ip route

add distance=1 dst-address=192.168.20.0/24 gateway=10.0.0.2 add distance=1 dst-address=192.168.30.0/24 gateway=10.0.0.2 add distance=1 dst-address=192.168.40.0/24 gateway=10.0.3.1

#### \* R2

/ip address

add address=192.168.20.1/24 interface=ether3 add address=10.0.1.1/24 interface=ether1 add address=10.0.0.2/24 interface=ether2 /ip route

add distance=1 dst-address=192.168.10.0/24 gateway=10.0.0.1 add distance=1 dst-address=192.168.30.0/24 gateway=10.0.1.2 add distance=1 dst-address=192.168.40.0/24 gateway=10.0.1.2

#### \* R3

```
/ip address
add address=192.168.30.1/24 interface=ether3
add address=10.0.1.2/24 interface=ether2
add address=10.0.2.1/24 interface=ether1
/ip route
add distance=1 dst-address=192.168.10.0/24 gateway=10.0.1.1
add distance=1 dst-address=192.168.20.0/24 gateway=10.0.1.1
```

add distance=1 dst-address=192.168.20.0/24 gateway=10.0.1.1 add distance=1 dst-address=192.168.40.0/24 gateway=10.0.2.2

#### \* R4

```
/ip address
add address=192.168.40.1/24 interface=ether3
add address=10.0.2.2/24 interface=ether2
add address=10.0.3.1/24 interface=ether1
/ip route
```

add distance=1 dst-address=192.168.10.0/24 gateway=10.0.3.2 add distance=1 dst-address=192.168.20.0/24 gateway=10.0.3.2 add distance=1 dst-address=192.168.30.0/24 gateway=10.0.2.1

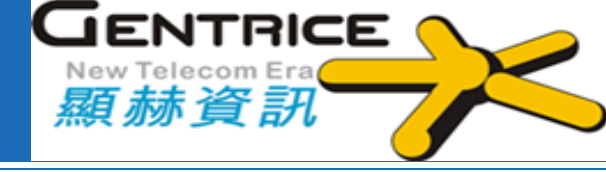

# **\_ MikroTik RouterOS** 防火牆

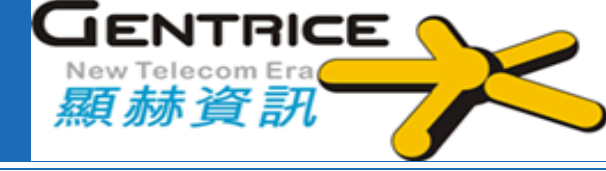

 ◆嘗試將「受保護程度較低」的外部區域與「受保護程度較高」 的內部區域隔離開來。
 ◆安全是一個過程,「防火牆」只是其中的一部分

✤不太安全的因素存在鍵盤和椅子之間

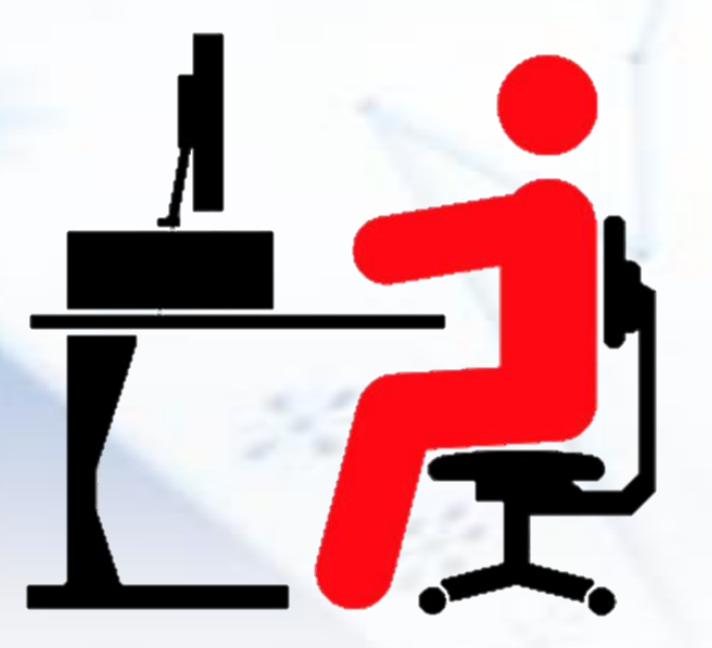

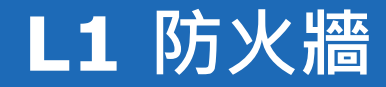

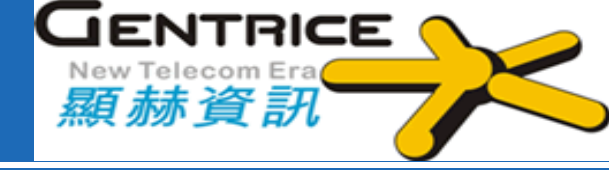

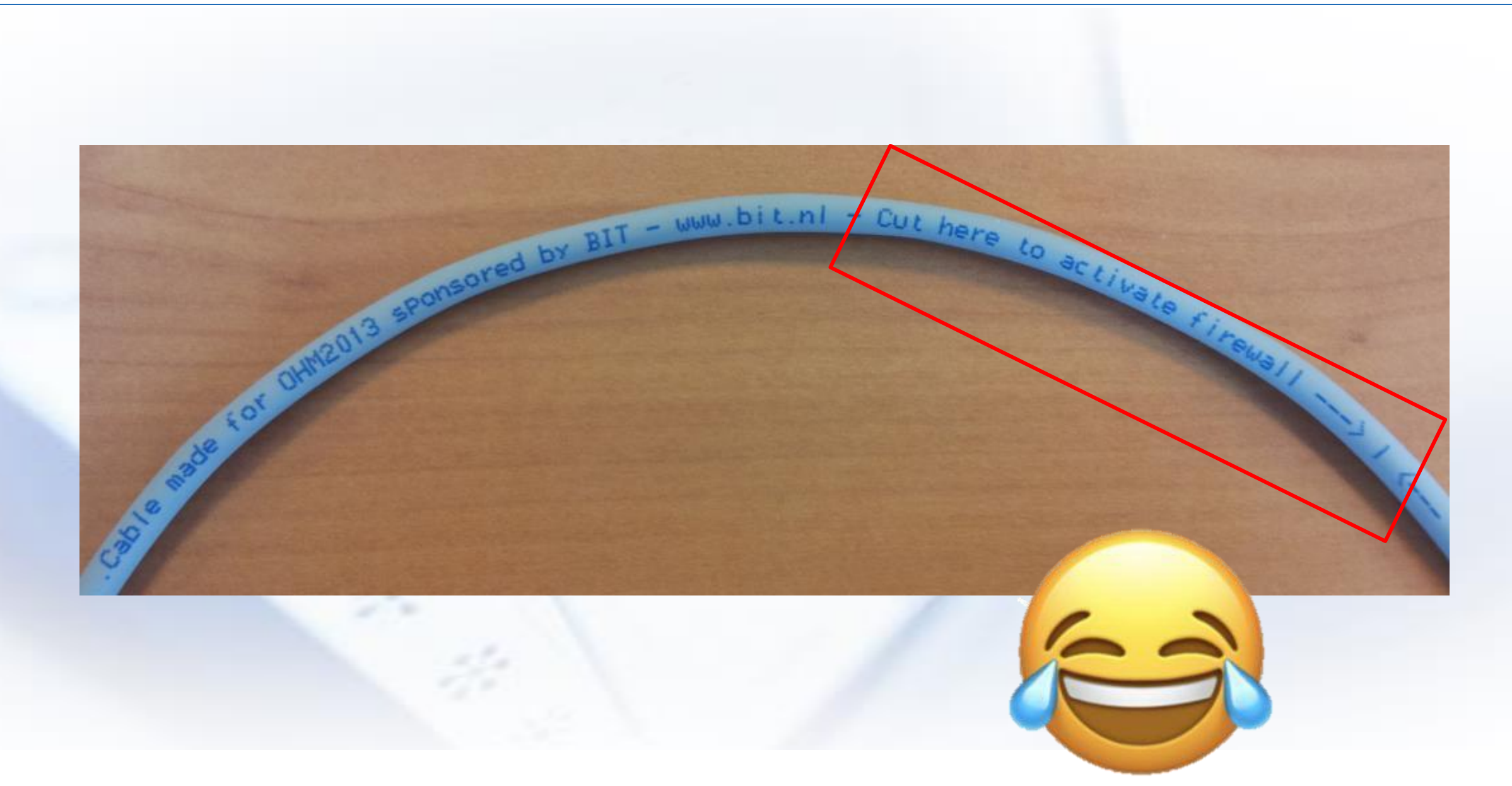

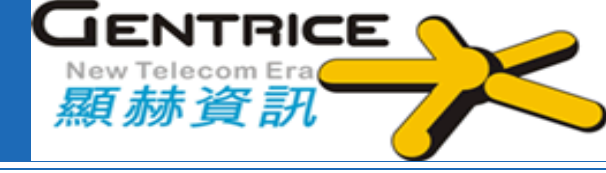

# RouterOS 防火牆到底是在那裡呢?

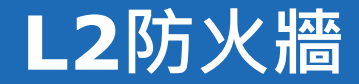

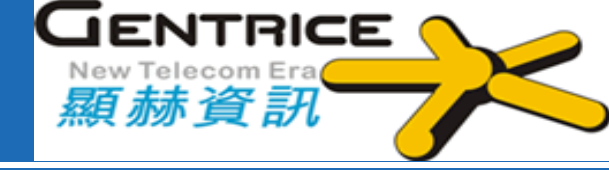

# 參與L2的防守,不僅只有MAC Address而已...

### ✤硬體:Switch晶片上的ACL

## ✤軟體:Bridge介面上的ACL

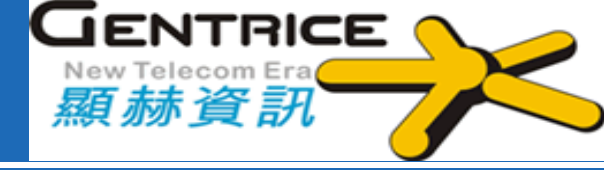

# **∻Layer2** 防火牆

- Bridge  $\rightarrow$  Filter
- Switch → Rule 或 Access List 及其他

# ✤Layer3 (及以上)的 IPv4防火牆

- IP  $\rightarrow$  Firewall
- IP  $\rightarrow$  Web Proxy

# **◆Layer3** 防火牆 IPv6

• IPv6  $\rightarrow$  Firewall

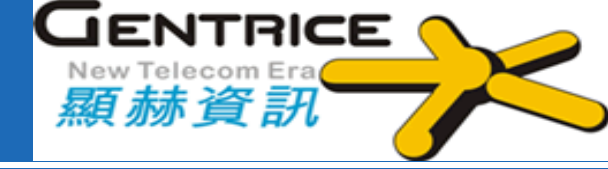

# ◆L3 防火牆組成主要是由表(table)、鏈(chain)和規則 (rule)組成

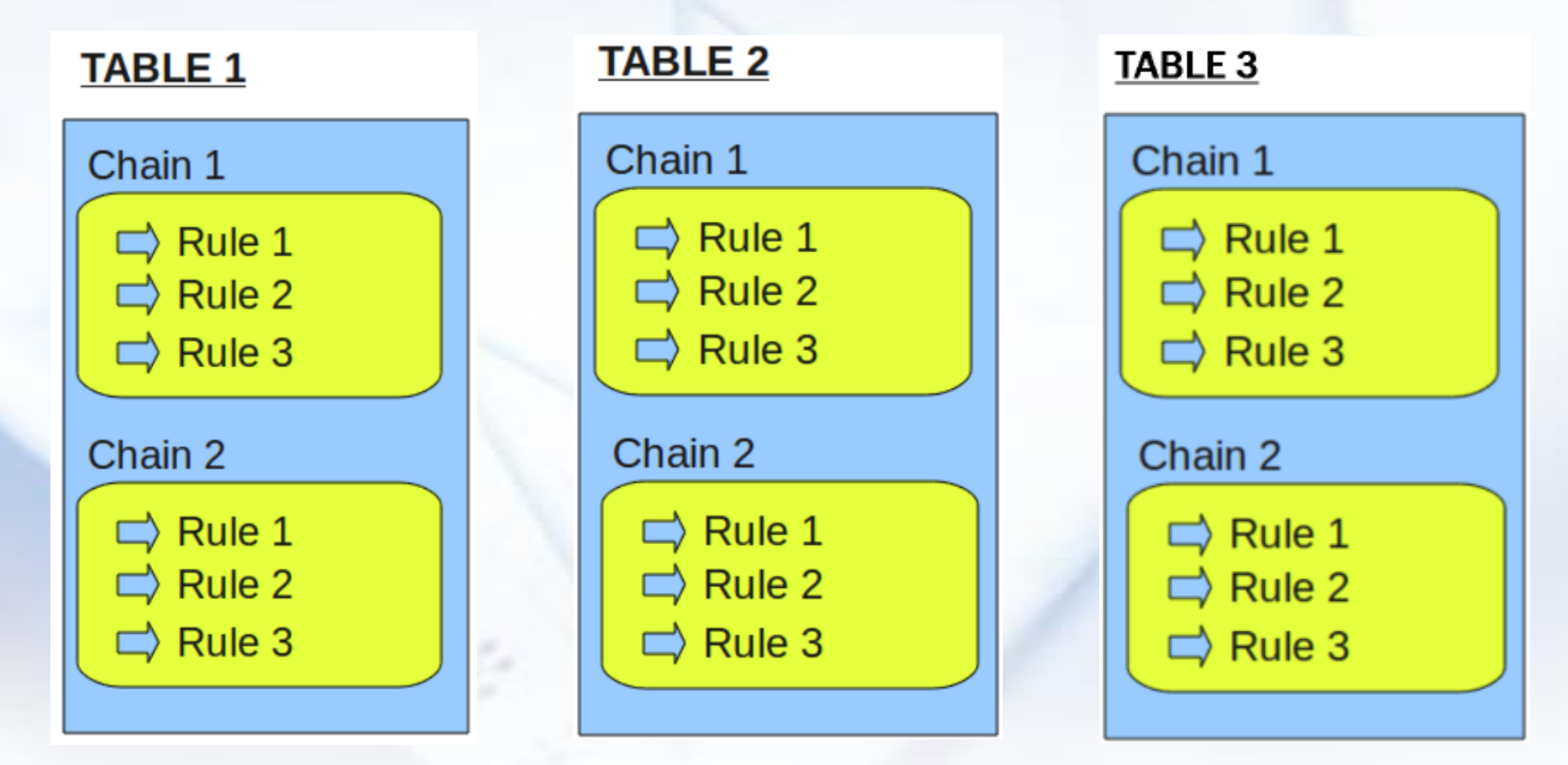

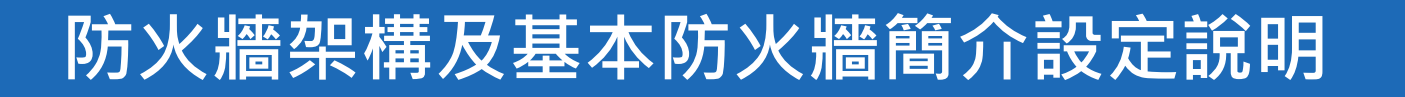

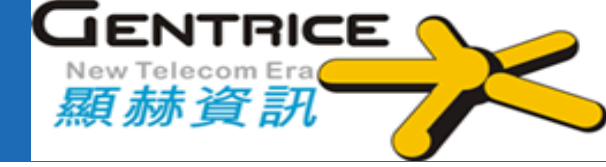

# 防火牆 Filter 中常用 的三個鏈(chain):

### \* input

通過路由表後目的地為本 機封包

### \* forward

通過路由表後目的地不是 本機的封包 ✤ Output

來自本機的封包向外傳送

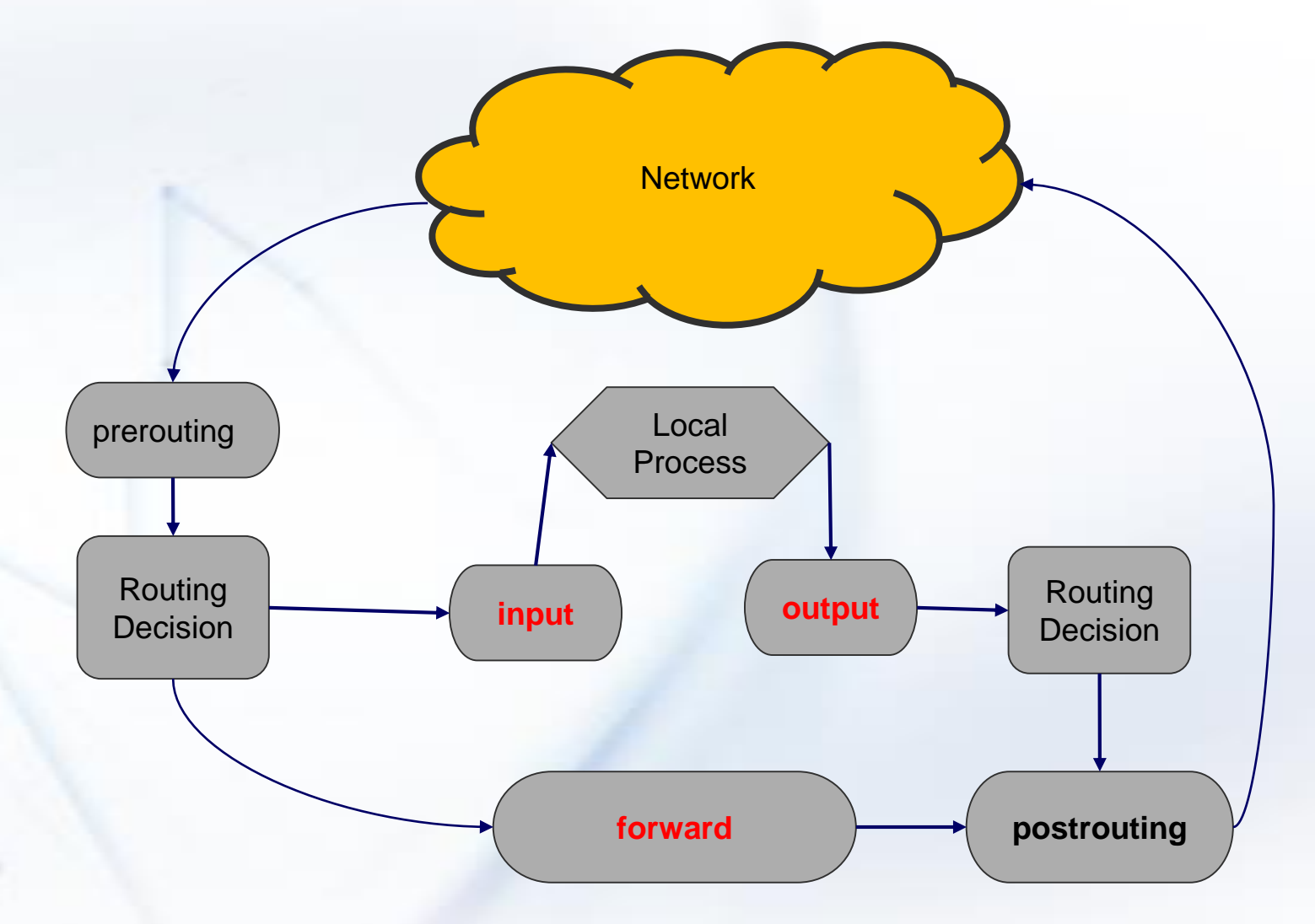

啟動防火牆過濾Filter Rules Chain: Input

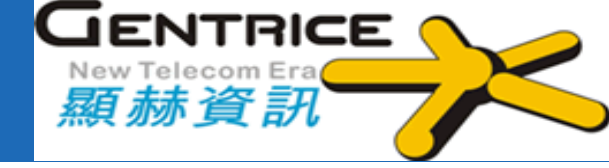

### Chain: Input

| Firewall        |                  |           |               |             |                   |          |           |           |           |          |           |          |                   |         |            |            | Ξ× |
|-----------------|------------------|-----------|---------------|-------------|-------------------|----------|-----------|-----------|-----------|----------|-----------|----------|-------------------|---------|------------|------------|----|
| Filter Rules    | NAT Mangle       | Raw       | Service Ports | Connections | Address Lists     | Layer7 I | Protocols |           |           |          |           |          |                   |         |            |            |    |
| ÷ - 🗸           | ) 💥 🖻            | T         | 🕒 Reset Cour  | nters 🚺 🕓 R | eset All Counters | ]        |           |           |           |          |           |          |                   |         | Find       | input      | ₹  |
| # Action        |                  |           | Chain         | Src. Addres | s Dst. Address    | Proto    | Src. Port | Dst. Port | In. Inter | Out. Int | In. Inter | Out. Int | Src. Address List | Dst. Ad | Bytes      | Packets    | •  |
| ;;; Establishe  | d connections    |           |               |             |                   |          |           |           |           |          |           |          |                   |         |            |            |    |
| 0 💙 acc         | cept             |           | input         |             |                   |          |           |           |           |          |           |          |                   |         | 4397.8 MiB | 37 762 837 |    |
| ;;; Related co  | onnections       |           |               |             |                   |          |           |           |           |          |           |          |                   |         |            |            |    |
| 1 💙 acc         | cept             |           | input         |             |                   |          |           |           |           |          |           |          |                   |         | 378.3 KiB  | 2 237      |    |
| ;;; Drop invali | id connections   |           |               |             |                   |          |           |           |           |          |           |          |                   |         |            |            |    |
| 2 🗱 dro         | qu               |           | input         |             |                   |          |           |           |           |          |           |          |                   |         | 1933.8 KiB | 32 252     |    |
| ;;; drop telnet | t brute forcers  |           |               |             |                   |          |           |           |           |          |           |          |                   |         |            |            |    |
| 3 🗱 dro         | φ                |           | input         |             |                   | 6 (tcp)  |           | 23        |           |          |           |          | telnet_blacklist  |         | 0 B        | 0          |    |
| 4 📑 add         | d src to address | ; list    | input         |             |                   | 6 (tcp)  |           | 23        |           |          |           |          | teinet_stage3     |         | 0 B        | 0          |    |
| 5 📑 add         | d src to address | : list    | input         |             |                   | 6 (tcp)  |           | 23        |           |          |           |          | teinet_stage2     |         | 0 B        | 0          |    |
| 6 📑 add         | d src to address | : list    | input         |             |                   | 6 (tcp)  |           | 23        |           |          |           |          | teinet_stage1     |         | 0 B        | 0          |    |
| 7 📑 add         | d src to address | ; list    | input         |             |                   | 6 (tcp)  |           | 23        |           |          |           |          |                   |         | 0 B        | 0          |    |
| ;;; !!! Check f | for well-known ι | /iruses ! | !!!           |             |                   |          |           |           |           |          |           |          |                   |         |            |            |    |
| 8 🔂 jum         | q                |           | input         |             |                   |          |           |           |           |          |           |          |                   |         | 236.1 MiB  | 3 988 451  |    |
| ;;; ICMP        |                  |           |               |             |                   |          |           |           |           |          |           |          |                   |         |            |            |    |
| 9 💙 acc         | cept             |           | input         |             |                   | 1 (ic    |           |           |           |          |           |          |                   |         | 18.6 MiB   | 269 059    |    |
| ;;; Jump to de  | emo chain        |           |               |             |                   |          |           |           |           |          |           |          |                   |         |            |            |    |
| 10 🗖 jum        | ib<br>di         |           | input         |             |                   |          |           |           |           |          |           |          |                   |         | 217.5 MiB  | 3 719 392  |    |
| ;;; Drop ever;  | ything else      |           |               |             |                   |          | -         |           |           |          |           |          |                   |         |            |            |    |
| 11 🗱 dro        | ip               |           | input         |             |                   |          |           |           |           |          |           |          |                   |         | 10.8 MiB   | 70 137     |    |

啟動防火牆過濾Filter Rules Chain: Forward

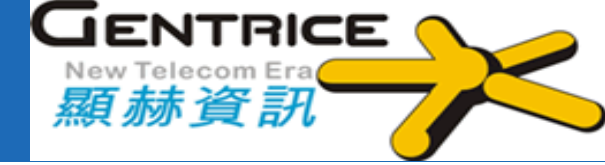

### Chain: Forward

| Firewall                                 |                           |                           |                  |                |                    |                              |            |     | Ξ×          |
|------------------------------------------|---------------------------|---------------------------|------------------|----------------|--------------------|------------------------------|------------|-----|-------------|
| Filter Rules NAT Mangle Raw Ser          | rvice Ports Connections / | Address Lists Layer7 Prot | ocols            |                |                    |                              |            |     |             |
| +- / × 2 7 (0                            | Reset Counters            | et All Counters           |                  |                |                    |                              | F          | ind | forward Ŧ   |
| # Action                                 | Chain Src. Address        | Dst. Address Protocol     | Src. Port Dst. F | Port In. Inter | Out. Int In. Inter | . Out. Int Src. Address List | Dst. Ad By | tes | Packets 🛛 🔻 |
| ;;; Established connections              |                           |                           |                  |                |                    |                              |            |     |             |
| 12 💙 accept                              | forward                   |                           |                  |                |                    |                              |            | 0 B | 0           |
| ;;; Related connections                  |                           |                           |                  |                |                    |                              |            |     |             |
| 13 💙 accept                              | forward                   |                           |                  |                |                    |                              |            | 0 B | 0           |
| ;;; Drop invalid connections             |                           |                           |                  |                |                    |                              |            |     |             |
| 14 🗱 drop                                | forward                   |                           |                  |                |                    |                              |            | 0 B | 0           |
| ;;; !!! Check for well-known viruses !!! |                           |                           |                  |                |                    |                              |            |     |             |
| 15 🗖 jump                                | forward                   |                           |                  |                |                    |                              |            | 0 B | 0           |
| ;;; UDP                                  |                           |                           |                  |                |                    |                              |            |     |             |
| 16 💙 accept                              | forward                   | 17 (udp)                  |                  |                |                    |                              |            | 0 B | 0           |
| ;;; ICMP                                 |                           |                           |                  |                |                    |                              |            |     |             |
| 17 💙 accept                              | forward                   | 1 (icmp)                  |                  |                |                    |                              |            | 0 B | 0           |

啟動防火牆過濾Filter Rules Chain: Output

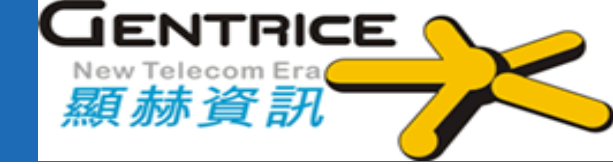

### Chain: Output

| Firewall      |        |        |        |               |              |            |          |                |           |          |           |          |         |         |            |         |   |
|---------------|--------|--------|--------|---------------|--------------|------------|----------|----------------|-----------|----------|-----------|----------|---------|---------|------------|---------|---|
| Filter Rules  | NAT    | Mangle | Raw    | Service Ports | Connections  | Addres     | s Lists  | Layer7 Protoco | ls        |          |           |          |         |         |            |         |   |
| <b>+</b> -    |        | 1      | T      | 00 Reset Cour | iters 00 R   | eset All C | ounters  | ]              |           |          |           |          |         |         | Find       | output  | ₹ |
| # Act         | tion   | 0      | Chain  | Src. Address  | Dst. Address | Proto      | Src. Por | t Dst. Port    | In. Inter | Out. Int | In. Inter | Out. Int | Src. Ad | Dst. Ad | Bytes      | Packets | - |
| 44 🖌          | accept | c      | output |               |              |            |          |                |           |          |           |          |         |         | 2875.5 KiB | 2 076   |   |
| 1 item out of | 45     |        |        |               |              |            |          |                |           |          |           |          |         |         |            |         |   |

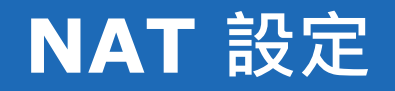

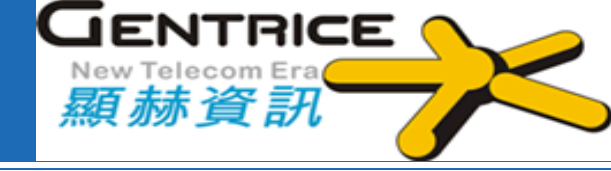

| Interfaces      | Route      | rOS    | v6.40 (  | (stable)         |               |                   |               |        |           |          | Quic      | k Set  | WebFig  | Terr       | ninal   | •    |       |
|-----------------|------------|--------|----------|------------------|---------------|-------------------|---------------|--------|-----------|----------|-----------|--------|---------|------------|---------|------|-------|
| Bridge          | Filter R   | ules   | NAT      | Mangle Ra        | w Service     | Ports Connections | Address Lists | Layer7 | Protocols |          |           |        |         |            |         | Fire | ewall |
| 🛫 Switch        |            |        |          |                  |               |                   |               |        |           |          |           |        |         |            |         |      |       |
| °සී Mesh        | Add Ne     | w ] R  | eset All | Counters         |               |                   |               |        |           |          |           |        |         |            | all     |      | \$    |
| 255 IP <b>v</b> |            |        |          |                  |               |                   |               |        |           |          |           |        |         |            |         |      |       |
| ARP             | 8 items    | ;      |          |                  |               |                   |               |        |           |          |           |        |         |            |         |      |       |
| Accounting      |            |        | #        | Action           | Chain         | Suc Address       | Dst.          | Brot   | Src Dort  | Det Bort | Any Dort  | In.    | Out.    | Putor      | Dackata |      |       |
| Addresses       | -          |        | #        | Action           | Chain         | SIC. Address      | Address       | Prot   | SIC. POIL | DSL. POR | Any. Port | Interf | Interf  | bytes      | Packets |      |       |
| Cloud           | ;;; place  | e hots | pot rule | es here          |               |                   |               |        |           | -        |           |        |         |            | 1       |      |       |
| DHCP Client     | - <u>E</u> | X      | 0        | 🕒 passthi        | ol unused-hs- | ·C.               |               |        |           |          |           |        |         | 0 B        | 0       |      |       |
| DHCP Relay      | ;;; defc   | onf: n | nasquer  | ade              |               |                   |               |        |           | -        | 1         |        |         |            | 1       |      |       |
| DHCP Server     | - E        | X      | 1        | <b>≓</b> masque  | era srcnat    |                   |               |        |           |          |           |        | ether1  | 0 B        | 0       |      |       |
| DNS             | - D        |        | 2        | <b>≓∥</b> masque | era srcnat    |                   |               | _      |           |          | -         |        | ether2  | 2703.5 KiB | 38 484  |      |       |
| Firewall        | - D        | _      | 3        | <b>≓∥</b> masque | era srcnat    |                   |               |        |           |          | -         |        | ether3  | 2338.3 KiB | 32 999  |      |       |
| Hotspot         | - D        |        | 4        | <b>≓∥</b> masque | era srcnat    |                   |               |        |           |          |           |        | ether4  | 2330.4 KiB | 32 856  |      |       |
| IPsec           | - <u>E</u> | X      | 5        | <b>≓∥</b> masque | era srcnat    | 192.168.0.0/16    |               |        |           |          |           | _      | unknown | 0 B        | 0       |      |       |
| Neighbors       | - D        |        | 6        | <b>≓∥</b> masque | era srcnat    | 192.168.0.0/16    |               |        |           |          |           |        |         | 6.1 MiB    | 31 934  |      | _     |
| Packing         | ;;; mas    | quera  | de hots  | pot network      |               | - F               |               |        |           |          | 1         |        |         |            |         |      | _     |
| Pool            | - <u>E</u> | X      | 7        | <b>≓</b> masque  | ere srcnat    | 192.168.0.0/16    |               |        |           |          |           |        |         | 0 B        | 0       |      | _     |
| Routes          |            |        |          |                  |               |                   |               |        |           |          |           |        |         |            |         |      |       |

### **Address-List**

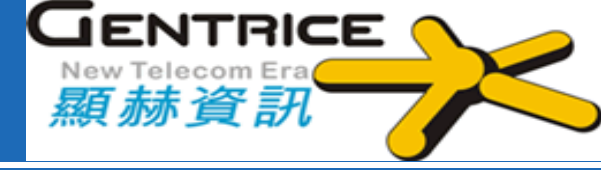

| Interfaces  | Filter Rules | NAT Mangle                 | Service Ports | Connections | Address Lists | Laver7 Protocols |  |      | Firewall |
|-------------|--------------|----------------------------|---------------|-------------|---------------|------------------|--|------|----------|
| FPP         |              | north Fidingic             |               | connections |               |                  |  |      | Thewan   |
| 🕌 Bridge    | Add New      |                            |               |             |               |                  |  |      | all 🛟    |
| 🛫 Switch    |              |                            |               |             |               |                  |  |      |          |
| °ියී Mesh   | 4 items      |                            |               |             |               |                  |  |      |          |
| 255 IP 🔻    |              |                            |               |             |               |                  |  |      |          |
| ARP         | 1            | ▲ Name                     | Address       | Time        | out           |                  |  |      |          |
| Accounting  | - D          | server                     | 1.1.1.2       |             |               |                  |  | <br> |          |
| Addresses   | - D          | <ul> <li>server</li> </ul> | 1.1.1.1       |             |               |                  |  |      |          |
| Cloud       | - D          | server 2                   | 2.1.1.2       |             |               |                  |  |      |          |
| DHCP Client | - D          | server 2                   | 2.1.1.1       |             |               |                  |  |      |          |
| DHCP Relay  |              |                            |               |             |               |                  |  |      |          |
| DHCP Server |              |                            |               |             |               |                  |  |      |          |
| DNS         |              |                            |               |             |               |                  |  |      |          |
| Firewall    |              |                            |               |             |               |                  |  |      |          |
| Hotspot     |              |                            |               |             |               |                  |  |      |          |
| IPsec       |              |                            |               |             |               |                  |  |      |          |
| Neighbors   |              |                            |               |             |               |                  |  |      |          |
| Deskins     |              |                            |               |             |               |                  |  |      |          |
|             |              |                            |               |             |               |                  |  |      |          |
|             |              |                            |               |             |               |                  |  |      |          |
|             |              |                            |               |             |               |                  |  |      |          |

## 防火牆連線狀態追蹤Connection tracking

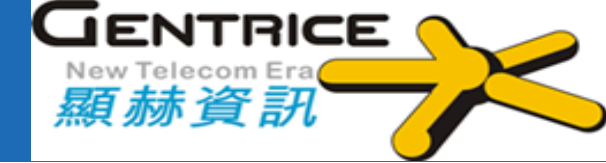

| -    | Didas MAT Manda      | Sanias Dada Corne    | ctions Address Lists 1 | nuez Destanala   |                |             |      |          |               |                   | -  |
|------|----------------------|----------------------|------------------------|------------------|----------------|-------------|------|----------|---------------|-------------------|----|
| race | r nues INAT Range    | Service Forts Govern | Address Lists L        | syer / Protocols |                |             |      |          |               |                   |    |
| -    | Tracking             |                      |                        |                  |                |             |      |          |               | Fit               | hd |
|      | Src. Address /       | Dst. Address         | Reply Src. Address     | Protocol         | Connecti       | Connecti    | P2P  | Timeout  | TCP State     | ICMP Type         |    |
| ٩.   | 10.5.8.208.58337     | 66.228.113.24.8291   | 66.228.113.24.8291     | 6 (tcp)          | No. Post State | 10000000000 | 1000 | 00:04:2  | 3 established | a parte danse das |    |
| J    | 10.10.0.3            | 224.0.0.5            | 224.0.0.5              | (hqso) 68        |                |             |      | 00:09:1  | 7             |                   |    |
| 1    | 10.10.0.3 47445      | 66.228.113.24.161    | 66.228.113.24:161      | 17 (udp)         |                |             |      | 00:02:2  | 3             |                   |    |
| 1    | 10.10.0.3.51186      | 66.228.113.24:23     | 66.228.113.24:23       | 6 (tcp)          |                |             |      | 00:00:00 | 5 close       |                   |    |
| A    | 10.10.0.3.51997      | 66.228.113.24.80     | 65.228.113.24:80       | 6 (tcp)          |                |             |      | 00:00:0  | 3 time wat    |                   |    |
| ٩.   | 10.10.0.3 55102      | 66.228.113.24.8291   | 66.228.113.24.8291     | 6 (tcp)          |                |             |      | 23:59:2  | 0 established |                   |    |
| A    | 10.10.0.3.56727      | 66.228.113.24.22     | 66.228.113.24.22       | 6 (tcp)          |                |             |      | 00:00:0  | 4 close       |                   |    |
| A,   | 10.10.0.3.59423      | 66.228.113.24.21     | 65.228.113.24.21       | 6 (tcp)          | ftp            |             |      | 00:00:00 | 6 time wat    |                   |    |
| J    | 66.228.113.24        | 224.0.0.5            | 224.0.0.5              | 89 (ospf)        |                |             |      | 00:09:2  | 4             |                   |    |
| J    | 66.228.113.24:22     | 159.148.172.205:1631 | 159.148.172.205:1631   | 6 (tcp)          |                |             |      | 07:41:2  | 7 established |                   |    |
| J    | 66.228.113.24:23     | 159.148.172.205:4566 | 159.148.172.205.4566   | 6 (tcp)          |                |             |      | 06:03:5  | 0 established |                   |    |
| U    | 66.228.113.24:80     | 61.247.26.243.1177   | 61.247.26.243:1177     | 6 (tcp)          | N              |             |      | 21:59:3  | 2 established |                   |    |
| J    | 66.228.113.24:80     | 41.234.95.3:12701    | 41.234.95.3:12701      | 6 (tcp)          |                |             |      | 06:52:4  | 9 established |                   |    |
| J    | 66.228.113.24:80     | 58.96.34.68:4304     | 58.96.34.68:4304       | 6 (tcp)          |                |             |      | 01:43:5  | 1 established |                   |    |
| J    | 66.228.113.24:80     | 41.234.129.149.13058 | 41.234.129.149:13058   | 6 (tcp)          |                |             |      | 12:29:5  | 2 established |                   |    |
| U    | 66.228.113.24:80     | 125.160.169.179.51   | 125.160.169.179.51566  | 6 (top)          |                |             |      | 22:27:3  | 0 established |                   |    |
| J    | 66.228.113.24:80     | 77.48.235.215.8530   | 77.48.235.215.8530     | 6 (tcp)          |                |             |      | 05:49:4  | 2 established |                   |    |
| J    | 66.228.113.24:80     | 41.234.95.3:12700    | 41.234.95.3:12700      | 6 (tcp)          |                |             |      | 06:52:4  | 6 established |                   |    |
| J    | 66.228.113.24:80     | 217.52.99.170.3269   | 217.52.99.170.3269     | 6 (tcp)          |                |             |      | 06:17:5  | 1 established |                   |    |
| J.   | 66.228.113.24:80     | 65.5.222.47.50726    | 65.5.222.47:50726      | 6 (tcp)          |                |             |      | 10:42:1  | 2 established |                   |    |
| J    | 66.228.113.24:8291   | 41.233.48.14.50087   | 41.233.48.14:50087     | 6 (tcp)          |                |             |      | 19:54:0  | 0 established |                   |    |
| J.   | 66.228.113.24:8291   | 189.58.32.235 1484   | 189.58.32.235:1484     | 6 (tcp)          |                |             |      | 19:54:2  | 8 established |                   |    |
| J.   | 66.228.113.24:8291   | 41.236.252.35.52727  | 41.236.252.35.52727    | 6 (tcp)          |                |             |      | 15:57:3  | 6 established |                   |    |
| J    | 66.228.113.24:8291   | 189.58.32.236.1478   | 189.58.32.236:1478     | 6 (tcp)          |                |             |      | 19:53:3  | 2 established |                   |    |
| J    | 66.228.113.25        | 224.0.0.5            | 224.0.0.5              | 89 (cspf)        |                |             |      | 00:09:2  | 4             |                   |    |
| Ą    | 80.93.248.214:2050   | 66.228.113.24.8291   | 66.228.113.24.8291     | 6 tcp)           |                |             |      | 06:54:2  | 0 established |                   |    |
| A    | 80.93.248.214:54899  | 66.228.113.24.8291   | 66.228.113.24.8291     | 6 (top)          |                |             |      | 23:57:5  | 5 established |                   |    |
| 4    | 80.93.249.97:3687    | 66.228.113.24.8291   | 66.228.113.24:8291     | 6 (tcp)          |                |             |      | 02:08:3  | 0 established |                   |    |
| 1    | 159.148.172.205:3160 | 66.228.113.24:161    | 66.228.113.24:161      | 17 (udp)         |                |             |      | 00:02:2  | 4             |                   |    |
| 4    | 159.148.172.205:4177 | 66.228.113.24.23     | 66.228.113.24.23       | 6 (tcp)          |                |             |      | 00:00:00 | 0 close       |                   |    |
| 4    | 159.148.172.205:4336 | 66.228.113.24.22     | 66.228.113.24:22       | 6 (tep)          |                |             |      | 00:00:0  | 2 close       |                   |    |
| 4    | 159 148 172 205:4403 | 66.228.113.24.21     | 65 228 113 24 21       | 6 tcp)           | ftp            |             |      | 00:00:00 | 4 close       |                   |    |
| A.   | 159.148.172.205:4512 | 66.228.113.24.80     | 66.228.113.24:80       | 6 (tcp)          | 16             |             |      | 00:00:00 | 4 time wat    |                   |    |
| A    | 159.148.172.205:4939 | 66.228.113.24.8291   | 66.228.113.24.8291     | 6 (top)          | 10             |             |      | 23:55:2  | 3 established |                   |    |
| A    | 193.189.117.122.42   | 66.228.113.24:161    | 66.228.113.24:161      | 17 (udp)         |                |             |      | 00:01:4  | 0             |                   |    |
| A    | 193.189.117.122:42   | 66.228.113.24.161    | 66 228 113 24:161      | 17 (udp)         |                |             |      | 00:01:4  | 0             |                   |    |

# 防火牆Layer7 Protocols

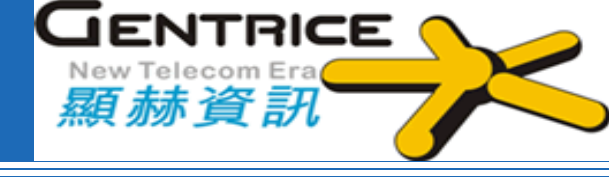

| Filter Rules | NAT                | Mangle                                   | Raw  | Service Ports                                | Connections | Address Lists | Layer7 Protocols |
|--------------|--------------------|------------------------------------------|------|----------------------------------------------|-------------|---------------|------------------|
| dd New       |                    |                                          |      |                                              |             |               |                  |
| ICC NEW      |                    |                                          |      |                                              |             |               |                  |
| items        |                    |                                          |      |                                              |             |               |                  |
| 1            |                    | me                                       | Reg  | exp                                          |             |               |                  |
|              |                    |                                          |      |                                              |             |               |                  |
| -            | • D                | NS_AAAA                                  | \x10 | C\x01                                        |             |               |                  |
| -            | e D                | NS_AAAA                                  | \x10 | C\x01<br>(facebook.com). <sup>3</sup>        | *\$         |               |                  |
| -            | e D<br>e fa        | ONS_AAAA<br>acebook<br>qweb              | \x10 | C\x01<br>(facebook.com).*<br>J.com           | <b>*\$</b>  |               |                  |
|              | e D<br>e fa<br>e q | oNS_AAAA<br>acebook<br>qweb<br>qweballow | \x10 | C\x01<br>(facebook.com).<br>.com<br>v.qq.com | *\$         |               |                  |

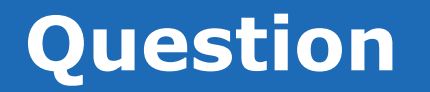

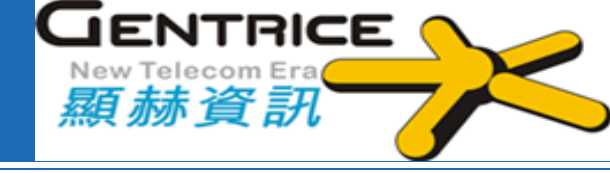

# Q1: 如何利用防火牆擋臉書 Facebook?

A1: MikroTik Facebook Block Script :

/ip firewall layer7-protocol add name=facebook regexp="^.+(facebook.com).\*\$" /ip firewall filter add chain=forward protocol=tcp dst-port=80,443 layer7-protocol=facebook action=drop comment="Block Facebook"

# \*Q2: 如何利用防火牆擋住UDP 139,445 Port?

A2: MikroTik Block UDP 139,445 Script :

/ip firewall filter add chain=forward protocol=udp dst-port=139,445 action=drop

#### Q3: 如何利用防火牆做NAT位址轉換(118.163.8.254:53->192.168.10.20:514) 呢?

A3: MikroTik NAT mapping Script :

/ip firewall nat add chain=dstnat action=dst-nat to-addresses=192.168.10.20 to-ports=514 protocol=udp dst-address=118.163.8.254 dst-port=53

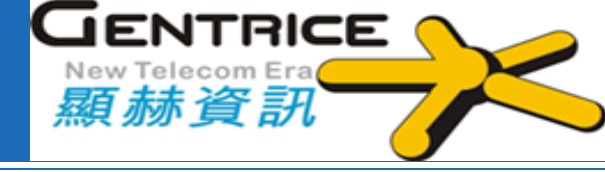

# MikroTik RouterOS 認證網頁功能CWP

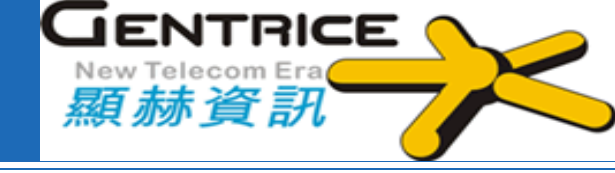

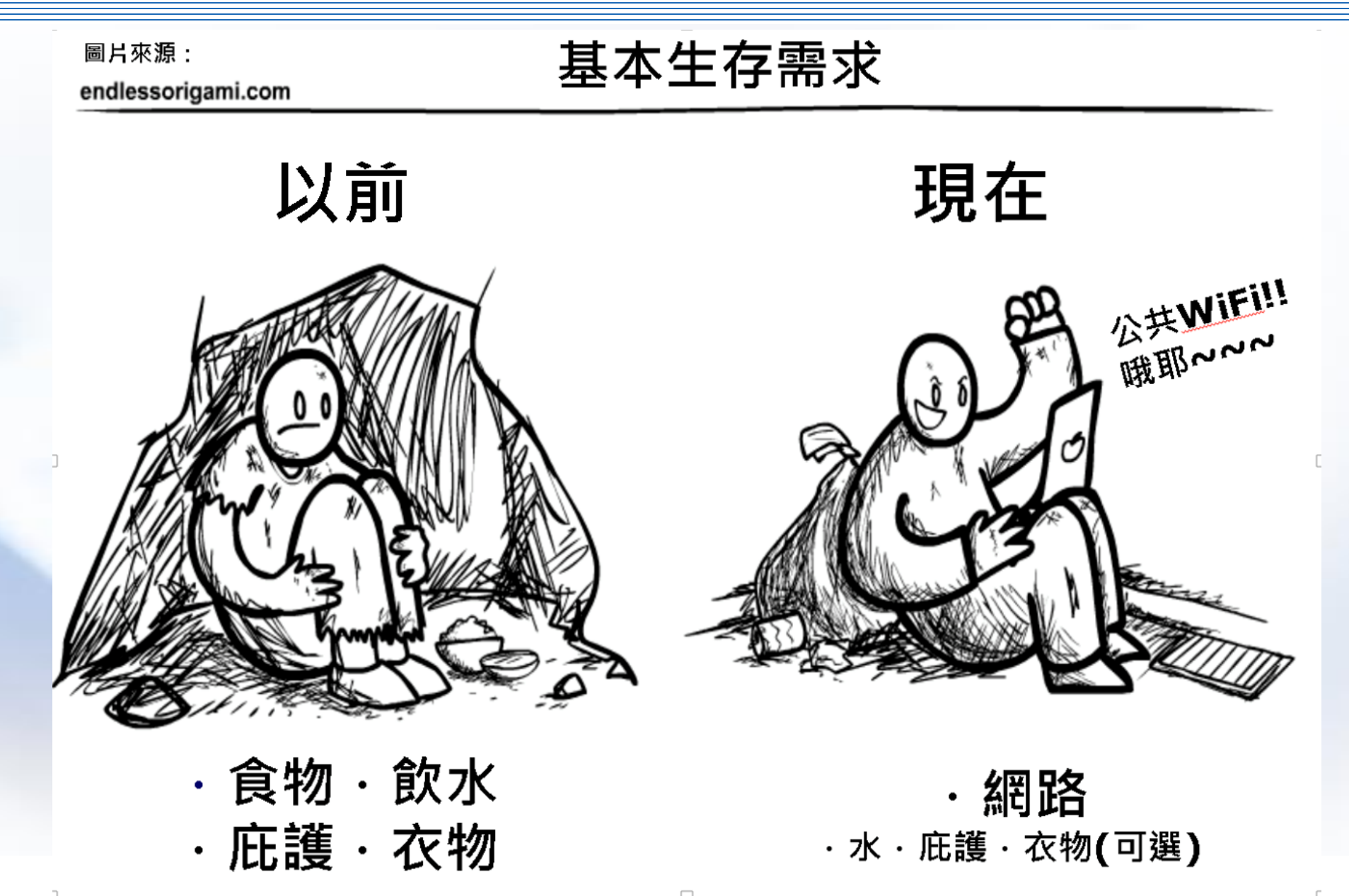

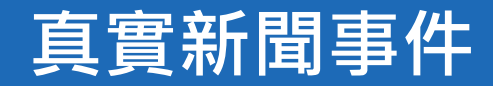

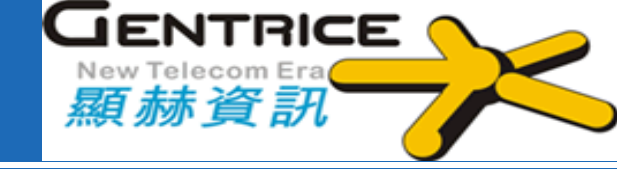

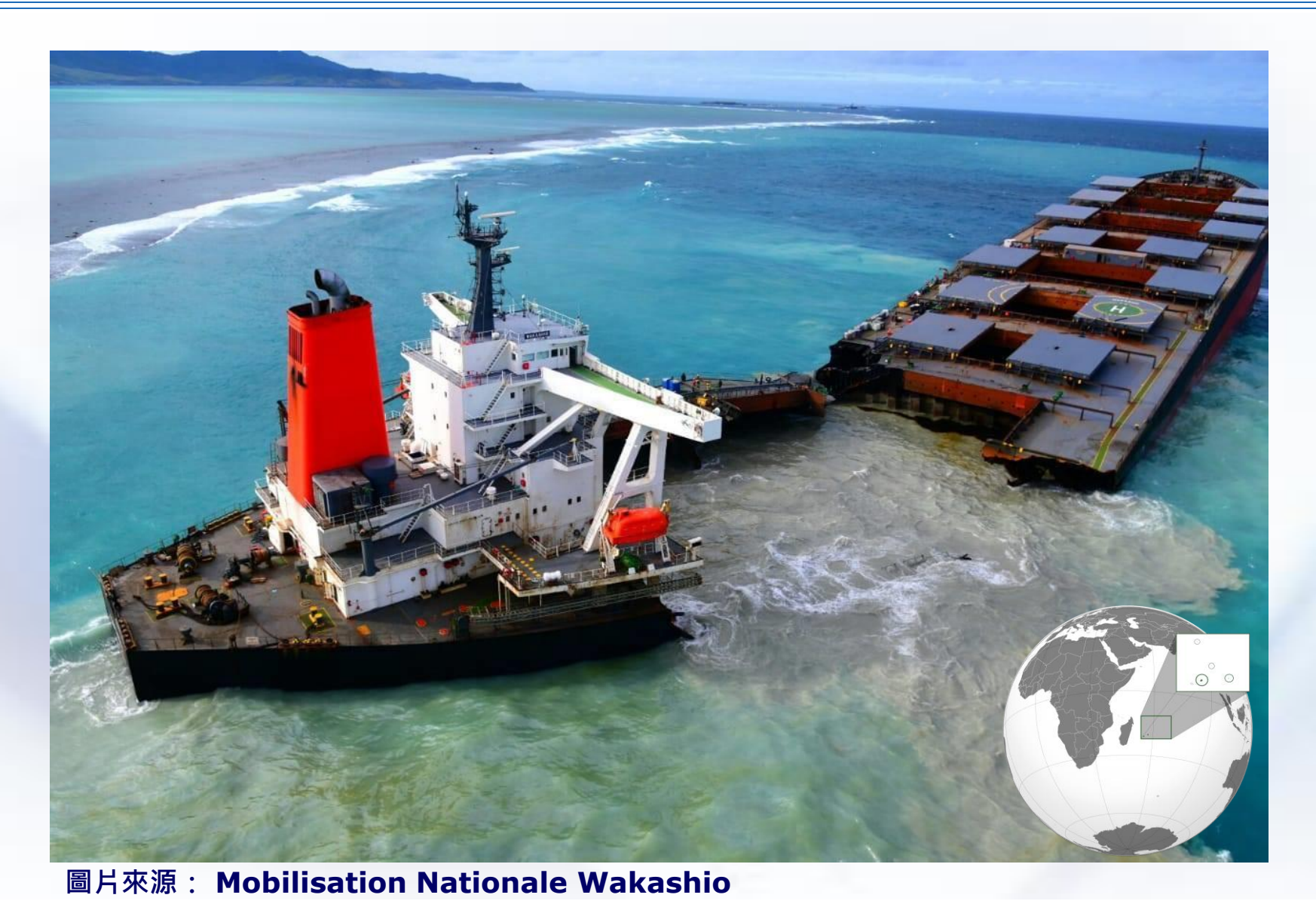

2020年7月25日一 艘日本貨輪「若潮號」 偏離航道最後在非洲 東南方的「模里西斯」 外海擱淺並造成原油 外洩。

發生原因: 船員為了 要連陸地上的WiFi

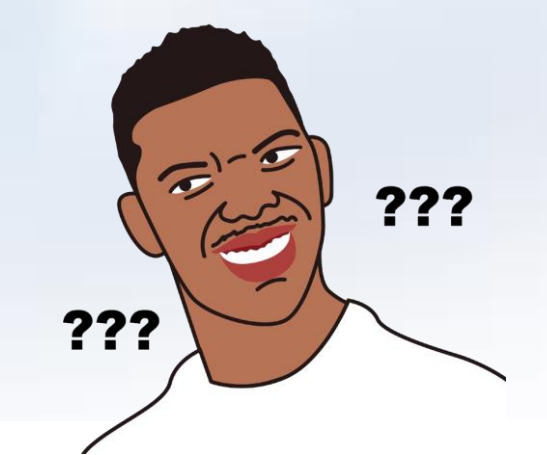

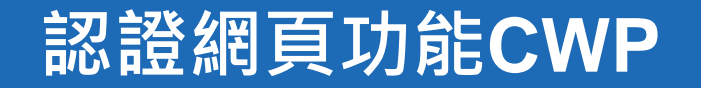

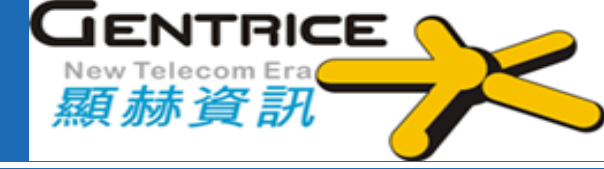

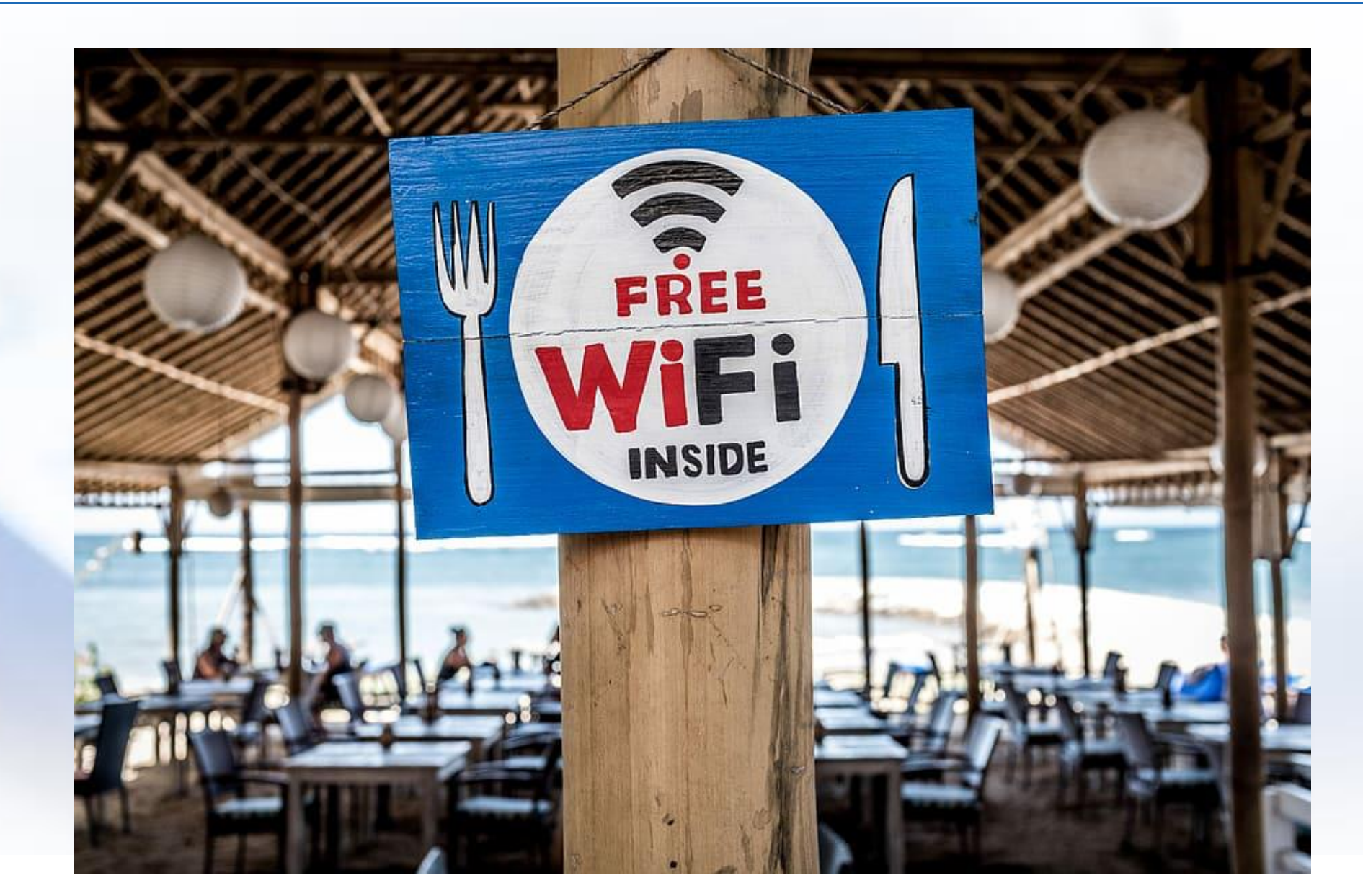

# 認證網頁功能CWP(Captive Web Portal)

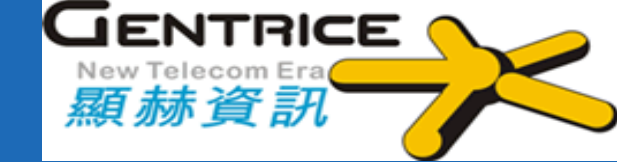

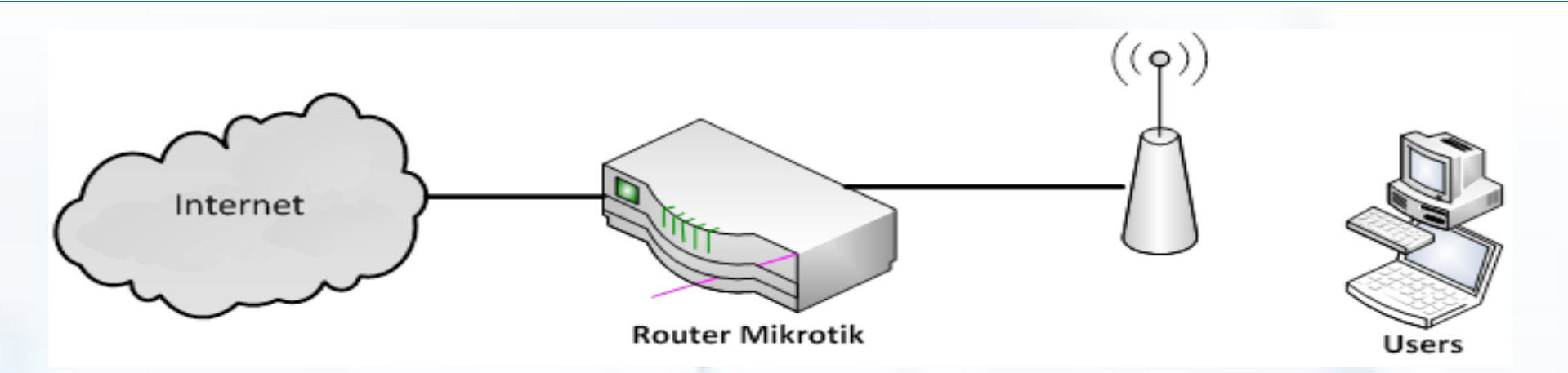

MikroTik 內建的Hotspot 有那些功能呢? 1. 頻寬限制(網路速度限制或流量配額限制) **2. Hotspot Server**多種認證方法 3. 可排除不需要認證的裝置或IP 4. 自訂Hotspot網頁 5. 廣告系統 6. 與社群網站API整合

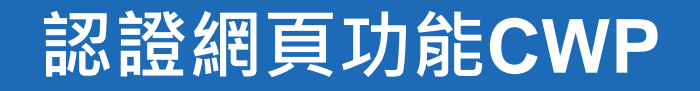

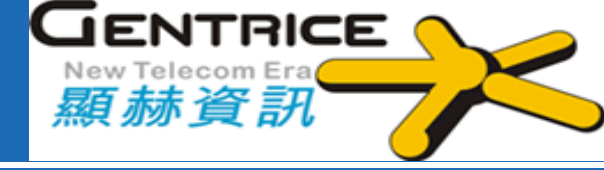

## ❖適用地方:旅館

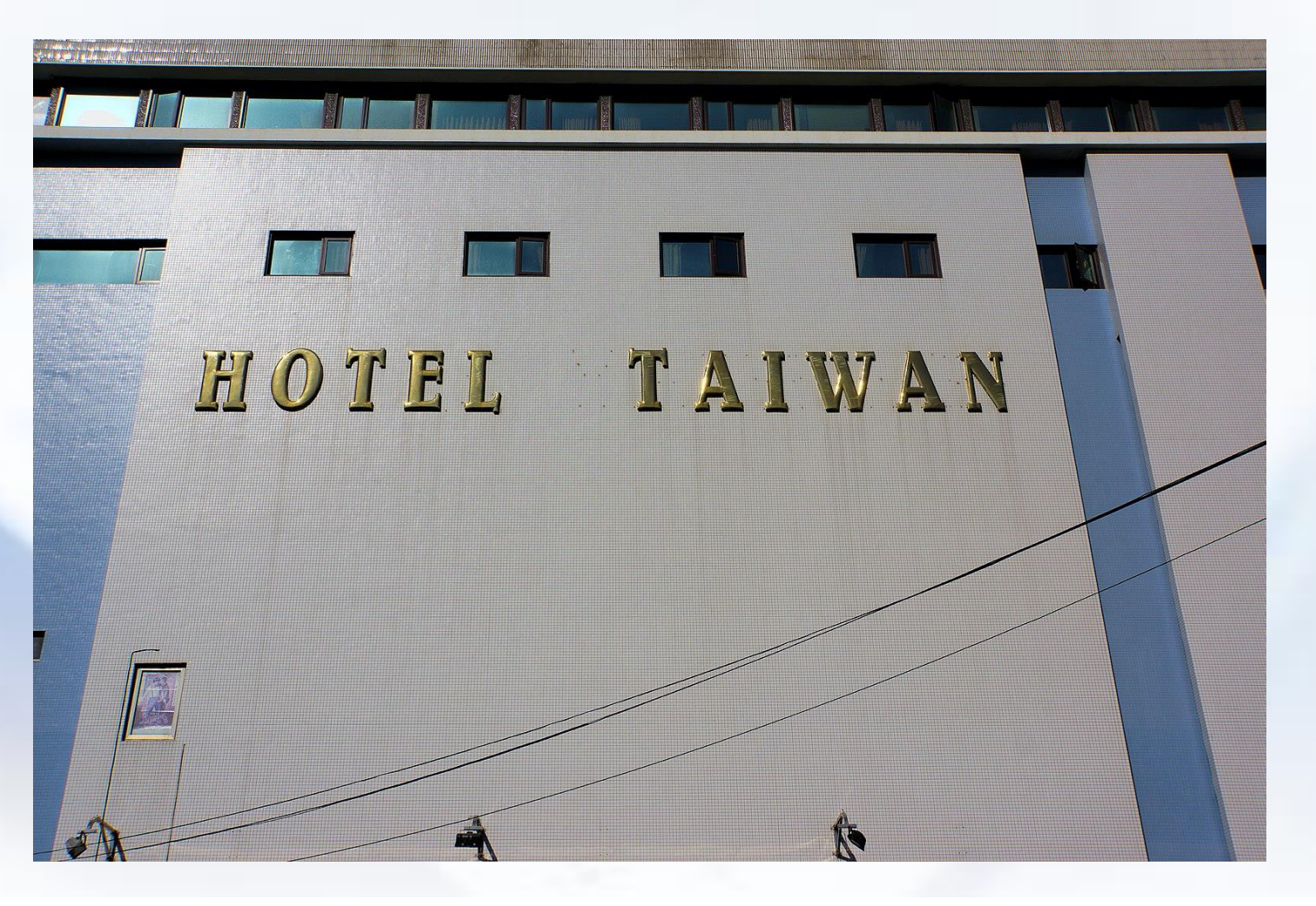

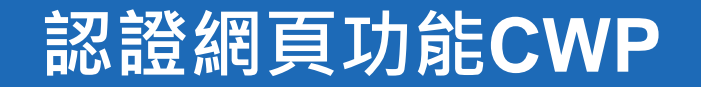

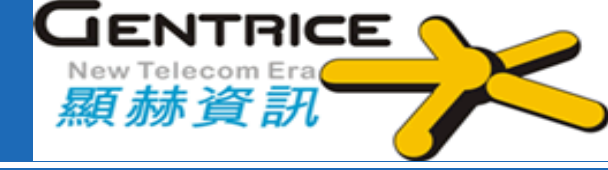

### ❖ 適用地方:學生宿舍

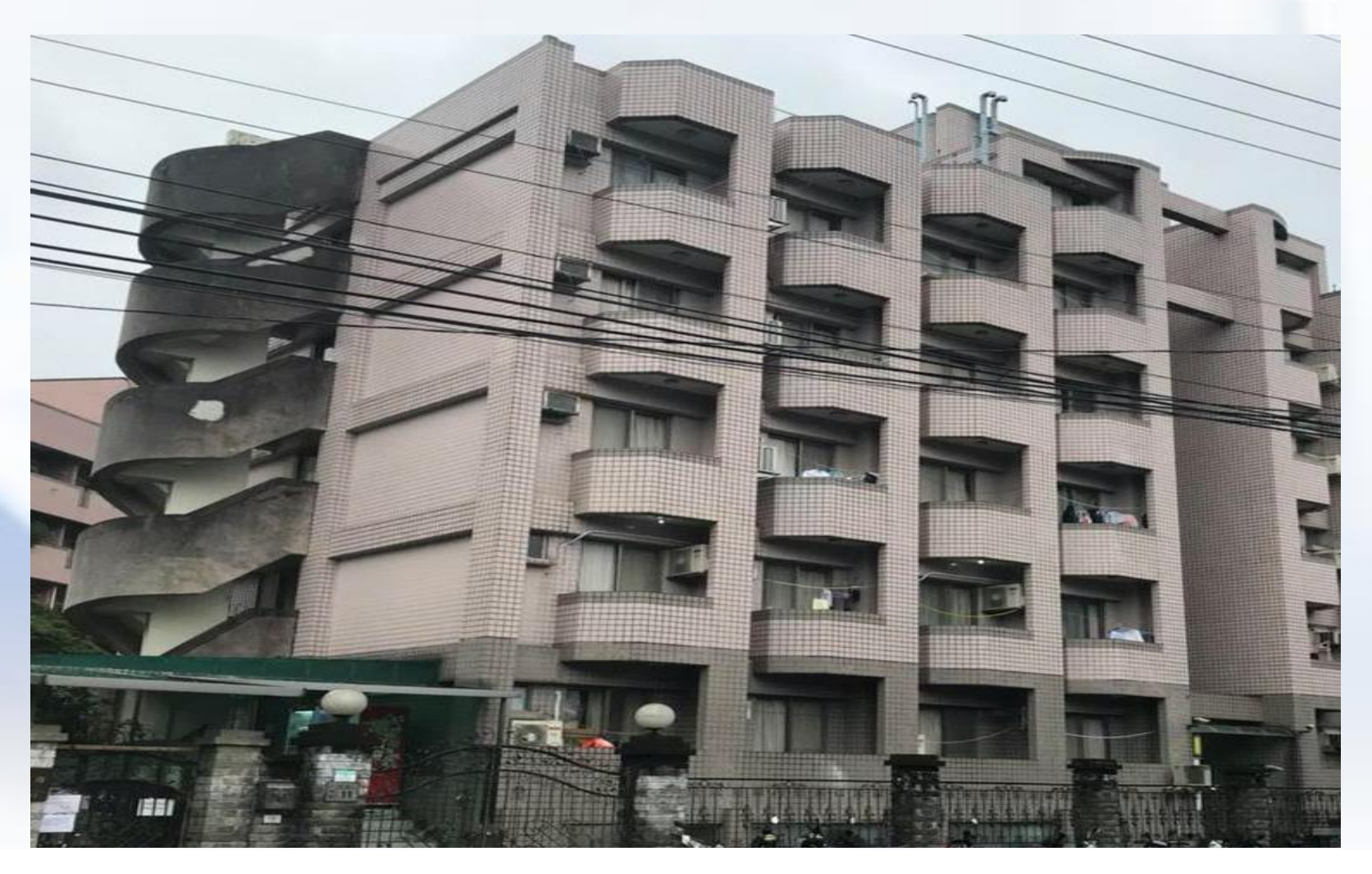

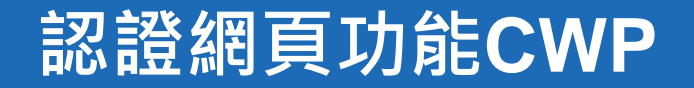

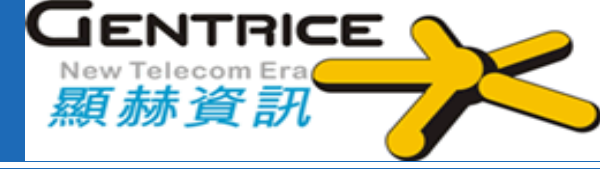

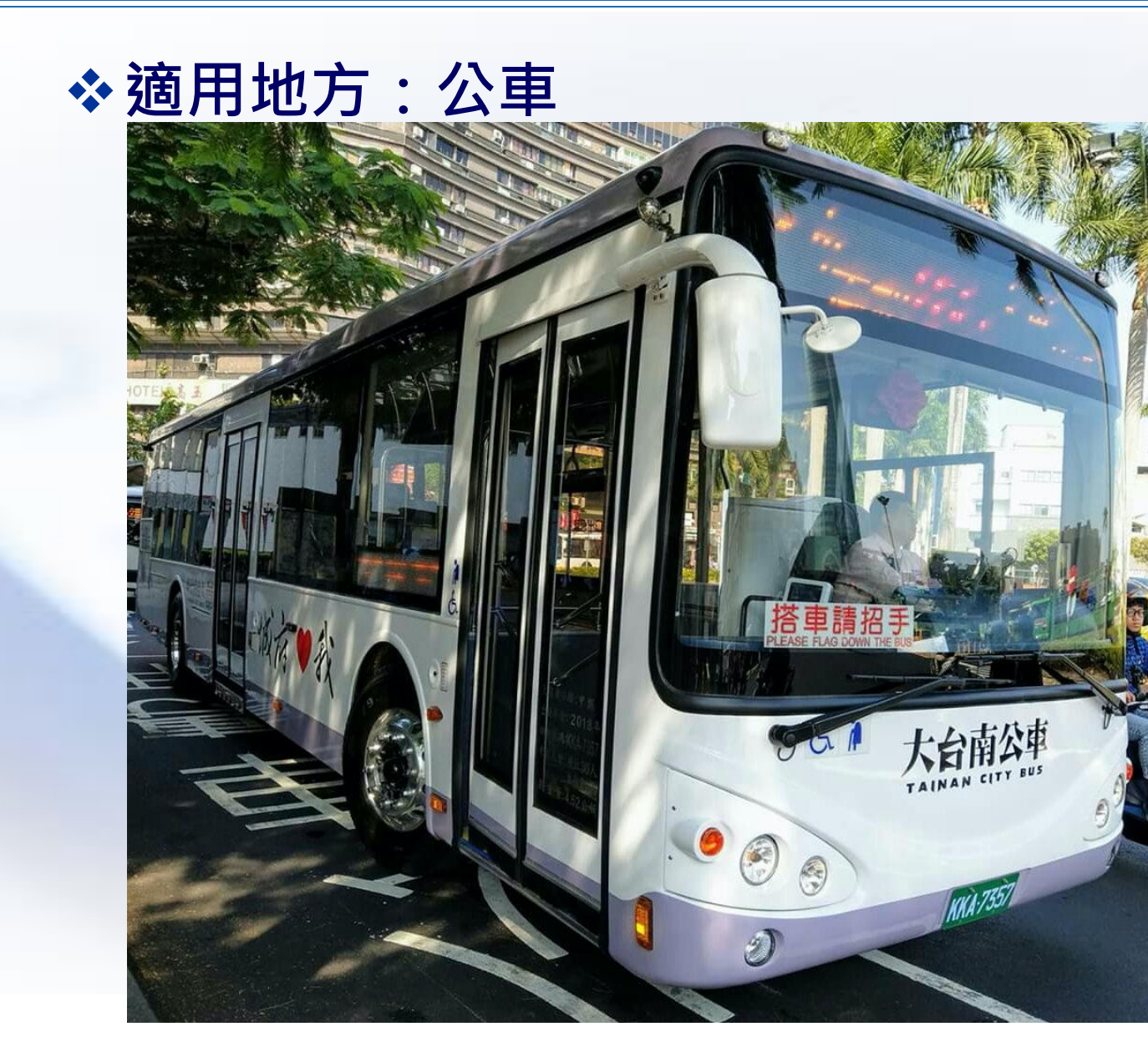

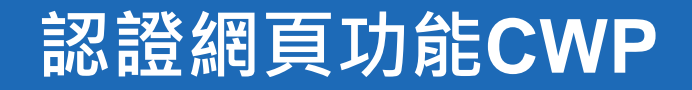

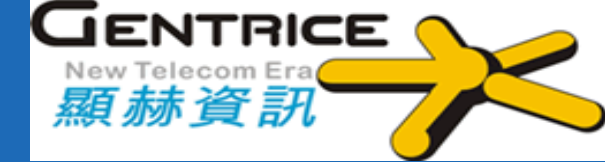

### ☆適用地方:公車站牌

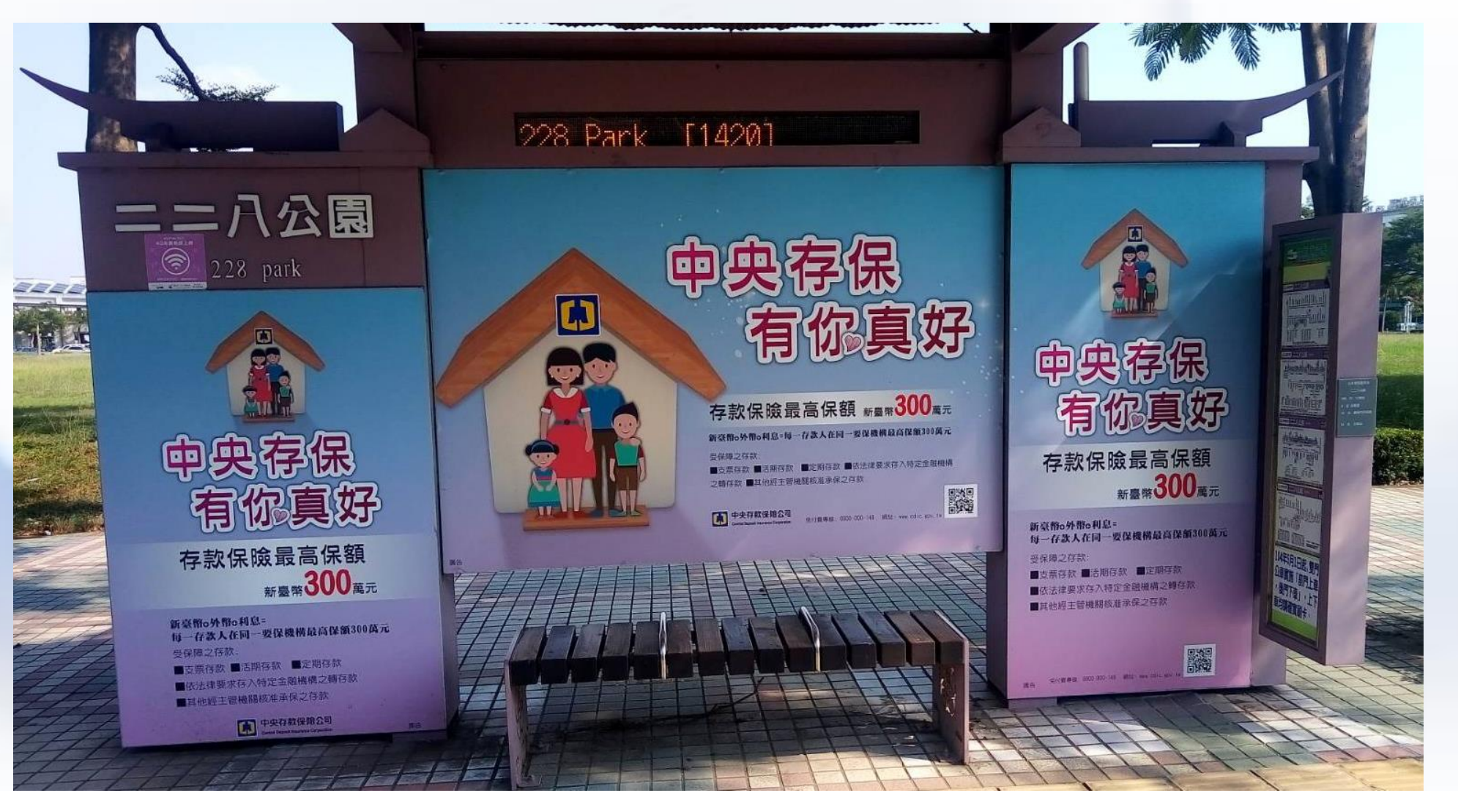
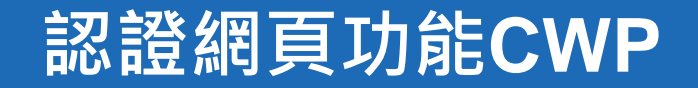

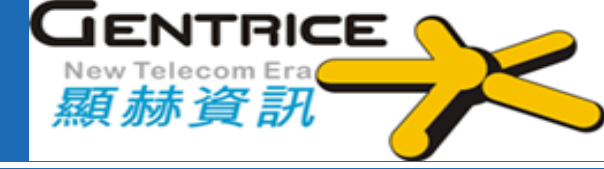

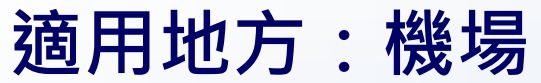

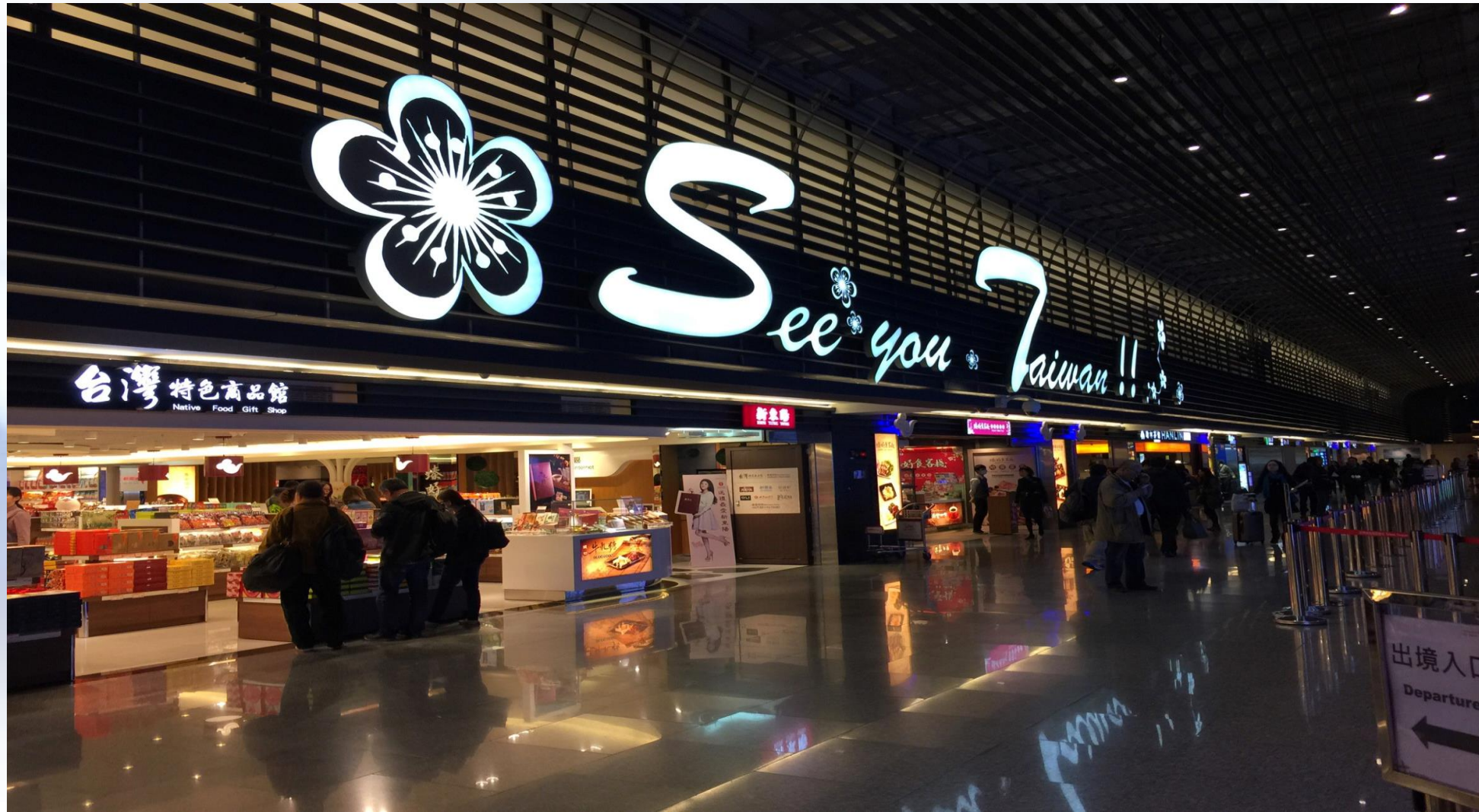

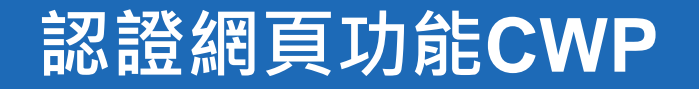

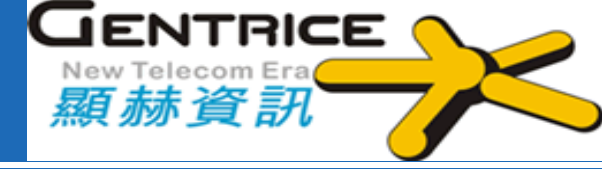

❖ 適用地方: 遊客中心

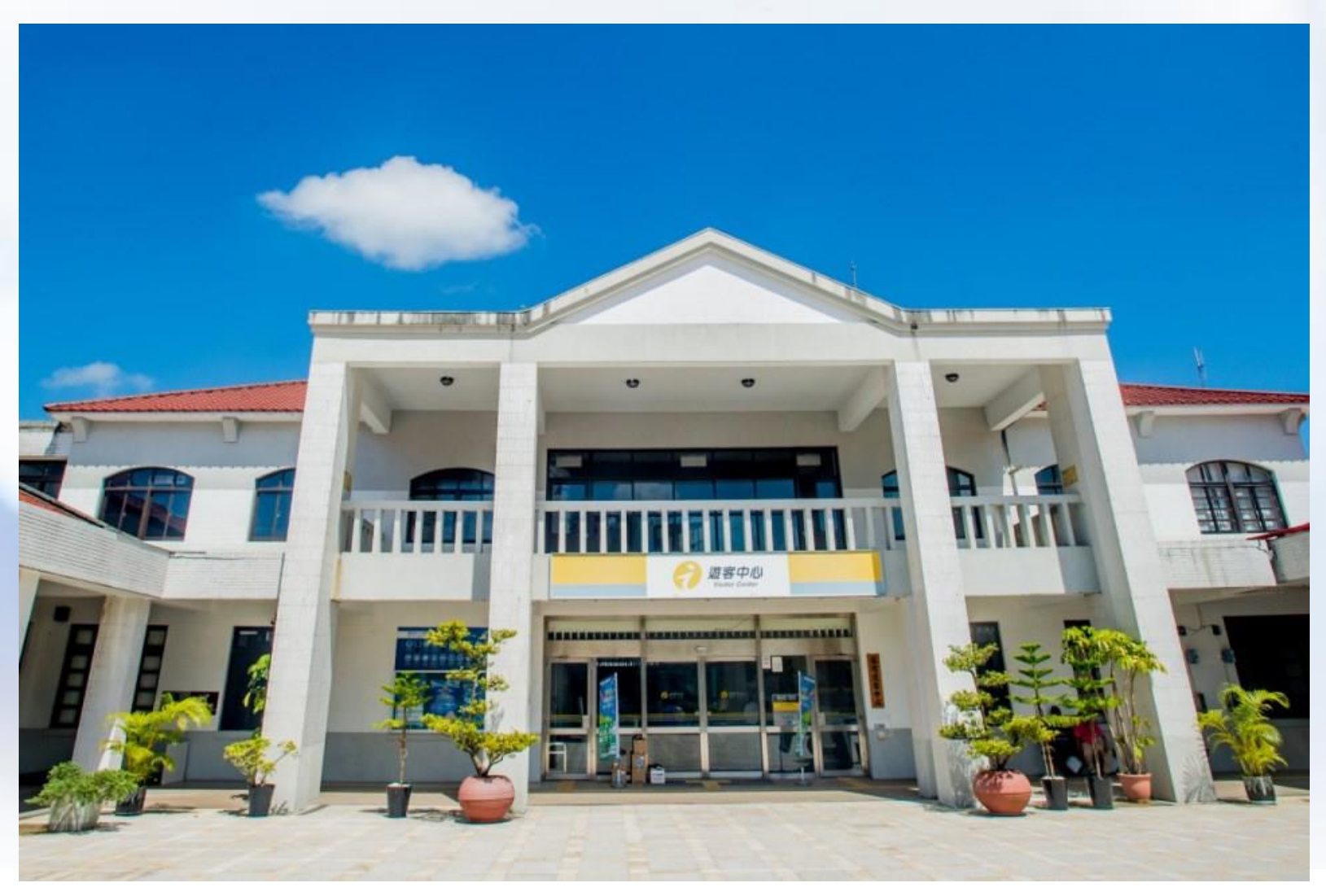

#### 認證網頁功能CWP-Hotspot 快速設定

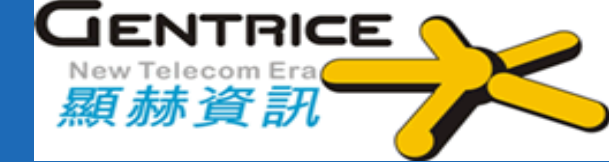

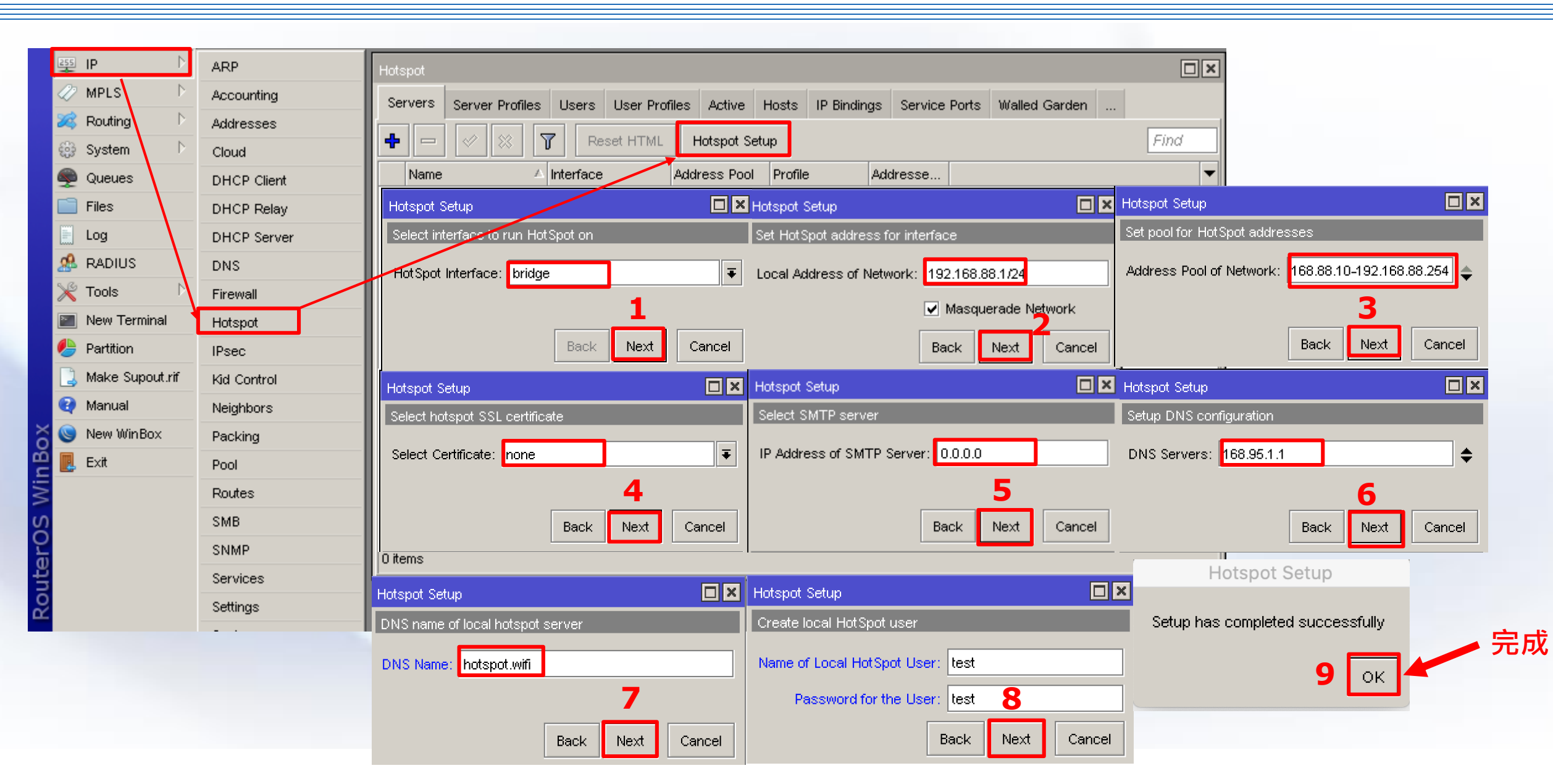

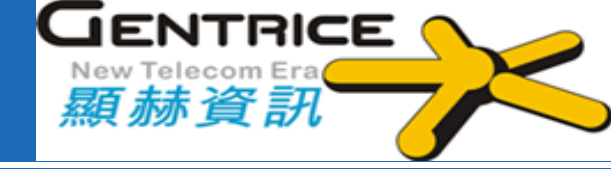

| uter | OSv6.47版以前的Hotspot                                | 領設登入頁面 | RouterOSv6.47版以上Hotspot預設登入資                      |
|------|---------------------------------------------------|--------|---------------------------------------------------|
|      | Please log on to use the internet hotspot service |        | Mikrotik                                          |
|      |                                                   |        | Please log in to use the internet hotspot service |
|      |                                                   | -      | Lusername                                         |
|      | login                                             |        |                                                   |
|      | password                                          |        | Password                                          |
|      | OK                                                |        |                                                   |
|      |                                                   | 1      | Connect                                           |
|      | HOTSPOT GATEWAY                                   |        |                                                   |
|      | powered by MikroTik                               |        | Powered by MikroTik RouterOS                      |
|      | Powered by MikroTik RouterOS                      |        |                                                   |
|      |                                                   |        |                                                   |
|      |                                                   |        |                                                   |
|      |                                                   |        |                                                   |

#### 認證網頁功能CWP-登入頁面自訂

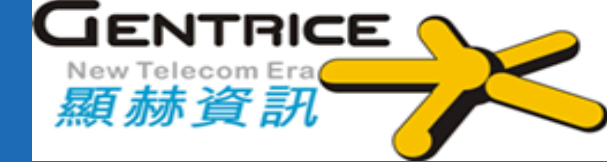

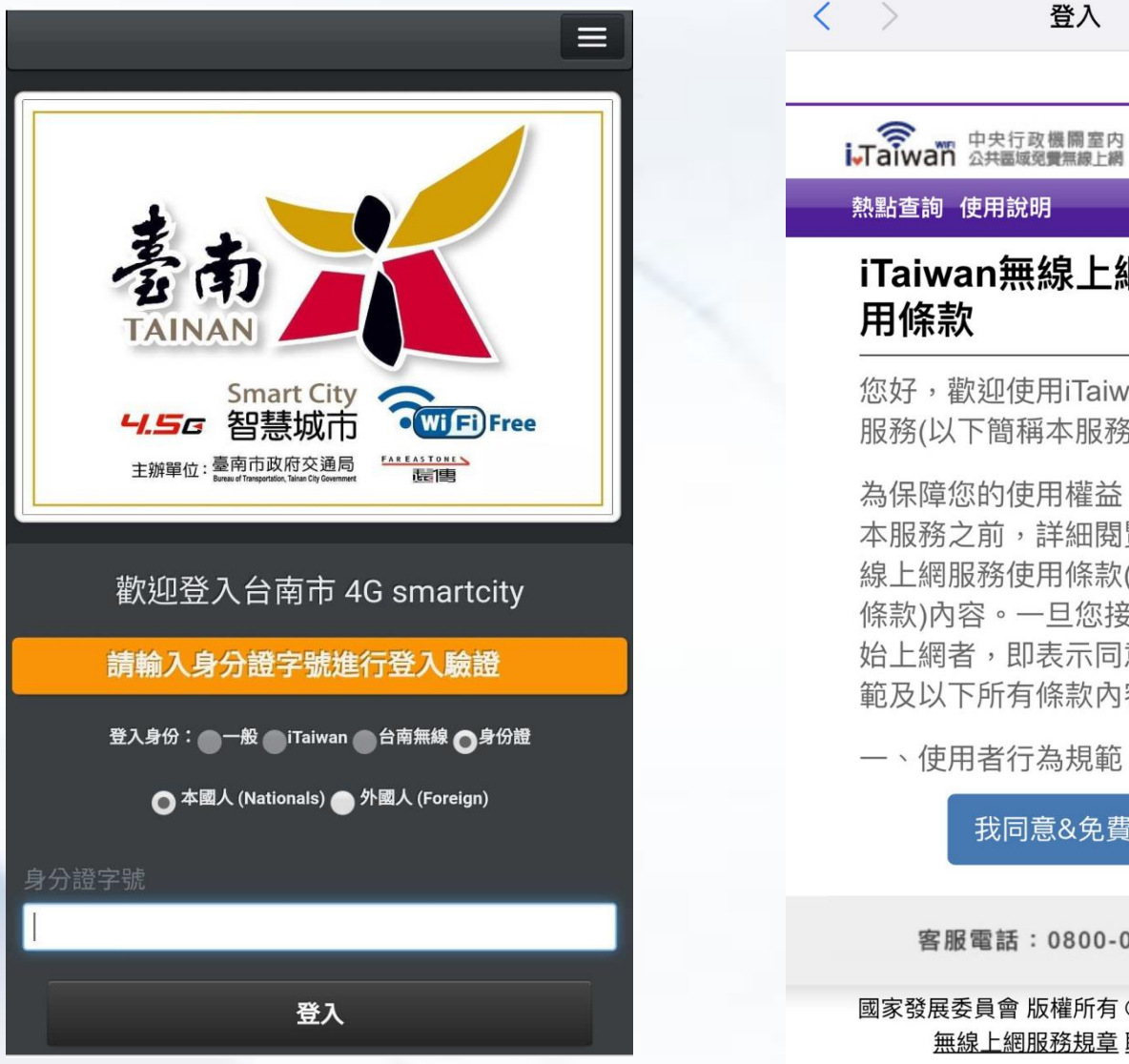

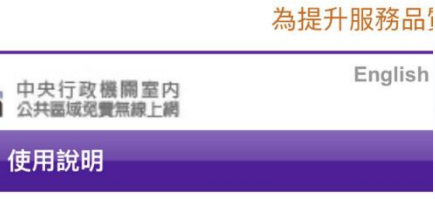

取消

English

# iTaiwan無線上網服務使

您好,歡迎使用iTaiwan無線上網 服務(以下簡稱本服務)。

為保障您的使用權益,請於使用 本服務之前,詳細閱覽iTaiwan無 線上網服務使用條款(以下簡稱本 條款)內容。一旦您接受並點選開 始上網者,即表示同意本服務規 範及以下所有條款內容。

我同意&免費上網

客服電話:0800-081-051

國家發展委員會版權所有 ©copyright 2011 無線上網服務規章 聯絡我們

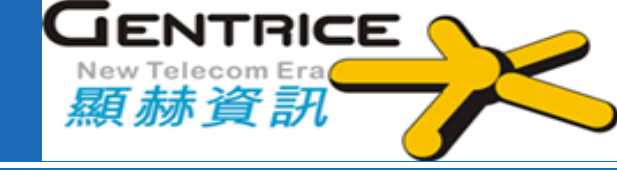

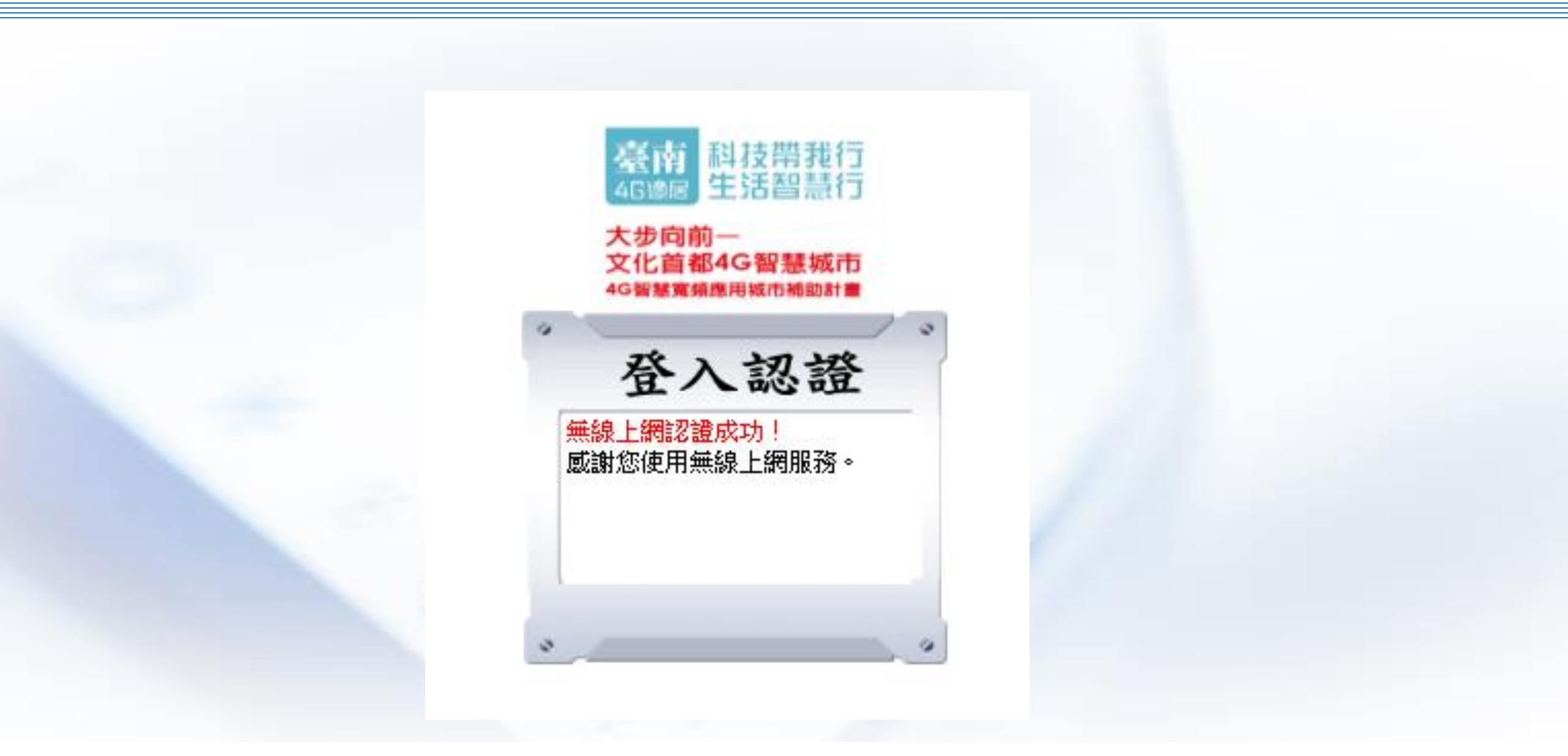

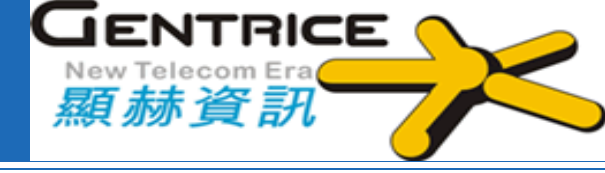

# 三、MikroTik RouterOS 8大網管工具介紹

#### RouterOS 工具 Traceroute

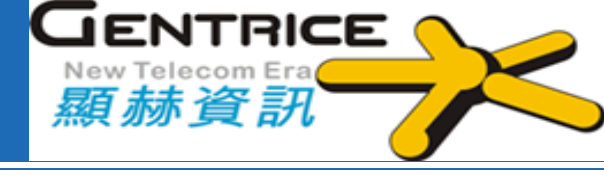

| Interfaces     | Start                                 | Stop       | Close |      |        |      |      |      |      |      |      |  |
|----------------|---------------------------------------|------------|-------|------|--------|------|------|------|------|------|------|--|
| 🕌 Bridge       |                                       | (          |       |      |        |      |      |      |      |      |      |  |
| 🛫 Switch       | -                                     |            |       |      | 0000   |      | 1    |      |      |      |      |  |
| 📑 PPP          | Trac                                  | eroute To  |       |      | 0.0.0  |      | J    |      |      |      |      |  |
| ීයී Mesh       | P                                     | acket Size |       |      | 56     |      |      |      |      |      |      |  |
| IP ►           |                                       |            |       |      |        |      | 1    |      |      |      |      |  |
| Ø MPLS         |                                       | Timeout    |       |      | 1000   |      | ms   |      |      |      |      |  |
| 🐹 Routing 🔹 🕨  |                                       | Protocol   |       |      | icmp 🛊 |      |      |      |      |      |      |  |
| 💮 System 🕨 🕨   | · · · · · · · · · · · · · · · · · · · |            |       |      |        |      |      |      |      |      |      |  |
| 룢 Queues       |                                       | Port       |       |      | 33434  |      | ]    |      |      |      |      |  |
| Files          |                                       |            |       |      | 0      |      |      |      |      |      |      |  |
| E Log          |                                       | USE DNS    |       |      |        |      |      |      |      |      |      |  |
| 🥵 Radius       |                                       | Count      | •     |      |        |      |      |      |      |      |      |  |
| 💥 Tools 🛛 🔻    |                                       |            |       |      |        |      |      |      |      |      |      |  |
| BTest Server   |                                       | Max Hops   | •     |      |        |      |      |      |      |      |      |  |
| Bandwidth Test |                                       | Address    | -     |      |        |      |      |      |      |      |      |  |
| Email          | Sre                                   | . Address  | •     |      |        |      |      |      |      |      |      |  |
| Flood Ping     |                                       | Interface  | •     |      |        |      |      |      |      |      |      |  |
| Graphing       |                                       |            |       |      |        |      |      |      |      |      |      |  |
| IP Scan        |                                       | DSCP       | •     |      |        |      |      |      |      |      |      |  |
| MAC Server     | Rou                                   | ting Table | -     |      |        |      |      |      |      |      |      |  |
| Netwatch       |                                       |            |       |      |        |      |      |      |      |      |      |  |
| Packet Sniffer |                                       | #          | Hon   | Host |        | Loss | Sont | Lact | Ava  | Bost | Wer  |  |
| Ping           |                                       | #          | пор   | nusc |        | LUSS | Sent | Last | Avg. | Dest | wors |  |
| Ping Speed     |                                       |            |       |      |        |      |      |      |      |      |      |  |
| Profile        |                                       |            |       |      |        |      |      |      |      |      |      |  |
| RoMON          |                                       |            |       |      |        |      |      |      |      |      |      |  |
| SMS            |                                       |            |       |      |        |      |      |      |      |      |      |  |
| Telnet         |                                       |            |       |      |        |      |      |      |      |      |      |  |
| Torch          |                                       |            |       |      |        |      |      |      |      |      |      |  |
| Traceroute     |                                       |            |       |      |        |      |      |      |      |      |      |  |

#### RouterOS 工具 Ping

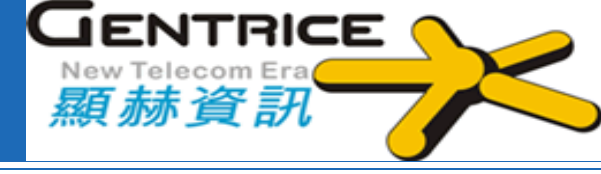

| 255 TP                  |   |   |       |            |          |            |            |      |       |     |        |  |  |
|-------------------------|---|---|-------|------------|----------|------------|------------|------|-------|-----|--------|--|--|
|                         | • |   |       | Ping To    | D        | []         | 168.95.1.1 | \$   |       |     |        |  |  |
| 😹 Routing               | ۲ |   |       | Interfac   | • •      |            |            |      |       |     |        |  |  |
| Bystem                  | • |   |       |            |          |            |            |      |       |     |        |  |  |
| Queues                  |   |   |       | ARP Ping   | 9        |            | 2          |      |       |     |        |  |  |
| Files                   |   |   | Pac   | ket Coun   | + -      |            |            |      |       |     |        |  |  |
| E Log                   |   |   | 1 40  |            | •        |            |            |      |       |     |        |  |  |
| 🧟 Radius                |   |   |       | Timeou     | t        | 1          | 000        |      | ms    |     |        |  |  |
| 🔀 Tools                 | • |   |       |            |          |            |            |      |       |     |        |  |  |
| BTest Server            |   |   |       |            |          |            |            |      |       |     |        |  |  |
| Bandwidth Test          |   |   | Src   | . Addres   | s 🔻      |            |            |      |       |     |        |  |  |
| Email                   |   |   |       |            |          |            |            |      | -     |     |        |  |  |
| Flood Ping              |   |   | Pa    | acket Size | 2        | 5          | 50         |      |       |     |        |  |  |
| Graphing                |   |   |       | тт         | <b>•</b> |            |            |      |       |     |        |  |  |
| IP Scan                 |   |   |       |            | _        |            |            |      |       |     |        |  |  |
| MAC Server              |   |   |       | DSC        | •        |            |            |      |       |     |        |  |  |
| Netwatch                |   |   | David | ine Tehl   | _        |            |            |      |       |     |        |  |  |
| Packet Sniffer          |   |   | Rout  |            | • •      |            |            |      |       |     |        |  |  |
| Ping                    |   |   | Dont  | Fragmen    | t        |            |            |      |       |     |        |  |  |
| Ping Speed              |   |   |       |            |          |            |            |      |       |     |        |  |  |
| Profile                 |   |   |       | #          | Seq #    | Host       |            | Time | Reply | TTL | Status |  |  |
| RoMON                   |   | - |       |            | 0        | 100 05 1 1 |            | -    | Size  | 240 |        |  |  |
| SMS                     |   |   |       | 0          | 0        | 168.95.1.1 |            | 3    | 50    | 248 |        |  |  |
| Telnet                  |   |   |       | 1          | 1        | 168.95.1.1 |            | 2    | 50    | 248 |        |  |  |
| Torch                   |   | _ |       | 2          | 2        | 168.95.1.1 |            | 2    | 50    | 248 |        |  |  |
| Traceroute              |   |   |       |            |          |            |            |      |       |     |        |  |  |
| Traffic Generator       |   |   |       |            |          |            |            |      |       |     |        |  |  |
| Traffic Monitor         |   |   |       |            |          |            |            |      |       |     |        |  |  |
| No. of Concession, Name |   |   |       |            |          |            |            |      |       |     |        |  |  |

## RouterOS 工具 Ping、Flood Ping

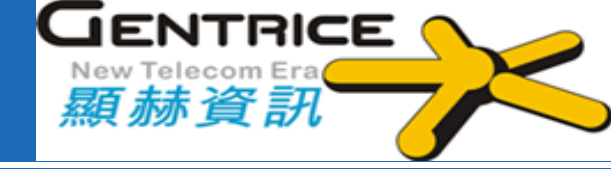

| 🧘 Wireless     |                                       |            |  |  |  |  |  |  |
|----------------|---------------------------------------|------------|--|--|--|--|--|--|
| 🔚 Interfaces   | Start Stop Close                      |            |  |  |  |  |  |  |
| 🧝 Bridge       |                                       |            |  |  |  |  |  |  |
| 🙄 Switch       |                                       |            |  |  |  |  |  |  |
| 📑 PPP          | Flood Ping To                         | 168.95.1.1 |  |  |  |  |  |  |
| ීය Mesh        | Packet Count                          | 1000       |  |  |  |  |  |  |
| IP I           | •                                     |            |  |  |  |  |  |  |
| Ø MPLS         | Packet Size                           | 1500       |  |  |  |  |  |  |
| 😹 Routing 🔹 🕨  | Timeout                               | 1000       |  |  |  |  |  |  |
| 💮 System 🛛     | •                                     |            |  |  |  |  |  |  |
| 룢 Queues       | Packets Sent                          | 507        |  |  |  |  |  |  |
| Files          |                                       |            |  |  |  |  |  |  |
| Log            | Packets Received                      | 000        |  |  |  |  |  |  |
| 🥵 Radius       | Minimum RTT                           | 3          |  |  |  |  |  |  |
| 💥 Tools 🔹 🦄    | · · · · · · · · · · · · · · · · · · · |            |  |  |  |  |  |  |
| BTest Server   | Average RTT                           | 3          |  |  |  |  |  |  |
| Bandwidth Test | Maximum RTT                           | 8          |  |  |  |  |  |  |
| Email          | _                                     |            |  |  |  |  |  |  |
| Flood Ping     |                                       |            |  |  |  |  |  |  |
| Graphing       |                                       |            |  |  |  |  |  |  |
| IP Scan        |                                       |            |  |  |  |  |  |  |
| MAC Server     |                                       |            |  |  |  |  |  |  |
| Netwatch       |                                       |            |  |  |  |  |  |  |
| Packet Sniffer |                                       |            |  |  |  |  |  |  |
| Ping           |                                       |            |  |  |  |  |  |  |

#### RouterOS 工具 IPScan

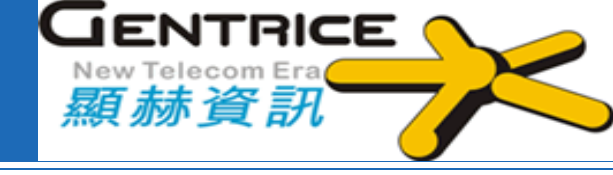

| 0               | -     |             |               |                |             |     |      |         |  |
|-----------------|-------|-------------|---------------|----------------|-------------|-----|------|---------|--|
| Interfaces      | Start | Stop        | Close         |                |             |     |      |         |  |
| Bridge          |       |             |               |                |             |     |      |         |  |
| 🙄 Switch        |       | T-1-1-1-1-1 |               | Called and     |             |     |      |         |  |
| ei PPP          |       | Interrac    | e 🔺           | ether1-gatew   | ay Ŧ        |     |      |         |  |
| °18 Mesh        | Add   | ress Rang   | je 🔺          | 192.168.3.1-19 | 2.168.3.254 |     |      |         |  |
| 호 IP 🕨          |       |             |               |                |             |     |      |         |  |
| 🖉 MPLS 🔹 🕨      |       | #           | Address       | MAC Address    | Time (ms)   | DNS | SNMP | Netbios |  |
| 🝂 Routing 🛛 🕨 🕨 |       | 0           | 192.168.3.6   | 5C:FF:35:      | 41          |     |      |         |  |
| 💮 System 🕨      |       | 1           | 192.168.3.12  |                | 0           |     |      |         |  |
| 룢 Queues        |       | 2           | 192.168.3.20  | 00:21:5E       | 74          |     |      |         |  |
| Files           |       | 3           | 192.168.3.15  | 70:F1:A1       | 0           |     |      |         |  |
| 📄 Log           |       | 4           | 192.168.3.17  | A4:DB:30       | 0           |     |      |         |  |
| 🥵 Radius        |       | 5           | 192.168.3.16  | 40:B8:37       | 126         |     |      |         |  |
| 💥 Tools 🔹 🔻     |       | 6           | 192.168.3.11  | 80:EA:96       | 98          |     |      |         |  |
| BTest Server    |       | 7           | 192.168.3.14  | B4:CE:F6       | 0           |     |      |         |  |
| Bandwidth Test  |       | 8           | 192.168.3.251 | 8C:73:6E       | 1           |     |      |         |  |
| Email           |       | 9           | 192.168.3.19  | 5C:3C:27       | 0           |     |      |         |  |
| Flood Ping      |       | 10          | 192.168.3.32  | 00:13:02       | 0           |     |      | I       |  |
| Graphing        |       | 11          | 192.168.3.26  | 34:51:C9       | 0           |     |      |         |  |
| IP Scan         | 1     | 12          | 192.168.3.33  | F4:09:D8       | 0           |     |      |         |  |
| MAC Server      |       | 13          | 192.168.3.36  | 6C:40:08       | 0           |     |      |         |  |
| Netwatch        |       | 14          | 192.168.3.34  | 30:10:B3       | 0           |     |      |         |  |
| Packet Sniffer  |       | 15          | 192.168.3.44  | 08:00:27       | 0           |     |      |         |  |
| Ping            |       | 16          | 192.168.3.48  | AC:F7:F3       | 0           |     |      |         |  |
| Ping Speed      |       | 17          | 192.168.3.37  | 00:F7:6F:      | 0           |     |      |         |  |
| Profile         |       | 10          | 102 169 2 50  | 00.26.88       | 0           |     |      |         |  |

# RouterOS 工具 Graphing

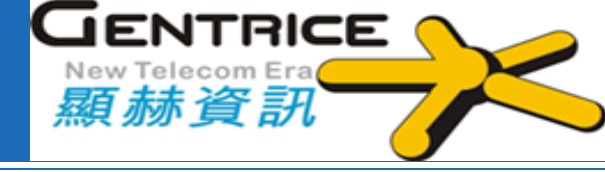

| 🔚 Interfaces   |   | Interface R | Rules | Oueue Rules   | Resource Rules | Interface Graphs    | Oueue Graphs | Resource Graphs |  |
|----------------|---|-------------|-------|---------------|----------------|---------------------|--------------|-----------------|--|
| Interface      |   |             |       |               |                |                     |              |                 |  |
| 🕌 Bridge       |   | Add New     | Grant | hing Settings |                |                     |              |                 |  |
| 🙄 Switch       |   |             | Ciupi | Joernings     |                |                     |              |                 |  |
| °t¦8 Mesh      |   | 1 item      |       |               |                |                     |              |                 |  |
| IP             | • |             |       |               |                |                     |              |                 |  |
| MPLS           | • |             |       | Interface     | Allow Addre    | ss Store on<br>Disk |              |                 |  |
| 🖉 OpenFlow     |   | -           | al    | I             | 192.168.0.0/2  | 16 yes              |              |                 |  |
| 🧟 Routing      | • |             |       |               |                | ·                   |              |                 |  |
| System         | • |             |       |               |                |                     |              |                 |  |
| 쪶 Queues       |   |             |       |               |                |                     |              |                 |  |
| 📄 Files        |   |             |       |               |                |                     |              |                 |  |
| 📄 Log          |   |             |       |               |                |                     |              |                 |  |
| 🥵 Radius       |   |             |       |               |                |                     |              |                 |  |
| 🄀 Tools        |   |             |       |               |                |                     |              |                 |  |
| BTest Server   |   |             |       |               |                |                     |              |                 |  |
| Bandwidth Test |   |             |       |               |                |                     |              |                 |  |
| Email          |   |             |       |               |                |                     |              |                 |  |
| Flood Ping     |   |             |       |               |                |                     |              |                 |  |
| Graphing       |   |             |       |               |                |                     |              |                 |  |
| IP Scan        |   |             |       |               |                |                     |              |                 |  |
| MAC Server     |   |             |       |               |                |                     |              |                 |  |
| Netwatch       |   |             |       |               |                |                     |              |                 |  |
| Packet Sniffer |   |             |       |               |                |                     |              |                 |  |
| Ping           |   |             |       |               |                |                     |              |                 |  |

## RouterOS 工具 Profiler

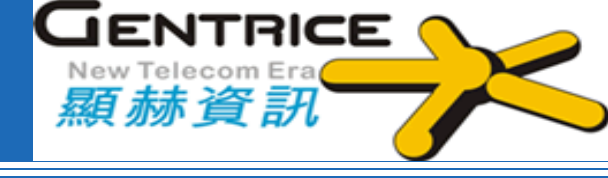

| Bridge                | Start Stop | Close      |         |  |
|-----------------------|------------|------------|---------|--|
| 2 Switch              |            |            |         |  |
| t <mark>8</mark> Mesh |            |            |         |  |
| IP 🕨                  | #          | Name       | ▼ Usage |  |
| 🖉 MPLS 🔹 🕨            | 4          | idle       | 94.0    |  |
| OpenFlow              | 5          | profiling  | 5.0     |  |
| 🧟 Routing 🛛 🕨         | 0          | www        | 0.5     |  |
| 🕃 System 🕨 🕨          | 3          | management | 0.5     |  |
| P Queues              | 1          | firewall   | 0.0     |  |
| Files                 | 2          | networking | 0.0     |  |
| E Log                 |            |            |         |  |
| 🥵 Radius              |            |            |         |  |
| 🗶 Tools 🛛 🔻           |            |            |         |  |
| BTest Server          |            |            |         |  |
| Bandwidth Test        |            |            |         |  |
| Email                 |            |            |         |  |
| Flood Ping            |            |            |         |  |
| Graphing              |            |            |         |  |
| IP Scan               |            |            |         |  |
| MAC Server            |            |            |         |  |
| Netwatch              |            |            |         |  |
| Packet Sniffer        |            |            |         |  |
| Ping                  |            |            |         |  |
| Ping Speed            |            |            |         |  |
| Profile               |            |            |         |  |
| RoMON                 |            |            |         |  |
|                       |            |            |         |  |

#### RouterOS 工具 Torch

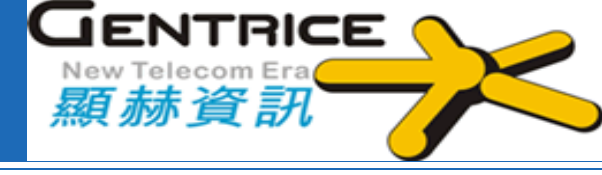

| C Mesh            |   |       |           |                  |         |        |   | Bas                                  | ic         |          |         |         |          |           |   | Filters |
|-------------------|---|-------|-----------|------------------|---------|--------|---|--------------------------------------|------------|----------|---------|---------|----------|-----------|---|---------|
| IP                | • |       |           | C                |         |        |   |                                      |            |          |         |         | /-       |           |   |         |
| MPLS              | • |       | Interface |                  | ether1  | ŧ      |   |                                      |            | Src. /   | ddress  | 0.0     | .0.0/0   |           |   |         |
| 😹 Routing         | • | Entry | Timeou    | t 0              | 0:00:03 |        | s |                                      |            | Dst. /   | ddress  | 0.0     | .0.0/0   |           | 1 |         |
| G System          | • |       |           |                  |         |        |   |                                      |            |          |         |         |          |           | - |         |
| 👰 Queues          |   |       |           |                  |         |        |   | Colle                                | ct         | Src. Ad  | ldress6 | ::/0    | )        |           |   |         |
| Files             |   |       |           | _                | Cro Ad  | draga  |   | Dat Address                          |            | Det A    | Idrocce |         | )        |           | 1 |         |
| E Log             |   |       |           |                  | SIC. Au | uless  |   |                                      |            | 101 2330 |         |         |          |           |   |         |
| 🥵 Radius          |   |       |           |                  | Src. Ad | dress6 |   | Solution Dst. Address 6 MAC Protocol |            | rotocol  | all 🗘   |         |          |           |   |         |
| ECD               |   |       |           |                  |         |        |   |                                      |            |          |         |         |          |           |   |         |
| 💥 Tools           | Ŧ |       |           |                  | MAC Pr  | otocol | C | Protocol                             |            | P        | rotocol | lan     | /        | <b>\$</b> |   |         |
| BTest Server      |   |       |           | _                | Port    |        |   | VLAN Id                              |            |          | Port    | an      | <i>j</i> | \$        |   |         |
| Bandwidth Test    |   |       |           |                  |         |        |   | ,                                    |            |          |         |         |          |           |   |         |
| Email             |   |       |           |                  | DSCP    |        |   |                                      |            | \<br>\   | LAN Id  | an      | (        | <b>\$</b> |   |         |
| Flood Ping        |   |       |           |                  |         |        |   |                                      |            |          | DSCP    | [an     | ,        |           |   |         |
| Graphing          |   |       |           |                  |         |        |   |                                      |            |          | boor    | Call    | (        |           |   |         |
| IP Scan           |   |       |           |                  |         |        |   |                                      |            |          |         |         | Tv       | By        |   |         |
| MAC Server        |   |       | #         | Eth.<br>Protocol | Pro     | Src.   |   | Dst.                                 | VLAN<br>Id | DSCP     | Tx Rate | Rx Rate | Packet   | Packet    |   |         |
| Netwatch          |   |       |           |                  |         |        |   |                                      |            |          |         |         | Rate     | Rate      |   |         |
| Packet Sniffer    |   |       |           |                  |         |        |   |                                      |            |          |         |         |          |           |   |         |
| Ping              |   |       |           |                  |         |        |   |                                      |            |          |         |         |          |           |   |         |
| Ping Speed        |   |       |           |                  |         |        |   |                                      |            |          |         |         |          |           |   |         |
| Profile           |   |       |           |                  |         |        |   |                                      |            |          |         |         |          |           |   |         |
| RoMON             |   |       |           |                  |         |        |   |                                      |            |          |         |         |          |           |   |         |
| SMS               |   |       |           |                  |         |        |   |                                      |            |          |         |         |          |           |   |         |
| Telnet            |   |       |           |                  |         |        |   |                                      |            |          |         |         |          |           |   |         |
| Torch             |   |       |           |                  |         |        |   |                                      |            |          |         |         |          |           |   |         |
| Traceroute        |   |       |           |                  |         |        |   |                                      |            |          |         |         |          |           |   |         |
| Traffic Generator |   |       |           |                  |         |        |   |                                      |            |          |         |         |          |           |   |         |
| Traffic Monitor   |   |       |           |                  |         |        |   |                                      |            |          |         |         |          |           |   |         |

#### RouterOS 工具Packet Sniffer

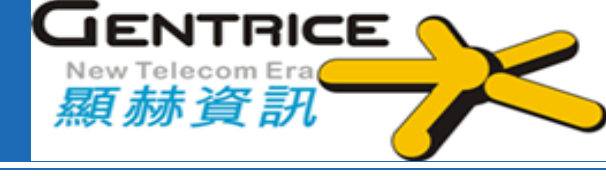

| Interfaces     |   | Apply Start St    | ton Backets Connections Hosts Brotocols |
|----------------|---|-------------------|-----------------------------------------|
| PPP            |   |                   |                                         |
| 🕌 Bridge       |   | stopped           |                                         |
| 🛫 Switch       |   |                   |                                         |
| °ය Mesh        |   |                   | Gener                                   |
| IP             | • |                   |                                         |
| Ø MPLS         | • | Memory Limit      | 100000 kb                               |
| 😹 Routing      | • | Only Headers      |                                         |
| System         | • |                   |                                         |
| Queues         |   | File Name         | ▲ raidus.pcap                           |
| Files          |   | File Limit        | 100000 kb                               |
| E Log          |   |                   |                                         |
| 🥵 Radius       |   |                   | Streami                                 |
| LCD            |   |                   |                                         |
| 🔀 Tools        |   | Streaming Enabled |                                         |
| BTest Server   |   | Server            | 0.0.0.0                                 |
| Bandwidth Test |   |                   |                                         |
| Email          |   | Filter Stream     |                                         |
| Flood Ping     |   |                   |                                         |
| Graphing       |   |                   | Filt                                    |
| IP Scan        |   | Interfaces        | ▼ all 🗘 ▲                               |
| MAC Server     |   |                   | _                                       |
| Netwatch       | _ | MAC Address       | •                                       |
| Packet Sniffer |   | MAC Protocol      | ▼                                       |
| Ping           |   |                   |                                         |
| Ping Speed     |   | IP Address        | ▼                                       |
| Profile        |   | IP Protocol       | <b>▼</b>                                |
| RoMON          |   | 2                 |                                         |
| SMS            |   | Port              | ▼                                       |
| Telnet         |   | Direction         |                                         |
| Torch          |   | Direction         |                                         |

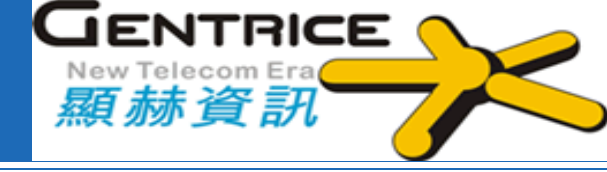

# 簡報完畢 敬請指教

顯赫資訊股份有限公司
Gentrice technology Company Limited
地址:新北市中和區中正路738號15樓之5
Email: service@gentrice.net
電話:02-8226-9200